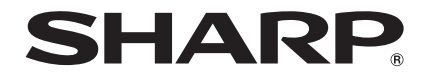

# AQUOS sense lite SH-M05

取扱説明書

# はじめに

お買い上げいただき、誠にありがとうございました。 本書をよくお読みの上、正しくお使いください。

## 操作方法を確認する

クイックスタートガイド(本体付属品)

各部の名称と機能やご利用にあたっての注意事項など について説明しています。

### 取扱説明書(本書)

機能の詳しい案内や操作について説明しています。 次のサイトでダウンロード

http://k-tai.sharp.co.jp/support/other/shm05/ manual/index.html

※最新情報がダウンロードできます。なお、URLおよび 掲載内容については、将来予告なしに変更することが あります。

- 本書に記載している画面やイラストはイメージです。実際の製 品とは異なる場合があります。
- ●本書はホームアプリがAQUOS Home、本体色がホワイトの 場合で説明しています。ホームアプリを変更すると、操作手順 などが本書の説明と異なる場合があります。
- 本書の本文中においては、「SH-M05」を「本端末」または「端 末」と表記させていただいております。あらかじめご了承くだ さい。
- 本書ではmicroSDカード、microSDHCカード、microSDXC カードを、「microSDカード」または「microSD」と記載してい ます。
- ◆本書の内容の一部または全部を無断転載することは禁止されています。
- ◆本書の内容に関して、将来予告なしに変更することがあります。

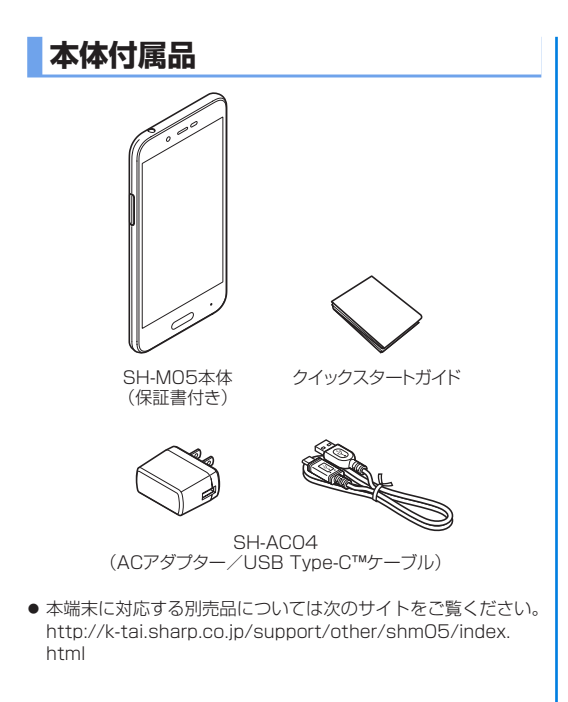

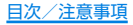

# 目次

| 本体付属品              | 1  |
|--------------------|----|
| 本端末のご利用について        | ∠  |
| 安全上のご注意(必ずお守りください) | 5  |
| 取り扱い上のご注意          | 15 |
| 内蔵電池の交換について        | 21 |
| リサイクルについて          | 21 |
| 防水/防塵/耐衝撃性能        | 21 |

# ご使用前の確認と設定

| 各部の名称と機能          | 27 |
|-------------------|----|
| nanoSIMカード        |    |
| microSDカード        |    |
| 充電                | 35 |
| 電源を入れる/切る         |    |
| 基本操作              |    |
| 文字入力              |    |
| 初期設定              |    |
| 着信/充電ランプ          |    |
| 画面表示/アイコン         |    |
| AQUOS Home        |    |
| アプリ使用履歴           |    |
| マルチウィンドウ          |    |
| ホーム切替             | 60 |
| アプリ初回起動時の確認画面について | 61 |

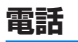

| 電話をかける | 63 |
|--------|----|
| 電話を受ける | 65 |
| 通話中の操作 |    |
|        |    |
| 甬話設定   |    |
|        |    |

# メール/ウェブブラウザ

| 74 |
|----|
| 78 |
|    |
|    |

# アプリ

| Play ストア |  |
|----------|--|
| おサイフケータイ |  |
| カメラ      |  |
| アルバム     |  |
| GPS/ナビ   |  |
| YouTube  |  |
| 時計       |  |
| カレンダー    |  |
| 電卓       |  |
| エモパー     |  |
| からだメイト   |  |
|          |  |

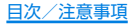

# 本体設定

| 設定メニュー                                 | 111    |
|----------------------------------------|--------|
| 通知                                     | 112    |
| 音                                      | 112    |
|                                        | 113    |
| AQUOS便利機能                              | 116    |
| 省エネ&バッテリー                              | 119    |
| アプリ                                    | 119    |
| ストレージ                                  | 120    |
| メモリ                                    | 121    |
| タップ&ペイ                                 | 122    |
| Wi-Fi                                  | 122    |
| データ使用量                                 | 124    |
| もっと見る                                  | 125    |
| 位置情報                                   | 127    |
| ロックとヤキュリティ                             | 128    |
| 言語と入力                                  | 1.34   |
| バックアップとリヤット                            | 135    |
| アカウント                                  | 138    |
| Google™                                | 139    |
| 日付と時刻                                  | 1.30   |
| コーザー補助                                 | 140    |
| 二                                      | 140    |
| ====================================== | 1/1    |
|                                        | 1 -T I |

# ファイル管理

| ストレージ構成14 | 2 |
|-----------|---|
| ファイル操作14  | 2 |

# データ通信

| Bluetooth <sup>®</sup> 機能 | 144 |
|---------------------------|-----|
| NFC通信                     | 148 |

# 外部機器接続

| パソコンとの接続            | 150 |
|---------------------|-----|
| プリントサービスによる印刷/保存    | 151 |
| JSBホスト機能            | 151 |
| キャスト                | 152 |
| /PN(仮想プライベートネットワーク) | 153 |

# 海外利用

| 海外でご利用になる前に    | 15 | 54 |
|----------------|----|----|
| 海外で利用するための設定   | 15 | 54 |
| 滞在先で電話をかける/受ける | 15 | 55 |

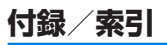

| トラブルシューティング(FAQ) | 156 |
|------------------|-----|
| 保証とアフターサービス      | 161 |
| システムアップデート       | 162 |
| 主な仕様             | 164 |
|                  | 166 |
| CAUTION          | 170 |
| 輸出管理規制           | 171 |
| 知的財産権について        | 171 |
| 索引               | 175 |
|                  |     |

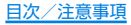

# 本端末のご利用について

- 本端末はLTE・W-CDMA・GSM/GPRS・無線LAN方式に対応 しています。
- ●本端末は無線を使用しているため、トンネル・地下・建物の中などで電波の届かないところ、屋外でも電波の弱いところ、携帯電話サービスエリア外ではご使用になれません。また、高層ビル・マンションなどの高層階で見晴らしの良い場所であってもご使用になれない場合があります。なお、電波が強く電波状態は[2]]を表示している状態で、移動せずに使用している場合でも通話が切れる場合がありますので、ご了承ください。
- ●本端末は電波を利用している関係上、第三者により通話を傍受されるケースもないとはいえません。しかし、LTE・W-CDMA・GSM/GPRS方式では秘話機能をすべての通話について自動的にサポートしますので、第三者が受信機で傍受したとしても、ただの雑音としか聞き取れません。
- 本端末は音声をデジタル信号に変換して無線による通信を行っていることから、電波状態の悪いところへ移動するなど送信されてきたデジタル信号を正確に復元できない場合には、実際の音声と異なって聞こえる場合があります。
- お客様ご自身で本端末に登録された情報内容(電話帳、カレンダー、音声メモ・簡易留守録など)は、定期的にメモをとったり、microSDカードやパ(ソコンなどの外部記録媒体に保管してくださるようお願いします。本端末の故障や修理、機種変更やその他の取り扱いなどによって、万が一、登録された情報内容が消失してしまうことがあっても、当社としては責任を負いかねますのであらかじめご了承ください。

- 本端末はパソコンなどと同様に、お客様がインストールを行うアプリやアクセスしたサイトなどによっては、お客様の端末の動作が不安定になったり、お客様の位置情報や本端末に登録された個人情報などがインターネットを経由して外部に発信され不正に利用される可能性があります。このため、ご利用されるアプリやサイトなどの提供元および動作状況について十分にご確認の上ご利用ください。
- microSDカードや本端末の空き容量が少ない場合、起動中のア プリが正常に動作しなくなることがあります。その場合は保存されているデータを削除してください。
- 本端末は、データの同期や最新のソフトウェアバージョンを チェックするための通信、サーバーとの接続を維持するための通 信など一部自動的に通信を行う仕様となっています。また、アブ リのダウンロードや動画の視聴などデータ量の大きい通信を行 うと、パケット通信料が高額になりますので、パケット定額サー ビスのご利用を強くおすすめします。
- ●お客様がご利用のアプリやサービスによっては、Wi-Fi接続中で あってもパケット通信料が発生する場合があります。
- 本端末のシステムを最新の状態にアップデートすることができます(E愛P.162「システムアップデート」)。
- ご利用の端末のソフトウェアバージョンについては ほず P.141「端末情報」
- ・紛失に備え、画面ロックを設定し本端末のセキュリティを確保してください(EFFP.128「ロックとセキュリティ」)。
- 万が一紛失した場合は、Gmail、Google Play™などのGoogle サービスや、SNSなどのサービスを他の人に利用されないよう に、パソコンより各種アカウントのパスワードを変更してください。
- アプリおよびサービス内容は、将来予告なく変更される場合があります。

- Google Inc.が提供するアプリを含む第三者提供サービスおよびアプリのご利用にあたっては、Googleおよび各提供元が定める各利用規約などをご確認ください。当該サービスおよびアプリに起因する全ての不具合について、当社では一切責任を負いかねます。
- 利用規約などが表示された場合は、画面の指示に従って操作して ください。
- テザリングのご利用には、パケット定額サービスのご利用を強く おすすめします。
- ディスプレイは、非常に高度な技術を駆使して作られておりますが、一部に点灯しないドット(点)や常時点灯するドット(点)が存在する場合があります。これはディスプレイの特性であり、故障ではありませんのであらかじめご了承ください。
- 市販の周辺機器については、当社では動作保証はいたしませんので、あらかじめご了承ください。

# 安全上のご注意(必ずお守りくださ い)

- ■ご使用の前に、この「安全上のご注意」をよくお読みの上、正しく お使いください。
- ここに示した注意事項は、お使いになる人や、他の人への危害、財産への損害を未然に防ぐための内容を記載していますので、必ずお守りください。
- ■次の表示の区分は、表示内容を守らず、誤った使用をした場合に 生じる危害や損害の程度を説明しています。

| <u></u> 企 危 険 | この表示は、取り扱いを誤った場合、「死<br>亡または重傷 <sup>(※1)</sup> を負う危険が切迫し<br>て生じることが想定される」内容です。                          |
|---------------|----------------------------------------------------------------------------------------------------|
| ⚠警告           | この表示は、取り扱いを誤った場合、<br>「死亡または重傷 <sup>(※1)</sup> を負う可能性が<br>想定される」内容です。                                   |
| <u>∕</u> 注意   | この表示は、取り扱いを誤った場合、<br>「軽傷 <sup>(※2)</sup> を負う可能性が想定される<br>場合および物的損害 <sup>(※3)</sup> の発生が想<br>定される」内容です。 |

- ※1 重傷:失明・けが・やけど(高温・低温)・感電・骨折・中毒などで 後遺症が残るもの、および治療に入院・長期の通院を要する ものを指します。
- ※2 軽傷:治療に入院や長期の通院を要さない、けが・やけど(高 温・低温)・感電などを指します。

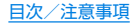

※3 物的損害:家屋・家財および家畜・ペットなどにかかわる拡大 損害を指します。

#### ■ 次の絵表示の区分は、お守りいただく内容を説明しています。

| <b>〇</b><br>禁止 | 禁止(してはいけな<br>いこと)を示す記号<br>です。                          | この目的では、「「「「「「」」」 「「」」 「「」」 「「」」 「」 「」 「」 「」 「」 | 濡れた手で扱って<br>はいけないことを<br>示す記号です。               |
|----------------|--------------------------------------------------------|------------------------------------------------|-----------------------------------------------|
| <b>公</b> 解禁止   | 分解してはいけな<br>いことを示す記号<br>です。                            | 日指示                                            | 指示に基づく行為<br>の強制(必ず実行し<br>ていただくこと)を<br>示す記号です。 |
| (で)<br>水濡れ禁止   | 水がかかる場所で<br>使用したり、水に濡<br>らしたりしてはい<br>けないことを示す<br>記号です。 | ■<br>電源プラグ<br>を抜く                              | 電源プラグをコン<br>セントから抜いて<br>いただくことを示<br>す記号です。    |

#### 「安全上のご注意」は、下記の項目に分けて説明しています。

| • | 本端末、ACアダプター、USB Type-Cケーブル、nanoSIMカ- | -               |
|---|--------------------------------------|-----------------|
|   | ドの取り扱いについて(共通)F                      | ٥. <sup>c</sup> |
| • | 本端末の取り扱いについて F                       | <sup>2</sup> .8 |
| • | ACアダプター、USB Type-Cケーブルの取り扱いについてP.    | 11              |
| • | nanoSIMカードの取り扱いについてP.                | 13              |
| • | 医用電気機器近くでの取り扱いについてP.                 | 13              |
| • | 材質一覧P.                               | 14              |
|   |                                      |                 |

### 本端末、ACアダプター、USB Type-Cケーブ ル、nanoSIMカードの取り扱いについて(共通)

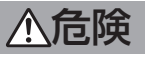

高温になる場所や熱のこもりやすい場所(火のそば、暖 房器具のそば、こたつや布団の中、直射日光の当たる場 所、炎天下の車内など)で使用、保管、放置しないでくだ さい。

火災、やけど、けが、感電などの原因となります。

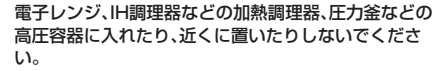

火災、やけど、けが、感電などの原因となります。

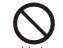

砂や土、泥をかけたり、直に置いたりしないでくださ い。また、砂などが付着した手で触れないでください。 火災、やけど、けが、感電などの原因となります。 防水/防塵性能については以下をご参照ください。 に多P.21「防水/防塵/耐衝撃性能」

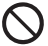

水などの液体(飲料水、汗、海水、ペットの尿など)で濡 れた状態では、充電しないでください。 火災、やけど、けが、感電などの原因となります。 防水性能については以下をご参照ください。

[3] P.21 [防水/防塵/耐衝擊性能]

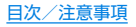

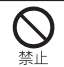

#### 本端末に強い圧力を加えたり、折損させたりしないで ください。特に衣類のポケットに入れて持ち運ぶ場合 は、ぶつけたり、物に挟んだりしないでください。 内蔵電池の破損により、火災、やけど、けがなどの原因とな ります。

※ご注意いただきたい例

- ズボンやスカートのポケットに入れた状態で座ったり、 しゃがんだりする
- 上着のポケットに入れた状態で、扉や自動車のドアに挟む
- ソファやベッド、布団など柔らかい物の上や、床の上で踏みつける

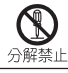

分解、改造をしないでください。

火災、やけど、けが、感電などの原因となります。

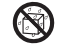

水などの液体(飲料水、汗、海水、ペットの尿など)で濡 らさないでください。

水濡れ禁止火災、やけど、けが、感電などの原因となります。 防水性能については以下をご参照ください。 23PP.21「防水/防塵/耐衝撃性能」

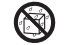

充電端子や外部接続端子に水などの液体(飲料水、汗、 海水、ペットの尿など)を入れないでください。

水濡れ禁止火災、やけど、けが、感電などの原因となります。 防水性能については以下をご参照ください。 C3FP.21「防水/防塵/耐衝撃性能」

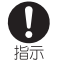

本端末には、必ず指定のACアダプター、USB Type-C ケーブルをご使用ください。 指定以外のものを使用すると、火災、やけど、けが、感電など

相定以外のものを使用すると、久炎、やりと、りか、感電なの原因となります。

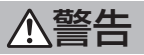

落下させる、踏みつける、投げつけるなど強い力や衝撃、振動を与えないでください。

火災、やけど、けが、感電などの原因となります。

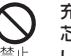

充電端子や外部接続端子に導電性異物(金属片、鉛筆の 芯など)を接触させたり、ほこりが内部に入ったりしな いようにしてください。 火災、やけど、けが、感電などの原因となります。

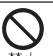

使用中や充電中に、布団などで覆ったり、包んだりしないでください。 火災、やけどなどの原因となります。

0

所定の充電時間を超えても充電が完了しない場合は、 充電を中止してください。

指示 過充電などにより、火災、やけど、けがなどの原因となりま す。

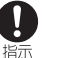

ガソリンスタンドなど引火性ガスが発生する可能性の ある場所や粉塵が発生する場所に立ち入る場合は必ず 事前に本端末の電源を切り、充電をしている場合は中 止してください。

引火性ガスなどが発生する場所で使用すると、爆発や火災 などの原因となります。

ガソリンスタンド構内などでおサイフケータイをご使用に なる際は必ず事前に電源を切った状態で使用してください。

(NFC/おサイフケータイ ロックを設定されている場合に はロックを解除した上で電源をお切りください)

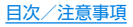

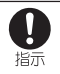

#### 使用中、充電中、保管中に、異臭、異音、発煙、発熱、変色、 変形などの異常がみられた場合は次の作業を行ってく ださい。

- 電源プラグをコンセントから抜く。
- ◆本端末の電源を切る。
   上記の作業を行わないと、火災、やけど、けが、感電などの原因となります。

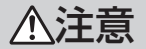

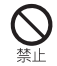

破損したまま使用しないでください。 火災、やけど、けがなどの原因となります。

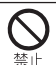

ぐらついた台の上や傾いた場所など、不安定な場所に は置かないでください。バイブレータ設定中は特にご 注意ください。

落下して、けがなどの原因となります。

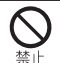

湿気やほこりの多い場所や高温になる場所での使用、 保管はしないでください。

火災、やけど、感電などの原因となります。 防水/防塵性能については以下をご参照ください。 B&P.21「防水/防塵/耐衝撃性能」

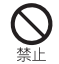

子供が使用する場合は、保護者が取り扱いの方法を教 え、誤った使いかたをさせないでください。 けがなどの原因となります。

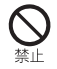

乳幼児の手の届く場所に置かないでください。 誤飲、けが、感電などの原因となります。 本端末を長時間連続使用される場合や充電中は温度が 高くなることがありますのでご注意ください。また、 眠ってしまうなどして、意図せず長時間触れることが ないようご注意ください。

アプリ、通話、データ通信や動画視聴など、長時間の使用や 充電中は、本端末やACアダプター、USB Type-Cケーブル の温度が高くなることがあります。温度の高い部分に直接 長時間触れるとお客様の体質や体調によっては肌の赤みや かゆみ、かぶれ、低温やけどなどの原因となります。

### 本端末の取り扱いについて

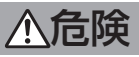

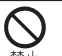

 $\Pi$ 

指示

**火の中に投入したり、熱を加えたりしないでください。** 火災、やけど、けがなどの原因となります。

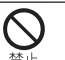

釘(鋭利なもの)を刺したり、ハンマー(硬いもの)で叩いたり、踏みつけたりするなど過度な力を加えないでください。

火災、やけど、けがなどの原因となります。

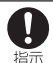

本端末内部の物質などが目や口の中に入った場合は、 すぐにきれいな水で洗った後、直ちに医師の診療を受 けてください。

本端末内部の物質などの影響により、失明や体調不良などの原因となります。

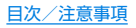

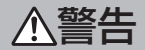

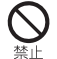

モバイルライトの発光部を人の目に近づけて点灯、発 光させないでください。特に、乳幼児に対しては十分に 距離を離してください。 視力障害などの原因となります。また、目がくらんだり驚い たりしてけがなどの事故の原因となります。

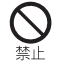

自動車などの運転者に向けてモバイルライトを点灯、 発光しないでください。 運転のはばとなり、裏地などの原因となります。

運転の妨げとなり、事故などの原因となります。

点滅を繰り返す画面を長時間見ないでください。 けいれんや意識喪失などの原因となります。

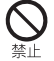

本端末内のnanoSIMカード/microSDカードトレイ の挿入口に水などの液体(飲料水、汗、海水、ペットの尿 など)や金属片、燃えやすいものなどの異物を入れない でください。

また、nanoSIMカードやmicroSDカードの挿入場所 や向きを間違えないでください。

火災、やけど、けが、感電などの原因となります。

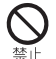

カメラのレンズに直射日光などを長時間当てないでく ださい。

レンズの集光作用により、火災、やけど、けがなどの原因と なります。 航空機へのご搭乗にあたり、本端末の電源を切るか、機 内モードに設定してください。 航空機内での使用については制限があるため、各航空会社 の指示に従ってください。

電波により航空機の電子機器に悪影響を及ぼす原因となり ます。

なお、航空機内での使用において禁止行為をした場合、法令 により罰せられることがあります。

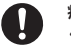

指示

病院での使用については、各医療機関の指示に従って ください。

指示 使用を禁止されている場所では、本端末の電源を切ってく ださい。

電波により電子機器や医用電気機器に悪影響を及ぼす原因 となります。

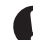

指示

ハンズフリーに設定して通話するときや、大きな音で 着信音が鳴っているとき、待ち受け中などは、必ず本端 末を耳から離してください。

また、イヤホンマイクなどを本端末に装着し、ゲームや 動画・音楽再生などをする場合は、適度なボリュームに 調節してください。

ハンズフリーに設定して通話すると、本端末から大きな音 が出ます。

待ち受け中であっても、突然の着信音やアラーム音が鳴動 する場合があります。

大きな音を長時間連続して聞くと、難聴など耳への障害の 原因となります。

また、音量が大きすぎると周囲の音が聞こえにくく、事故の 原因となります。

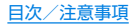

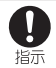

心臓の弱い方は、着信バイブレータ(振動)や着信音量 の設定に注意してください。

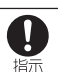

突然の着信バイブレータ(振動)や着信音の鳴動に驚き、心 臓に悪影響を及ぼす原因となります。

医用電気機器などを装着している場合は、医用電気機 器メーカーもしくは販売業者に、電波による影響につ いてご確認の上ご使用ください。

電波により医用電気機器などに悪影響を及ぼす原因となり ます。

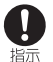

高精度な制御や微弱な信号を取り扱う電子機器の近く では、本端末の電源を切ってください。 電波により電子機器が誤動作するなどの悪影響を及ぼす原

因となります。

※ご注意いただきたい電子機器の例

補聴器、植込み型心臓ペースメーカおよび植込み型除細動 器、その他の医用電気機器、その他の自動制御機器など。植 込み型心臓ペースメーカおよび植込み型除細動器、その他 の医用電気機器をご使用される方は、各医用電気機器メー カーもしくは販売業者に電波による影響についてご確認く ださい。

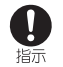

ディスプレイ部やカメラのレンズを破損した際には、 割れたガラスや露出した本端末の内部にご注意ください。

破損部や露出部に触れると、やけど、けが、感電などの原因 となります。

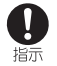

内蔵電池が漏液したり、異臭がしたりするときは、直ち に使用をやめて火気から遠ざけてください。 漏液した液体に引火し、発火、破裂などの原因となります。

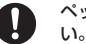

ペットなどが本端末に噛みつかないようご注意くださ

指示 内蔵電池の破損により、火災、やけど、けがなどの原因とな ります。

モーションセンサーや地磁気センサーのご利用にあ たっては、必ず周囲の安全を確認し、本端末をしっかり と握り、必要以上に振り回さないでください。 けがなどの事故の原因となります。

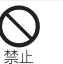

ディスプレイを破損し、内部の物質などが漏れた場合 には、顔や手などの皮膚や衣類などにつけないでくだ さい。

目や皮膚への傷害などを起こす原因となります。 内部の物質などが目やロに入った場合や、皮膚や衣類に付 着した場合は、すぐにきれいな水で洗い流してください。 また、日やロに入った場合は、洗浄後直ちに医師の診療を受 けてください。

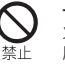

一般のゴミと一緒に捨てないでください。 火災、やけど、けがなどの原因となります。また、環境破壊の 原因となります。不要となった本端末は、「保証書に記載の お問い合わせ先」までお問い合わせいただくか、回収を行っ ている市区町村の指示に従ってください。

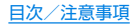

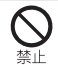

内蔵電池内部の物質などが漏れた場合は、顔や手などの皮膚につけないでください。

目や皮膚への傷害などを起こす原因となります。 内部の物質などが目やロに入った場合や、皮膚や衣類に付 着した場合は、すぐにきれいな水で洗い流してください。 また、目やロに入った場合は、洗浄後直ちに医師の診療を受 けてください。

自動車内で使用する場合、自動車メーカーもしくは販 売業者に、電波による影響についてご確認の上ご使用 ください。

車種によっては、電波により車載電子機器に悪影響を及ぼ す原因となりますので、その場合は直ちに使用を中止して ください。

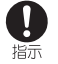

本端末の使用により、皮膚に異状が生じた場合は、直ち に使用をやめ、医師の診療を受けてください。お客様の 体質や体調によっては、かゆみ、かぶれ、湿疹などが生 じることがあります。

各箇所の材質については以下をご参照ください。 BTSP.14「材質一覧」

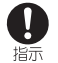

本端末の受話ロ/スピーカー部、アウトカメラ部に磁気を発生する部品を使用しているため、金属片(カッターの刃やホチキスの針など)が付着していないことを確認してください。

付着物により、けがなどの原因となります。

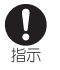

ディスプレイを見る際は、十分明るい場所で、ある程度の距離をとってください。

暗い場所や近くで見ると視力低下などの原因となります。

### ACアダプター、USB Type-Cケーブルの取り 扱いについて

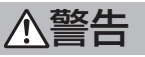

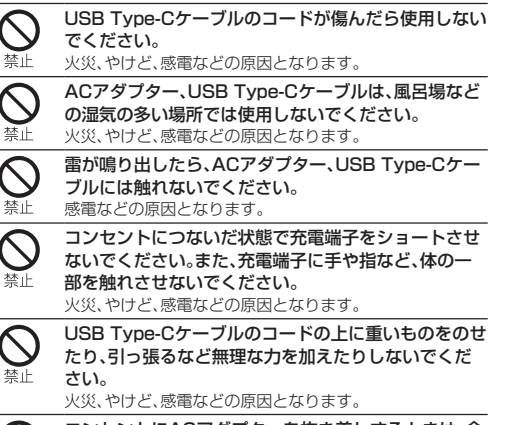

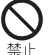

コンセントにACアダプターを抜き差しするときは、金属類を接触させないでください。

火災、やけど、感電などの原因となります。

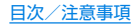

| () | ) |
|----|---|
| ≝止 |   |

ACアダプターに海外旅行用の変圧器(トラベルコン バーター)を使用しないでください。 発火、発熱、感電などの原因となります。

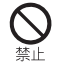

本端末にACアダブター、USB Type-Cケーブルを接続した状態で、接続部に無理な力を加えないでください。

火災、やけど、けが、感電などの原因となります。

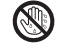

濡れた手でACアダプター、USB Type-Cケーブル、充 電端子、電源プラグに触れないでください。

濡れ手禁止 火災、やけど、感電などの原因となります。

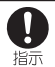

指定の電源、電圧で使用してください。 また、海外で充電する場合は、海外で使用可能なACア ダブターで充電してください。 誤った電源、電圧で使用すると火災、やけど、感電などの原 のとなります。

指定のACアダプター:AC100V~240V(家庭用ACコン セント専用)

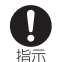

電源ブラグについたほこりは、拭き取ってください。 ほこりが付着した状態で使用すると、火災、やけど、感電な どの原因となります。

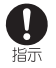

ACアダブター、USB Type-Cケーブルをコンセント に差し込むときは、確実に差し込んでください。 確実に差し込まないと、火災、やけど、感電などの原因とな ります。

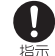

電源プラグをコンセントから抜く場合は、USB Type-Cケーブルを引っ張るなど無理な力を加えず、 ACアダプターを持って抜いてください。 USB Type-Cケーブルを引っ張るとコードが傷つき、火災、 やけど、感電などの原因となります。

● 本端末にUSB Type-Cケーブルを抜き差しする場合 は、コードを引っ張るなど無理な力を加えず、接続する 端子に対してまっすぐ抜き差ししてください。

正しく抜き差ししないと、火災、やけど、けが、感電などの原 因となります。

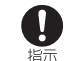

充電端子が曲がるなど変形した場合は、直ちに使用を やめてください。また、変形を元に戻しての使用もやめ てください。

充電端子のショートにより、火災、やけど、けが、感電などの 原因となります。

▶ 使用しない場合は、ACアダプターを持って電源プラグ ▶ をコンセントから抜いてください。

電源プラグ 電源プラグを差したまま放置すると、火災、やけど、感電な を抜く どの原因となります。

水などの液体(飲料水、汗、海水、ペットの尿など)が付着した場合は、直ちにACアダプターを持って、電源プ

電源プラグ ラグをコンセントから抜いてください。

を抜く 付着物などによるショートにより、火災、やけど、感電など の原因となります。

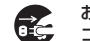

お手入れの際は、ACアダプターを持って電源プラグを コンセントから抜いて行ってください。

電源プラグ 抜かずに行うと、火災、やけど、感電などの原因となります。 を抜く

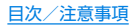

∧注音

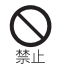

コンセントにつないだ状態でACアダプター、USB Type-Cケーブルに長時間触れないでください。 やけどなどの原因となります。

### nanoSIMカードの取り扱いについて

∧注意

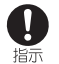

nanoSIMカードを取り扱う際は指などの体の一部を 傷つけないよう、切断面にご注意ください。 切断面が鋭利になっている場合があり、けがなどの原因と なります。

### 医用電気機器近くでの取り扱いについて

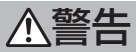

電波により医用電気機器の作動に悪影響を及ぼす原因とな ります。

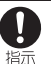

指示

指示

自宅療養などにより医療機関の外で、植込み型心臓 ペースメーカおよび植込み型除細動器以外の医用電気 機器を使用される場合には、電波による影響について 個別に医用電気機器メーカーなどにご確認ください。 電波により医用電気機器の作動に悪影響を及ぼす原因とな ります。

身動きが自由に取れないなど、周囲の方と15cm未満 に近づくおそれがある場合には、事前に本端末を電波 の出ない状態に切り替えてください(機内モードまた は電源オフなど)。

付近に植込み型心臓ペースメーカおよび植込み型除細動器 などの医用電気機器を装着している方がいる可能性があり ます。電波により医用電気機器の作動に悪影響を及ぼす原 因となります。

#### 医療機関内における本端末の使用については、各医療 機関の指示に従ってください。

電波により医用電気機器の作動に悪影響を及ぼす原因とな ります。

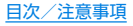

### 材質一覧

#### 端末

| 使用箇所                              | 材質/表面処理                     |
|-----------------------------------|-----------------------------|
| ディスプレイ面                           | 強化ガラス/防汚コート                 |
| ディスプレイ面の周囲                        | PA樹脂(ガラス入り)                 |
| 背面                                | PC樹脂+ABS樹脂/塗装、<br>ハードコート、印刷 |
| 電源キー                              | アルミニウム/アルマイト処理              |
| 音量UP/DOWNキー                       | アルミニウム/アルマイト処理              |
| 指紋センサー                            | エポキシ樹脂/ハードコート               |
| カメラパネル                            | アクリル樹脂+PC樹脂/ハー<br>ドコート      |
| モバイルライト                           | PC樹脂                        |
| 受話口/スピーカーメッシュ                     | ポリエステル樹脂                    |
| nanoSIMカード/microSD<br>カードトレイ(外装部) | PC樹脂/塗装、ハードコート              |
| nanoSIMカード/microSD<br>カードトレイ      | POM樹脂                       |
| nanoSIMカード/microSD<br>カードトレイのパッキン | シリコンゴム                      |
| nanoSIMカード/microSD<br>カードトレイの挿入口  | PA樹脂(ガラス入り)                 |
| IMEIプレート                          | PET樹脂/印刷                    |

#### ACアダプター(SH-ACO4)

| 使用箇所                | 材質/表面処理  |
|---------------------|----------|
| ACアダプターケース          | PC樹脂     |
| ACアダプター電源プラグ部樹<br>脂 | PBT樹脂    |
| ACアダプター電源プラグ        | 真鍮/Niメッキ |
| USBコネクタの金属シェル       | 真鍮/Niメッキ |
| USBコネクタの樹脂部分        | PBT樹脂    |

#### USB Type-Cケーブル(SH-ACO4)

| 使用箇所          | 材質/表面処理                |
|---------------|------------------------|
| USBプラグ        | 熱可塑性エラストマー             |
| USBプラグの金属部    | 鋼板/Niメッキ、PBT樹脂         |
| コード部          | 熱可塑性エラストマー             |
| Type-Cプラグ     | 熱可塑性エラストマー             |
| Type-Cプラグの金属部 | ステンレス/Niメッキ、液晶ポ<br>リマー |

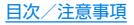

# 取り扱い上のご注意

### 共通のお願い

 SH-M05は防水/防塵性能を有しておりますが、本端末内部に 水などの液体(飲料水、汗、海水、ペットの尿など)や粉塵などの異 物を入れたり、指定のACアダプターやUSB Type-Cケーブルに これらを付着させたりしないでください。

指定のACアダブターやUSB Type-Cケーブル、nanoSIMカードは防 水/防塵性能を有しておりません。風呂場などの湿気の多い場所での ご使用や、雨などがかかることはおやめください。また身に付けてい る場合、汗による湿気により内部が腐食し故障の原因となります。調 査の結果、これらの水濡れによる故障と判明した場合、保証対象外と なります。修理につきましては、「保証書に記載のお問い合わせた」」ま でお問い合わせください。

- お手入れは乾いた柔らかい布(めがね拭きなど)で拭いてください。
  - 強く擦ると、ディスプレイに傷がつく場合があります。
  - ディスプレイに水滴や汚れなどが付着したまま放置すると、シミになることがあります。
  - アルコール、シンナー、ベンジン、洗剤などで拭くと、印刷が消えたり、色があせたりすることがあります。
- ●端子や指紋センサーなどは時々清掃し、きれいな状態で使用してください。

端子などが汚れた状態で使用すると、正常にご利用できない場合があります。

また、清掃する際には端子などの破損に十分ご注意ください。

● エアコンの吹き出し口の近くに置かないでください。 急激な温度の変化により結露し、内部が腐食し故障の原因となります。  本端末に無理な力がかからないように使用してください。
 多くのものが詰まった荷物の中に入れたり、衣類のポケットに入れて 座ったりするとディスプレイ、内部基板、内蔵電池などの故障、破損の 原因となります。

また、外部接続機器を外部接続端子に差した状態の場合、故障、破損の 原因となります。

- ・ 落としたり、衝撃を与えたりしないでください。
   故障、破損の原因となります。
- お客様の取り扱いの不備による故障と認められたときは、保証の 対象外となりますのでご了承ください。

### 本端末についてのお願い

ディスプレイを強く押したり、先の尖ったもので操作したりしないでください。

傷つくことがあり、故障、破損の原因となります。

- 極端な高温、低温は避けてください。
   温度は5℃~35℃、湿度は45%~85%の範囲でご使用ください。
   風呂場でのご使用については以下をご参照ください。
   (ご参P.22[SH-MO5が有する防水/防塵性能でできること)
- 一般の電話機やテレビ・ラジオなどをお使いになっている近くで 使用すると、悪影響を及ぼす原因となりますので、なるべく離れ た場所でご使用ください。
- お客様ご自身で本端末に登録されたデータは、microSDカード、 パソコン、クラウドなどにバックアップ、別にメモを取るなどし て保管してください。

万が一登録されたデータが消失してしまうことがあっても、当社とし ては責任を負いかねますのであらかじめご了承ください。

外部接続端子に外部接続機器を接続する際に斜めに差したり、差した状態で引っ張ったりしないでください。 故障、破損の原因となります。

- 使用中や充電中に本端末が温かくなることがありますが、異常で はありません。そのままご使用ください。
- カメラのレンズを直射日光の当たる場所に放置しないでください。

素子の退色・焼付きを起こす場合があります。

 ● 通常はnanoSIMカード/microSDカードトレイを閉じた状態 でご使用ください。

水などの液体(飲料水、汗、海水、ペットの尿など)や粉塵などの異物が 入り故障の原因となります。

 ● 指紋センサーに強い衝撃を与えたり、表面に傷をつけたりしない でください。

指紋センサーの故障の原因となるだけでなく、認証操作ができなくな る場合があります。

● microSDカードの使用中は、microSDカードを取り外したり、 本端末の電源を切ったりしないでください。 データの消失、故障の原因となります。

テータの消失、故障の原因となります。

磁気カードや磁気を帯びたものを本端末に近づけないでください。

キャッシュカード、クレジットカード、テレホンカード、フロッピー ディスクなどの磁気データが消えてしまうことがあります。 また、強い磁気を近づけると本端末の誤作動の原因となります。

本端末をフィルムやシールで装飾しないでください。
 近接センサーを使用する各種機能が正常に動作しない場合がありま

1211 友ビノリーを使用9 る合性機能が正常に動作しない場合があります。 す。

近接センサーの位置は、以下をご参照ください。 ぽ多P.27「各部の名称と機能」 ● 内蔵電池は消耗品のため、保証対象外です。

内蔵電池の使用条件により、寿命が近づくにつれて内蔵電池が膨れる 場合があります。十分に充電しても使用時間が極端に短くなったとき や、内蔵電池が膨らんでいるときは内蔵電池の交換時期です。内蔵電 池の交換につきましては、「保証書に記載のお問い合わせ先」までお問 い合わせください。

- 充電は、適正な周囲温度(5℃~35℃)の場所で行ってください。
- 内蔵電池の使用時間は、使用環境や内蔵電池の劣化度により異なります。
- 本端末を保管される場合は、内蔵電池の性能や寿命を低下させる 原因となるため、下記のような状態で保管しないでください。
  - フル充電状態(充電完了後すぐの状態)での保管
  - 電池残量なしの状態(本端末の電源が入らない程消費している状態)での保管

なお、保管に適した電池残量の目安は40パーセント程度です。

● 本端末の内蔵電池の種類は次のとおりです。

| 表示       | 電池の種類     |  |
|----------|-----------|--|
| Li-ion00 | リチウムイオン電池 |  |

 本端末の表面にアルミ材を使用しております。アルミは柔らかい 素材のため、打痕・擦り傷が残りやすくなっておりますので、ご注 意ください。

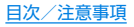

### ACアダプター、USB Type-Cケーブルについ てのお願い

- 充電には指定のACアダプター、USB Type-Cケーブルをご使用 ください。
- 充電は、適正な周囲温度(5℃~35℃)の場所で行ってください。
- 次のような場所では、充電しないでください。
  - 湿気、ほこり、振動の多い場所
  - 一般の電話機やテレビ・ラジオなどの近く
- 充電中にACアダプターやUSB Type-Cケーブルが温かくなる ことがありますが、異常ではありません。そのままご使用ください。
- 抜け防止機構のあるコンセントをご使用の場合、そのコンセントの取扱説明書に従ってください。
- 強い衝撃を与えないでください。また、ブラグを変形させないでください。

故障の原因となります。

### nanoSIMカードについてのお願い

- nanoSIMカードの取り付け / 取り外しには、必要以上に力を入れないでください。
- ●他のICカードリーダー/ライターなどにnanoSIMカードを挿入して使用した結果として故障した場合は、お客様の責任となりますので、ご注意ください。
- 1 C部分は時々清掃し、きれいな状態で使用してください。 I C部分が汚れた状態で使用すると、正常にご利用できない場合があ ります。
- お手入れは、乾いた柔らかい布(めがね拭きなど)で拭いてください。
- お客様ご自身で、nanoSIMカードに登録されたデータは、 microSDカード、パソコン、クラウドなどにバックアップ、別に メモを取るなどして保管してください。

万が一登録されたデータが消失してしまうことがあっても、当社とし ては責任を負いかねますのであらかじめご了承ください。

 ● I Cを傷つけたり、不用意に触れたり、ショートさせたりしない でください。

データの消失、故障の原因となります。

● nanoSIMカードを落としたり、衝撃を与えたりしないでください。

故障の原因となります。

nanoSIMカードを曲げたり、重いものをのせたりしないでください。

故障の原因となります。

● nanoSIMカードにラベルやシールなどを貼った状態で、本端末 に取り付けないでください。 故障の原因となります。

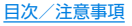

### Bluetooth機能を利用する場合のお願い

- 本端末は、Bluetooth機能を利用した通信時のセキュリティとして、Bluetooth標準規格に準拠したセキュリティ機能に対応しておりますが、設定内容などによってセキュリティが十分でない場合があります。Bluetooth機能を利用した通信を行う際にはご注意ください。
- Bluetooth機能を利用した通信時にデータや情報の漏洩が発生しましても、責任を負いかねますので、あらかじめご了承ください。
- 周波数帯について

本端末のBluetooth機能が利用する周波数帯は、ホーム画面▶ [④]▶[端末情報]▶[認証]で確認できます。ラベルの見かたは 次のとおりです。

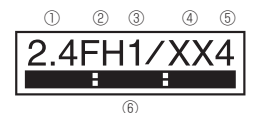

① 2.4:2400MHz帯を利用する無線設備を表します。

- ② FH:変調方式がFH-SS方式であることを示します。
- ③ 1:想定される与干渉距離が10m以下であることを示します。
- ④ XX:変調方式がその他の方式であることを示します。
- ⑤ 4:想定される与干渉距離が40m以下であることを示します。
- (6) 2400MHz~2483.5MHzの全帯域を利用し、かつ移動体識別装置の帯域を回避不可であることを意味します。

#### ● Bluetooth機器使用上の注意事項

本端末の利用周波数帯では、電子レンジなどの家電製品や産業・科学・ 医療用機器のほか、工場の製造ラインなどで利用される免許を要する 移動体識別用構内無線局、免許を要しない特定小電力無線局、アマチュ ア無線局など(以下「他の無線局」と略します)が運用されています。

- 1. 本端末を使用する前に、近くで「他の無線局」が運用されてい ないことを確認してください。
- 2. 万が一、本端末と「他の無線局」との間に電波干渉が発生した 場合には、速やかに利用場所を変えるか、「電源を切る」など電 波干渉を避けてください。
- 3. その他、ご不明な点につきましては、「保証書に記載のお問い 合わせ先」までお問い合わせください。

### 無線LAN(WLAN)についてのお願い

無線LAN(WLAN)は、電波を利用して情報のやり取りを行うため、電波の届く範囲であれば自由にLAN接続できる利点があります。その反面、セキュリティの設定を行っていないときは、悪意ある第三者に通信内容を盗み見られたり、不正に侵入されたりする可能性があります。お客様の判断と責任において、セキュリティの設定を行い、利用することを推奨します。

● 無線LANについて

電気製品・AV・OA機器などの磁気を帯びているところや電磁波が発生しているところで利用しないでください。

- 磁気や電気雑音の影響を受けると雑音が大きくなったり、通信ができなくなったりすることがあります(特に電子レンジ使用時には影響を受けることがあります)。
- テレビ、ラジオなどに近いと受信障害の原因となったり、テレビ画面が乱れたりすることがあります。
- 近くに複数の無線LANアクセスポイントが存在し、同じチャネルを 利用していると、正しく検索できない場合があります。

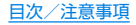

#### ● 周波数帯について

本端末の無線LAN機能が利用する周波数帯は、ホーム画面▶[④]▶ [端末情報]▶[認証]で確認できます。ラベルの見かたは次のとおりで す。

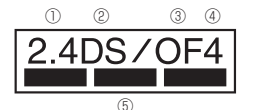

① 2.4:2400MHz帯を利用する無線設備を表します。

② DS:変調方式がDS-SS方式であることを示します。

- ③ OF:変調方式がOFDM方式であることを示します。
- ④ 4:想定される与干渉距離が40m以下であることを示します。
- ⑤ 2400MHz~2483.5MHzの全帯域を利用し、かつ移動体識別装置の帯域を回避可能であることを意味します。

本端末の無線LANで設定できるチャネルは1~13です。これ以外の チャネルのアクセスポイントには接続できませんので、ご注意ください。

利用可能なチャネルは国により異なります。 航空機内の利用は、事前に各航空会社へご確認ください。

#### ● 2.4GHz機器使用上の注意事項

WLAN搭載機器の使用周波数帯では、電子レンジなどの家電製 品や産業・科学・医療用機器のほか工場の製造ラインなどで使用 されている移動体識別用の構内無線局(免許を要する無線局)お よび特定小電力無線局(免許を要しない無線局)ならびにアマ チュア無線局(免許を要する無線局)が運用されています。

 この機器を使用する前に、近くで移動体識別用の構内無線局 および特定小電力無線局ならびにアマチュア無線局が運用さ れていないことを確認してください。

- 2. 万が一、この機器から移動体識別用の構内無線局に対して有 害な電波干渉の事例が発生した場合には、速やかに使用周波 数を変更するかご利用を中断していただいた上で、「保証書に 記載のお問い合わせ先」までお問い合わせいただき、混信回避 のための処置など(例えば、パーティションの設置など)につ いてご相談ください。
- 3. その他、この機器から移動体識別用の特定小電力無線局ある いはアマチュア無線局に対して電波干渉の事例が発生した場 合など何かお困りのことが起きたときは、「保証書に記載のお 問い合わせ先」までお問い合わせください。

### 電波障害自主規制について

●本製品は、VCCI自主規制措置運用規程に基づく技術基準に適合しており、その適合マークを本製品の電子銘板に表示しています。

電子銘板は、本製品で以下の操作を行うことで、ご確認いただく ことができます。

ホーム画面▶[((\*)]▶[端末情報]▶[認証]

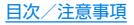

# FeliCaおよびNFCリーダー/ライターについて

- 本端末のFeliCaおよびNFCリーダー/ライター, P2P機能は、 無線局の免許を要しない微弱電波を利用しています。
- ●使用周波数は13.56MHz帯です。周囲で他のFeliCaおよび NFCリーダー/ライター, P2P機能をご利用の場合、十分に離 してお使いください。 また、他の同一周波数帯を利用の無線局が近くにないことを確認

してお使いください。

航空機内の利用は、事前に各航空会社へご確認ください。ご利用の国によっては利用が制限されている場合があります。
 その国/地域の法規制などの条件を確認の上、ご利用ください。

### 注意

- 改造された本端末は絶対に使用しないでください。改造した機器 を使用した場合は電波法/電気通信事業法に抵触します。
  - 本端末は、電波法に基づく特定無線設備の技術基準適合証明等に関す る規則、および電気通信事業法に基づく端末機器の技術基準適合認定 等に関する規則を順守しており、その証として「技適マーク(ま)」が本端 末の電子銘板に表示されております。電子銘板は、本端末で次の手順 でご確認いただけます。

ホーム画面▶[] [1] ▶[端末情報]▶[] 認証]

本端末のネジを外して内部の改造を行った場合、技術基準適合証明な どが無効となります。技術基準適合証明などが無効となった状態で使 用すると、電波法および電気通信事業法に抵触しますので、絶対に使 用されないようにお願いいたします。

- 自動車などを運転中の使用にはご注意ください。 運転中に本端末を手で保持しての使用は罰則の対象となります。 ただし、傷病者の救護または公共の安全の維持など、やむを得ない場 合は対象外となります。
- ●本端末のFeliCaおよびNFCリーダー/ライター機能は日本国内での無線規格に準拠しています。 海外でご利用になる場合は、その国/地域の法規制などの条件を

あらかじめご確認ください。

基本ソフトウェアを不正に変更しないでください。
 ソフトウェアの改造とみなし故障修理をお断りする場合があります。

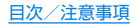

# 内蔵電池の交換について

内蔵電池は消耗品です。充放電を繰り返すうちに劣化し、使用時間 が極端に短くなります。

内蔵電池の劣化は、使用状況や動作環境によって異なりますが、満 充電にしても極端に使用時間が短くなったときは、新しい内蔵電池 と交換する必要があります。

本端末の内蔵電池はお客様自身では交換できませんので、「保証書 に記載のお問い合わせ先」へご連絡いただき、内蔵電池の交換を依 頼してください(有償)。

# リサイクルについて

本端末に使用していますリチウムイオン電池はリサイクル可能な 有益な資源です。リサイクルにご協力をお願いします。 リサイクルについては「保証書に記載のお問い合わせ先」まで、ご相 談ください。

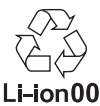

#### ■ 本製品を廃棄するときは

- 各自治体の廃棄ルールに従っていただきますようお願いします。
   自治体によって規則が異なりますので、お客様がお住まいの各自治体にご確認ください。
- プライバシー保護のため、事前にオールリセットを行って、シス テムメモリ内のすべてのデータを消去してください(№3 P.137 「オールリセット」)。

防水/防塵/耐衝撃性能

SH-MO5は、nanoSIMカード/microSDカードトレイをしっか りと閉じた状態でIPX5<sup>×1</sup>、IPX8<sup>×2</sup>の防水性能、IP6X<sup>×3</sup>の防塵 性能を有しています。

また、MIL規格準拠※4の耐衝撃性能を実現しております。

- ※1 IPX5とは、内径6.3mmの注水ノズルを使用し、約3mの距離から12.5リットル/分の水を最低3分間注水する条件であらゆる方向から噴流を当てても、電話機としての機能を有することを意味します。
- ※2 IPX8とは、常温で水道水、かつ静水の水深1.5mのところに SH-M05を静かに沈め、約30分間放置後に取り出したとき に電話機としての機能を有することを意味します。
- ※3 IP6Xとは、保護度合いを指し、直径75μm以下の塵埃(じん あい)が入った装置に電話機を8時間入れてかくはんさせ、 取り出したときに電話機の内部に塵埃が侵入しない機能を 有することを意味します。
- ※4 MIL規格準拠

米国国防総省が制定したMIL-STD-810G Method 516.7:Shock-ProcedureIVに準拠した規格において、高 さ1.22mから合板(ラワン材)に製品を26方向で落下させ る試験を実施しています。

 すべての衝撃に対して保証するものではございません。日常生活における使用での耐衝撃性を想定していますので、 投げつけたり、無理な落としかたをするなど、過度な衝撃 を与えた場合は壊れる可能性がありますのでご注意くだ さい。また、本体の性能に異常がなくても落下衝撃にて傷 などが発生します。

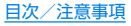

### SH-MO5が有する防水/防塵性能でできること

- 雨の中で傘をささずに通話ができます(1時間の雨量が20mm 程度)。
- ●汚れを洗い流すことができます。洗うときは、やや弱めの水流(6 リットル/分以下、常温(5℃~35℃)の水道水)で蛇口やシャ ワーから約10cm離して洗います。nanoSIMカード/microSD カードトレイが開かないように押さえたまま、ブラシやスポンジ などは使用せず手で洗ってください。洗ったあとは、水抜きをし てから使用してください(ビ☞P.24「水に濡れたときの水抜きに ついて」)。
- プールサイドで使用できます。ただし、プールの水をかけたり、 プールの水に浸けたりしないでください。
- 風呂場で使用できます。
  - ・ 常温の水道水以外の液体(温泉水やせっけん、洗剤、入浴剤の入った 水など)を付着させたり、湯船に浸けたりしないでください。 故障の原因となります。万が一、水道水以外の液体が付着したり、湯 船に落としてしまった場合は、直ちに所定の方法で洗い流してくだ さい。
  - 風呂場では、室温は5℃~40℃、湿度は99%以下、使用時間は2時 間以内の範囲でご使用ください。\_\_\_\_

なお、すべての機能の連続動作を保証するものではありません。

- 水に濡れたあとは、必ず所定の方法(18%P.24「水に濡れたときの 水抜きについて」)で水抜き・自然乾燥を行ってください。
   風呂場での使用後やカメラのレンズ内側などに結露が発生した場 合も自然乾燥を行ってください。
- ・急激な温度変化は、結露の原因となります。 寒い場所から暖かい風呂場などに本端末を持ち込むときは、本体が 常温になってから持ち込んでください。 また、風呂場で暖まった本端末に冷たい水をかけないでください。 故障の原因となります。
- 風呂場では絶対に充電を行わないでください。

- 風呂場の構造・環境によっては電波が届かず、通話、データ通信ができない場合があります。
- 濡れた手で操作をする場合、反応しなかったり、誤動作したりする 可能性があります。
- 風呂場で、イヤホンや外部接続機器を接続して使用しないでください。

### ご利用にあたって

防水/防塵性能を維持するために、必ず次の点を確認してください。

- nanoSIMカード/microSDカードトレイをしっかりと閉じて ください。開閉するときは、ゴムパッキンに無理な力を加えない ように注意してください。
- nanoSIMカード/microSDカードトレイが浮いていないよう に完全に閉じたことを確認してください。
- ●防水/防塵性能を維持するため、nanoSIMカード/microSD カードトレイはしっかり閉じる構造となっております。無理に開 けようとすると爪や指などを傷つける可能性がありますので、ご 注意ください。
- nanoSIMカード/microSDカードトレイの開閉については に家 P.30「取り付けかた」
- ●防水/防塵性能を維持するため、異常の有無にかかわらず2年に1回、部品の交換をおすすめします。部品の交換は端末をお預かりして有料にて承ります。部品の交換については「保証書に記載のお問い合わせ先」までご連絡ください。

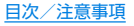

注意事項

- 手が濡れているときや端末に水滴や異物がついているときには、 nanoSIMカード∕microSDカードトレイの開閉はしないでく ださい。
- nanoSIMカード/microSDカードトレイはしっかりと閉じて ください。接触面に微細なゴミ(髪の毛1本、砂粒1つ、微細な繊維 など)が挟まると、液体や粉塵が入る原因となります。
- nanoSIMカード/microSDカードトレイが開いている状態で 水などの液体がかかった場合、内部に液体が入り、感電や故障の 原因となります。そのまま使用せずに電源を切り、「保証書に記載 のお問い合わせ先」までご連絡ください。
- nanoSIMカード/microSDカードトレイと本体の接触面のゴムパッキンは防水/防塵性能を維持する上で重要な役割を担っています。はがしたり傷つけたりしないでください。また、ゴミが付着しないようにしてください。 ゴムパッキンが傷ついたり、変形したりした場合は、「保証書に記

コムハッキンか場ついたり、変形したりした場合は、「保証書に証載のお問い合わせ先」までご連絡ください。

- nanoSIMカード/microSDカードトレイのすき間に、先の尖ったものを差し込まないでください。ゴムパッキンが傷つき、液体や粉塵が入る原因となります。
- 水中で端末を使用(キー操作を含む)しないでください。故障の原因となります。
- 規定以上の強い水流(6リットル/分を超える)を直接当てないでください。SH-M05はIPX5の防水性能を有しておりますが、故障の原因となります。
- ●常温(5℃~35℃)の水以外の液体をかけたり、浸けたりしないでください。常温の水以外の液体をかけたり、浸けたりした場合は、そのまま使用せず、常温の水で洗ってください。
- 洗濯機などで洗わないでください。

- 結露防止のため、寒い場所から暖かい場所へ移動するときは端末 が常温になってから持ち込んでください。
- 温泉やせっけん、洗剤、入浴剤の入った水には絶対に浸けないでください。
- 熱湯に浸けたり、サウナで使用したり、温風(ドライヤーなど)を 当てたりしないでください。
- 海水には浸けないでください。
- 砂/泥の上に直接置かないでください。
- 万が一、塩水や海水、飲料、調味料、食品、泥や土などの異物が付着した場合には、すぐに洗い流してください。 乾燥して固まると、汚れが落ちにくくなり、傷や故障の原因となります。
- 濡れたまま放置しないでください。寒冷地で凍結するなど、故障の原因となります。
- 端末は水に浮きません。
- 落下させないでください。傷の発生などにより防水/防塵性能の 劣化を招くことがあります。
- 送話□/マイク、受話□/スピーカー、イヤホンマイク端子に水 滴を残さないでください。通話不良となる恐れがあります。
- 送話ロ/マイク、受話ロ/スピーカー、USB Type-C接続端子、 イヤホンマイク端子などを尖ったものでつつかないでください。
- 端末が水に濡れた状態でイヤホンマイクを挿さないでください。
   故障の原因となります。
- 指定のACアダプターやUSB Type-Cケーブルは防水/防塵性 能を有しておりません。風呂場、シャワー室、台所、洗面所などの 水周りでは使用しないでください。

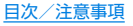

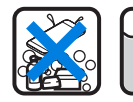

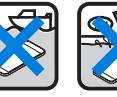

プール

せっけん/ 洗剤/入浴剤 海水

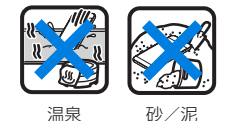

●実際の使用にあたって、すべての状況での動作を保証するものではありません。また、調査の結果、お客様の取り扱いの不備による故障と判明した場合、保証の対象外となります。

### 水に濡れたときの水抜きについて

端末を水に濡らした場合、拭き取れなかった水があとから漏れてく る場合がありますので、次の手順で水抜きを行ってください。

1 端末表面の水分を乾いた清潔な布などでよく拭き 取る

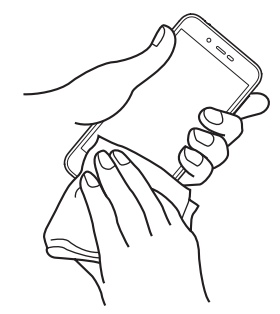

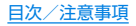

2 端末をしっかりと持ち、20回程度水滴が飛ばなくなるまで振る

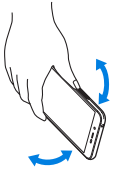

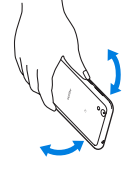

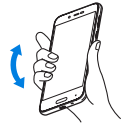

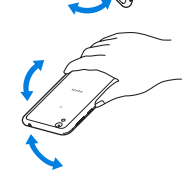

水抜きのため、 送話ロ/マイクを 下にして振る 水抜きのため、 受話ロ/スピーカーを 下にして振る

- 3 送話ロ/マイク、受話ロ/スピーカー、キー、USB Type-C接続端子、イヤホンマイク端子などのすき 間に溜まった水は、乾いた清潔な布などに端末を軽 く押し当てて拭き取る
  - 各部の穴に水が溜まっていることがありますので、開口部に 布などを当て、軽くたたいて水を出してください。

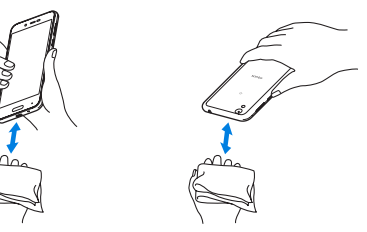

- 4 端末から出てきた水分を乾いた清潔な布などで十分に拭き取り、約3時間自然乾燥させる
  - 水を拭き取ったあとに本体内部に水滴が残っている場合は、 水が染み出ることがあります。
  - 水が抜けない場合は音が聞こえづらいことがありますので、
     再度布などを当て、軽くたたいて水を出してください。

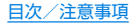

### 充電のとき

指定のACアダプターやUSB Type-Cケーブルは防水/防塵性能 を有していません。充電時、および充電後には、必ず次の点を確認し てください。

 端末に水滴や異物が付着していないか確認してください。異物が 付着している場合は、すぐに洗い流してください。また、濡れてい る場合や水に濡れたあとは、よく水抜きをして乾いた清潔な布な どで拭き取り、自然乾燥させてから充電してください。

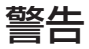

端末に水滴や異物が付着している状態では、Type-Cプラグを絶対に接続しないでください。

- ●端末は防水/防塵性能を有しておりますが、濡れたり汚れたりしている状態でType-Cプラグを挿入すると、端末やType-Cプラグに付着した水分や異物などにより、充電ショートによる 異常発熱、故障、火災、やけどの原因となります。
- 濡れた手でACアダプターやUSB Type-Cケーブルに触れないでください。感電の原因となります。
- ACアダプターやUSB Type-Cケーブルは、水のかからない状態で使用してください。風呂場、シャワー室、台所、洗面所などの水周りで使用しないでください。火災や感電の原因となります。

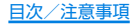

# ご使用前の確認と設定

# 各部の名称と機能

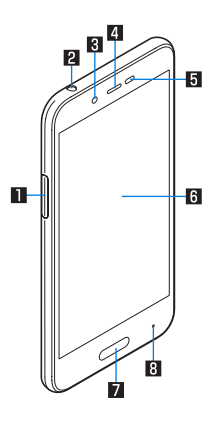

■ nanoSIMカード/microSDカードトレイ

- nanoSIMカードについては図ア.30「nanoSIMカード」
- microSDカードについては ☞ P.33 [microSDカード]

2 イヤホンマイク端子

3 インカメラ

● カメラの利用については [27] P.89 [カメラ]

4 受話ロ/スピーカー

- Ⅰ 近接センサー/明るさセンサー
  - 近接センサーは、通話中に顔の接近を感知して、タッチパネルの誤動作を防ぎます。
  - ●明るさセンサーは、周りの明るさを検知して、バックライトの 明るさを調整します。
  - センサー部分を手で覆ったり、シールなどを貼らないでください。センサーが正常に動作しないことがあります。
- 「ディスプレイ/タッチパネル」
  - タッチパネルの操作についてはEPSP.38「タッチパネルの操作」

7 指紋センサー

指紋認証による、タッチパネルのロック解除などに利用します。

● 指紋センサーの利用については [27 P.131 「指紋認証」

8 着信∕充電ランプ

 着信/充電ランプについては [25 P.49] 着信/充電ラン ブ」

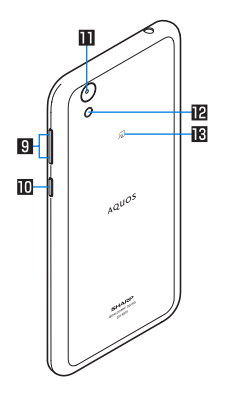

- 9 ()(+)/()(-):音量UP/DOWNキー
  - 各種機能で音量を調節します。

10(心):電源キー

- 電源を入れる/切るときなどに利用します。
- ディスプレイの表示/非表示を切り替えます。
- 電源キーの操作については 図 P.37 「電源を入れる / 切る」

#### ■ アウトカメラ

● カメラの利用については 123 P.89 「カメラ」

12 モバイルライト

№ ~ マーク

- | Cカードが搭載されています(取り外しはできません)。
- ・
   ・
   マークの利用については
   に多
   P.85
   「おサイフケータ
   イ」、
   P.148
   「NFC通信
   」

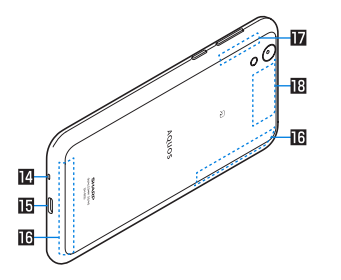

■送話口/マイク

●動画撮影時やエモパーにお話しする際はマイクとして利用します。

#### ∎USB Type-C接続端子

外部機器との接続についてはほぞP.35「充電」、P.150
 「パソコンとの接続」、P.151「USBホスト機能」

Ⅰ 内蔵アンテナ※

**Ⅳ** Wi-Fi∕Bluetoothアンテナ\*

#### IB GPSアンテナ\*

※背面のアンテナは本体に内蔵されています。アンテナ付近を手で 覆うと通信品質に影響をおよぼす場合があります。

- 背面カバーは取り外せません。無理に取り外そうとすると破損
   や故障の原因となります。
- 本端末の電池は内蔵されており、お客様ご自身では交換できません。

#### IMEIプレートについて

nanoSIMカード/microSDカードトレイの挿入口付近には、 IMEI情報(端未識別番号)、CEマークなどを印刷したシールが 貼られたプレートが収納されています。「保証書に記載のお問 い合わせ先」にお問い合わせいただく際に、IMEI番号が必要と なりますので、プレートを引き出したり、シールをはがしたり しないでください。

IMEIプレート(銘板プレート)の取り扱いに関する注意事項に ついて、「アフターサービスについて」(1207 P.161)をご参照くだ さい。

- IMEIプレートを無理に引き出したり、力を加えたりすると、破損する恐れがありますのでご注意ください。
- IMEIプレートを引き出してしまった場合は、IMEIプレートが奥 に入り込みすぎないよう、ゆっくりと挿し込んでください。

#### 受話ロ/スピーカーについて

 本端末は受話口とスピーカーを兼用しています。ハンズフリー 通話に切り替えたときや通話が終了したときなどは、耳元でス ピーカーから大きな音が鳴らないよう、設定した音量まで段階 的に上がります。

#### モバイルライトについて

モバイルライトを点灯後に長時間使用したり、端末の温度が高くなった場合、モバイルライトが自動的に消灯することがあります。また、端末の温度が高い状態では、モバイルライトが利用できないことがあります。

#### マイクについて

- マイクを利用する機能を使用する場合は、マイクの穴をふさがないようにしてください。
- イヤホンマイクについて
- イヤホンマイクの種類によっては使用できない場合があります。

# nanoSIMカード

nanoSIMカードは、お客様の電話番号などの情報が記憶されているICカードです。

- 日本国内では、通話可能なnanoSIMカードを取り付けないと緊 急通報番号(110番、119番、118番)に発信できません。
- nanoSIMカードには、PINコードという暗証番号があります (EFP.130「PINコード」)。

### nanoSIMカードの取り付け/取り外しについて

- nanoSIMカードの取り付け/取り外しは、必ず電源を切ってから行ってください。端末は手でしっかり持ってください。
- nanoSIMカードの取り付け∕取り外しは、ディスプレイ面を上 にして行ってください。

### ■ 取り付けかた

- 1 nanoSIMカード/microSDカードトレイを本体 から引き出す
  - ミゾに指の先をかけて手前に引き出し(■)、ゆっくりと水平 に引き出してください(2)。

カードトレイを強く引き出したり、斜めに引き出したりする と、破損の原因となります。

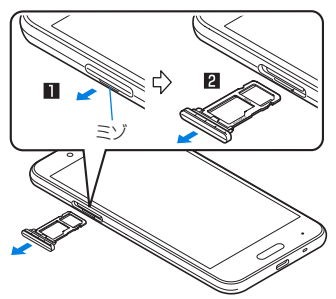

- 2 nanoSIMカードのIC面を下にして、nanoSIM カード/microSDカードトレイに取り付ける
  - 切り欠きの方向にご注意ください。
  - nanoSIMカードの向きに注意して、確実に取り付けてください。
  - nanoSIMカードは、カードトレイから浮かないように取り 付けてください。 浮き上がった状態のまま本体に取り付けると、破損の原因と

なります。

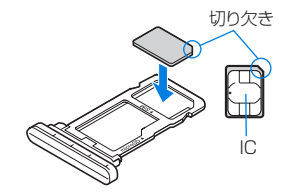

- 3 nanoSIMカード/microSDカードトレイを本体 に対して水平に、奥までしっかり差し込む
  - ○部分をしっかりと押し、本体とカードトレイにすき間がないことを確認してください。
  - カードトレイをゆっくりと差し込んでください。
  - カードトレイを裏表逆に差し込まないでください。裏表逆に 差し込むと、カードトレイが破損する恐れがあります。
  - カードトレイの差し込みが不十分な場合は、防水/防塵性能 が損なわれたり、正常に動作しないことがあります。

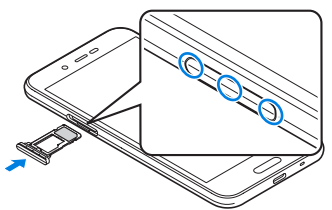

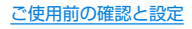

### ■ 取り外しかた

- nanoSIMカード/microSDカードトレイの着脱について詳し くは、「取り付けかた」(CFSP.30)をご参照ください。
- 1 nanoSIMカード/microSDカードトレイを引き 出す
- 2 nanoSIMカードをnanoSIMカード/microSD カードトレイから取り外す

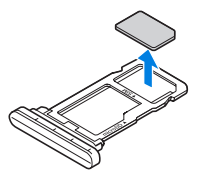

3 nanoSIMカード/microSDカードトレイを本体 に対して水平に、奥までしっかり差し込む

- nanoSIMカードやnanoSIMカード/microSDカードトレイ を取り外す際は、落とさないようにご注意ください。
- ディスプレイ面を下にしたり、本体を立てた状態でnanoSIM カード/microSDカードトレイを引き出すと、取り付けられて いるnanoSIMカードが外れ、紛失する可能性があります。
- nanoSIMカードを取り扱うときは、I Cに触れたり傷つけた りしないようにご注意ください。また、無理に取り付けようと したり、取り外そうとするとnanoSIMカードが破損したり、 nanoSIMカード/microSDカードトレイが変形したりする恐 れがありますので、ご注意ください。
- nanoSIMカードの詳しい取り扱いについては、nanoSIMカードの取扱説明書を参照してください。
- 取り外したnanoSIMカードは、なくさないようにご注意ください。

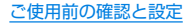

# microSDカード

端末内のデータをmicroSDカードに保存したり、microSDカード 内のデータを端末に取り込んだりすることができます。

 SH-M05では市販の2GバイトまでのmicroSDカード、32Gバ イトまでのmicroSDHCカード、256Gバイトまでの microSDXCカードに対応しています。また、スピードクラ ス\*は最大クラス10、UHSスピードクラス\*はクラス1 (DDR50)まで使用できます(2017年11月現在)。
 ※スピードクラスはmicroSDカードの性能であり、スピードク

ラスの性能のすべての動作を保証するものではありませんの で、あらかじめご了承ください。

microSDカードの情報については、次のサイトをご覧ください。 http://k-tai.sharp.co.jp/support/other/shm05/ peripherals/microsd.html

- 端末にmicroSDカードを挿入した直後(端末で使用するための 情報を書き込み中)や、microSDカード内のデータ編集中に電源 を切らないでください。データが壊れることや正常に動作しなく なることがあります。
- 初期化されていないmicroSDカードを使うときは、端末で初期 化する必要があります(ICT P.121「microSDカード/USBメモ リのフォーマット」)。パソコンなどで初期化したmicroSDカー ドは、端末では正常に使用できないことがあります。
- ●他の機器からmicroSDカードに保存したデータは、端末で表示、 再生できないことがあります。また、端末からmicroSDカードに 保存したデータは、他の機器で表示、再生できないことがあります。

- microSDXCカードは、SDXC対応機器でのみご利用いただけます。SDXC非対応の機器にmicroSDXCカードを差し込むと、microSDXCカードに保存されているデータが破損することなどがあるため、差し込まないでください。
- データが破損したmicroSDXCカードを再度利用するためには、 SDXC対応機器にてmicroSDXCカードの初期化をする必要が あります(データはすべて削除されます)。
- SDXC非対応機器とのデータコピーについては、microSDHC カードもしくはmicroSDカードなど、コピー先/コピー元の機 器の規格に準拠したカードをご利用ください。
- microSDカードに保存されたデータはバックアップを取るなどして別に保管してくださるようお願いします。万が一、保存されたデータが消失または変化しても、当社としては責任を負いかねますので、あらかじめご了承ください。

#### microSDカードの取り付け/取り外しについて

- microSDカードの取り付け/取り外しは、必ず電源を切ってから行ってください。端末は手でしっかり持ってください。
- microSDカードの取り付け∕取り外しは、ディスプレイ面を上 にして行ってください。
- nanoSIMカード/microSDカードトレイの着脱方法や、着脱時の注意事項などは、nanoSIMカードの取り付け/取り外しと同様です。詳しくは、「nanoSIMカード」(ISFP.30)をご参照ください。

■ 取り付けかた

- 1 nanoSIMカード/microSDカードトレイを引き 出す
- 2 microSDカードの金属端子面を下にして、 nanoSIMカード/microSDカードトレイに取り 付ける
  - microSDカードの向きに注意して、確実に取り付けてください。
  - microSDカードは、カードトレイから浮かないように取り 付けてください。

浮き上がった状態のまま本体に取り付けると、破損の原因と なります。

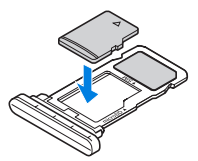

3 nanoSIMカード/microSDカードトレイを本体 に対して水平に、奥までしっかり差し込む

- 取り外しかた
- 1 nanoSIMカード/microSDカードトレイを引き 出す
- 2 microSDカードをnanoSIMカード/microSD カードトレイから取り外す

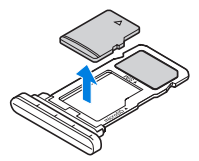

3 nanoSIMカード/microSDカードトレイを本体 に対して水平に、奥までしっかり差し込む
充雷

お買い上げ時は、内蔵電池は十分に充電されていません。必ず充電 してからご使用ください。

本端末に対応する最新の充電機器は、次のサイトでご確認ください。

http://k-tai.sharp.co.jp/support/other/shm05/index. html

#### ■ 充電時のご注意

- 充電時間や十分に充電したときの利用可能時間の目安について はほず P.164「主な仕様」
- 端末の電源を入れておいても充電できます(充電中は電池マーク に[∮]が重なって表示されます)。
- 電源を入れたまま長時間充電しないでください。充電完了後、端 末の電源が入っていると内蔵電池の充電量が減少します。
   このような場合、指定のACアダプターは再び充電を行います。ただし、ACアダプターから端末を取り外す時期により、内蔵電池の 充電量が少ない、短時間しか使えない、などの現象が起こること があります。
- 充電完了後でも、端末を長時間放置している場合は電池残量が減少している場合があります。
- 電池が切れた状態で充電開始時に、充電ランプがすぐに点灯しない場合がありますが、充電は始まっています。
- 電池切れの表示がされたあと、電源が入らない場合は、しばらく 充電してください。
- 充電中に充電ランプが赤色で点灯していても、電源を入れることができない場合があります。このときは、しばらく充電してから電源を入れてください。

- 電池残量が十分ある状態で、頻繁に充電を繰り返すと、電池の寿 命が短くなる場合がありますので、ある程度使用してから(電池 残量が減ってからなど)充電することをおすすめします。
- 電池温度が高くなった場合、充電完了前でも自動的に充電を停止 する場合があります。充電ができる温度になると自動的に充電を 再開します。

## ACアダプターで充電

指定のACアダプター SH-ACO4を使って充電する場合は、次の操作を行います。

 USB Type-CケーブルのType-Cプラグを、端末の USB Type-C接続端子に水平に差し込む

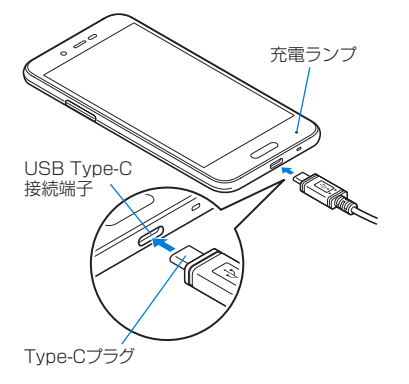

2 USB Type-CケーブルのUSBプラグをACアダプ ターのUSB接続端子に水平に差し込む

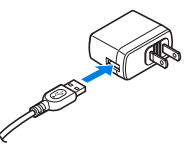

- 3 ACアダプターの電源プラグをコンセントに差し込む
  - 充電ランプが点灯し、充電が開始します。
  - フル充電状態になっても、充電ランプは消灯しません。

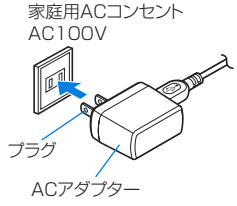

- 4 充電が完了したら、ACアダプターの電源プラグをコン セントから抜き、USB Type-CケーブルのUSBプラ グをACアダプターのUSB接続端子から水平に抜く
- **5** USB Type-CケーブルのType-CプラグをUSB Type-C接続端子から水平に抜く

- 指定のACアダプターは、AC100Vから240Vまで対応しています。
- 指定のACアダプターのプラグ形状はAC100V用(国内仕様) です。
- 無理に差し込んだり抜いたりすると、USB Type-C接続端子や Type-Cプラグが破損や故障する場合がありますので、ご注意 ください。

## USB Type-Cケーブルで充電

端末とパソコンを指定のUSB Type-Cケーブル SH-ACO4で接 続すると、端末を充電することができます。

・パソコンとの接続方法についてはEFP.150「パソコンとの接続」

# 電源を入れる/切る

### ■ 電源を入れる

- 1 (U)(3秒以上)
  - ●はじめて端末の電源を入れたときに初期設定を行ってください(EFP.48「初期設定」)。
- 電源を切る/再起動
- 1 0(0)(2秒以上)
- 項目を選ぶ
  - 電源を切る:端末の電源を切ります。
  - 再起動:端末を再起動します。

## ■ ディスプレイの表示/非表示

□(①)を押したときや端末を一定時間使用しなかったときは、ディス プレイの表示が消えます。

ディスプレイが消えているときに0(**心**)を押すと、ディスプレイが表示されます。

#### タッチパネルのロック

電源を入れたときやディスプレイを表示させたときはタッチパネ ルがロックされています。

[]]を上にスライドすると、ロックが解除されます。

 ●ディスプレイを表示させるたびにタッチパネルのロック画面の 画像は、自動的に切り替わります。

自動的に切り替わらないようにするには[ロックフォトシャッフル]をOFFに設定します(EFP.113「ディスプレイ」)。

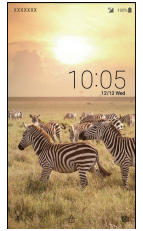

#### タッチパネルのロック画面の操作 タッチパネル利用時のご注意 ● 音声検索起動:[●] ● タッチパネルは指で軽く触れるように設計されています。指で カメラの起動: [0] 強く押したり、先が尖ったもの(爪/ボールペン/ピンなど)を ● 通知詳細情報の表示:時計を下にドラッグ 押し付けたりしないでください。 ● ステータスパネルの表示:ステータスバーを下にドラッグ ●次の場合はタッチパネルに触れても動作しないことがありま す。また、誤動作の原因となりますのでご注意ください。 タッチパネルのロック画面には通知が表示されます。通知の表 ■ 手袋をしたままでの操作 示については [SFP.112[ロック画面の通知] 爪の先での操作 エモパーをONにしている場合、時計の下にエモパーがお伝え 異物を操作面に乗せたままでの操作 するさまざまな情報が表示されます。情報によっては2回タッ ■ 保護シートやシールなどを貼っての操作 チすると、関連情報や詳細を確認できます。 タッチパネルが濡れたままでの操作 また、「エモパーメモ]がONのときは、タッチパネルのロック画 ■ 指が汗や水などで濡れた状態での操作 面でエモパーメモが利用できます。 水中での操作 Tモパーについては105「Tモパー」 確認画面などの表示中に、確認画面やステータスバー以外を タッチすると操作が中止されることがあります。 基本操作 タッチパネルやナビゲーションキーの操作、スクリーンショットの ■ タッチ 撮影など、端末の基本的な操作について説明します。 画面に表示されるキーや項目に触れて指を離すと、選択・決定を行

## タッチパネルの操作

ディスプレイ(タッチパネル)を使用するための操作について説明 します。

● 利用中の機能や画面によって操作は異なります。

## **ロングタッチ**

います。

利用中の機能や画面によっては、タッチパネルに触れたままにする とメニューが表示されることがあります。

## ■ スライド(スワイプ)/ドラッグ

タッチパネルに触れたまま指を動かすと、画面をスクロールしたり、アイコンやウィジェットなどを目的の位置まで移動したりできます。

また、メニューや項目に間違って触れたときにメニューや項目から 離れるように指を動かすと、選択を中止できます。

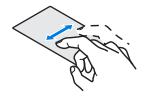

#### ■ フリック

ホーム画面などでタッチパネルをはらうように指を動かすと、ページの切り替えができます。

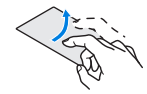

### ■ ピンチアウト/ピンチイン

利用中の機能や画面によっては、2本の指でタッチパネルに触れ、2本の指の間を広げる(ピンチアウト)/狭める(ピンチイン)ように指を動かすと、画面の拡大/縮小などができます。

## 機能利用中の操作

## ■ ナビゲーションキー

画面下部に表示されるナビゲーションキーを使って基本的な操作 を行うことができます。

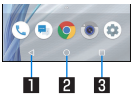

#### 】 ◀ / ▼:戻るキー/閉じるキー

- 1つ前の画面に戻します。
- キーボードを閉じます。

#### 2 〇:ホームキー

- ホーム画面を表示します。
- 3 回/目:アプリ使用履歴キー/マルチウィンドウキー
  - アプリ使用履歴を表示します(Lew P.59「アプリ使用履歴」)。
  - マルチウィンドウ利用中であることを表します(EFP.60 「マルチウィンドウ」)。

### ■ アシスト機能の利用

アシスト機能に対応したアプリをすばやく起動することができま す。

### 【 [◎]をロングタッチ

● 起動するアプリの設定:ホーム画面▶[④]▶[アプリ]▶
 [№] ▶[アシストと音声入力]▶[アシストアプリ]▶アプリ
 を選ぶ

### ■ メニューを呼び出す

[:]/[]]/[]]/[]]などのメニューキーのタッチや画面の左端を 右にスライド、画面のロングタッチを行うと、その画面で利用でき る機能(メニュー)が表示されます。

#### 例:電卓画面

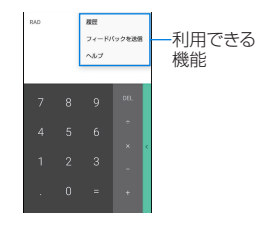

### ■ 設定の切替

設定項目の横にチェックボックスなどが表示されているときは、 タッチすることで設定の有効/無効やON/OFFを切り替えるこ とができます。

#### 例:NFC/おサイフケータイ 設定画面、日付と時刻画面

 ● [
 ]は有効、[
 ]は無効の状態です。 ← NFC/おサイフケータイ 設定 NFC/おサイフケータイ ロック Dandar (Wyter D2D NEODU-FT-C9, P2PEERTON Andmid Beam アプリコンテンジをNFCで転送する単価が振いまし ロックNo.変更 料在のロックNo.考定更 ● [ **●** ]はON、[ **●** ]はOFFの状態です。 = 日付と時刻 日村と時刻の自動設定 コースとPASSAJEIMBREE ネットワークから優美された時刻を使用 する タイムゾーンの自動設定 ネットワークから提供されたタイムゾー ンを使用する . 日村設定 85£02:2

24時間表行

.

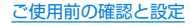

### ■ 縦/横表示

本端末の傾きに合わせて、自動的に縦画面表示または横画面表示に 切り替わります。

- ●表示中の画面によっては、端末の向きを変えても、縦/横表示が 切り替わらない場合があります。
- ●端末が地面に対して水平に近い状態で向きを変えても、縦/横表示は切り替わりません。
- 音やバイブレータが動作しているときは、切り替えが正しく行われない場合があります。
- 画面が点灯した直後や電源を入れた直後は、縦横が正しく表示されない場合があります。
- 自動的に切り替わらないように設定することもできます (図アP.113「ディスプレイ」)。また、ステータスパネルからも設定 できます(図アP.52「ステータスパネルの利用」)。
- ・縦表示から横表示にした場合、アプリによっては全画面表示されることがあります。

## スクリーンショットの撮影

○(少)+□(一)を1秒以上押すと、表示中の画面を画像として撮影できます。

- ●撮影した画像は本体メモリに保存され、アルバムなどで確認する ことができます。
- Clip Nowを利用してもスクリーンショットを撮影することができます(IFSP P.117[Clip Now])。
- 電子書籍の表示中などは保存できません。
- アプリによっては全部または一部が保存できない場合があります。

## 端末内やサイトの情報の検索

## 1 ホーム画面 ▶ 「アプリー覧画面」を表示 ▶ [Google] ▶ [Google]

- 確認画面が表示された場合は内容を確認し、画面の指示に 従って操作してください。
- クイック検索ボックスが表示されます。

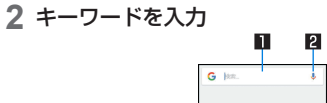

#### ■ 検索ボックス

- 検索するキーワードを入力します。
- ●キーワードを入力すると、入力した文字から始まるアプリ やデータなどを検索し、一覧表示します。
- 2 音声検索切替
  - マイクに向かって「OK Google」と発声しても音声検索 に切り替わります。

## 3 検索結果を選ぶ

- 検索結果がアプリの場合は対応するアプリが起動します。
- [画像]などが表示された場合は、ジャンルを選択して検索することができます。
- ●検索結果にキーボードが重なって表示される場合は[♥]を タッチしてキーボードを閉じてください。
- 検索結果画面などで[三]が表示されているときに、[三]を タッチすると検索の設定ができます。

文字入力

QWERTYキーボードと12キーボードを利用して文字入力をしたり、音声や区点コードで入力したりできます。

 ◆ 文字入力時に画面下部の[□□]をタッチすると、使用する入力ソ フトを設定することができます。ここでは、[S-Shoin]の場合で 説明しています。

## キーボードの見かた

次の2種類のキーボードを利用できます。

| QWERTY  | 文字入力キーをタッチすると表示されている  |
|---------|-----------------------|
| キーボード   | 文字を入力できます。ローマ字で文字を入力  |
|         | します。                  |
| 12キーボード | 1つの文字入力キーに複数の文字が割り当て  |
|         | られています。文字入力キーを上下左右にフ  |
|         | リックして、文字を入力します。       |
|         | ● 入力したい文字が表示されるまで文字入力 |
|         | キーをタッチして、文字を入力することも   |
|         | できます。                 |

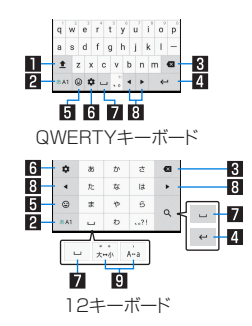

※各キーは設定や状況に応じて表示が切り替わります。

#### ■ シフトキー

- 大文字/小文字を切り替えるときなどにタッチします。
  - [\*]が表示されているときは小文字が入力されます。
     [\*]が表示されているときは最初に入力する文字が大文字になります。[\*]が表示されているときは大文字が入力されます。
  - 大文字/小文字を切り替えると、キーボードで入力できる 記号も変わります。

#### 2 入力モード切替キー

- 入力モードを変更します。
  - タッチすると、半角英字→半角数字→ひらがな漢字の順に、 入力モードが切り替わります。右にスライドすると、半角数 字→半角英字→ひらがな漢字の順に、入力モードが切り替 わります。
  - 上にスライドすると、入力モードを一覧から選択することができます。
    - ■ひらがな漢字
    - ■半角英字
    - ■半角数字
    - ■全角英字
    - ■全角数字
    - ■区点コード
  - 各入力モードで設定したキーボードが表示されます。

#### 3 削除キー

- 文字削除キー動作で設定した方向の文字を消します。
- 4 エンターキー
  - 改行します。
  - 入力した文字を確定します。
  - 検索ボックスなどの入力欄に入力した内容を実行します。
  - 次の入力欄に移動します。
  - ロングタッチすると、キーボードを閉じます。

#### 5 記号キー

- 絵文字/記号/顔文字リストを表示します。
  - アプリによっては、入力できないものがあります。

● 右にスライドすると連携・引用アプリー覧が表示されます。
 6 設定キー

- 設定メニューを表示します。
- 7 スペースキー
  - スペースを入力します。
- 8 カーソルキー
  - カーソルを移動したり、変換する文字の区切りを変更したりできます。

#### 9 文字切替キー

- 大文字/小文字を切り替えるときにタッチします。
- 濁点/半濁点を付けるときにタッチします。

## ■ キーボードの切替

- 1 文字入力画面で[◎] ▶ [入力方式] ▶ [12キーボー ド] / [QWERTYキーボード]
  - [☆]を上にスライドしても切り替えることができます。

## 文字入力の設定

- 表示・キーボード設定
- 1 文字入力画面で[∞] ▶ [表示・キーボード設定]

#### 項目を選ぶ

- 詳細設定:キーボードのサイズや幅寄せ、変換候補欄の行数、 ガイド表示、デザインについて設定します。
  - ・幅寄せを設定した場合、12キーボードを利用中に[【]/
     [】]をタッチすると、キーボードや変換候補欄などを左右に移動できます。
- 絵文字・記号リスト列数:絵文字・記号リストの列数を設定します。
- キー入力ガイド表示:選択したキーの拡大表示やフリック入 力のガイドを表示するか設定します。
- 切替ボタン表示:キーボードのサイズや入力方式を切り替えるボタンを表示するか設定します。
- ソフトキーボード表示: Bluetooth機能などで市販のキー ボードを接続して文字入力するときに文字入力画面を表示 するか設定します。

- フリック設定・入力補助
- 1 文字入力画面で[∞] ▶ [フリック設定・入力補助]

2 項目を選ぶ

- フリック感度:フリック入力をするときの文字選択の感度を 設定します。
- ガイドの表示速度:フリック入力時のガイドの表示速度を設定します。
- トグル入力: トグル入力を利用するか設定します。
- キー操作音:文字入力時の操作音の有無を設定します。
- キー操作バイブ:文字入力時にバイブレータを動作させるか 設定します。
- キー操作バイブ時間:キー操作バイブでバイブレータが動作 する時間を設定します。
- 文字削除キー動作:削除キーの動作を設定します。
- ローマ字キーボード補助:ローマ字で日本語入力するときに 不要なキーをタッチできないように設定します。
- 自動カーソル移動:文字入力後にカーソルを自動的に右側に 移動させる速度を設定します。
- 絵・記・顔の連続入力:絵文字・記号・顔文字リストで候補選択 後にリスト表示を維持するか設定します。

#### [文字削除キー動作]について

 文字にカーソルが当たっている場合はカーソル位置の文字を 削除します。「左側削除(バックスペース)]に設定したときカー ソルが先頭にある場合はカーソル右側の文字を、「右側削除(ク リア)]に設定したときカーソルが文末にある場合はカーソル 左側の文字を消します。 ■ 変換機能

- 1 文字入力画面で[∞] ▶ [その他の設定] ▶ [変換機能]
- 2 項目を選ぶ
  - つながり予測:入力確定直後につながり予測候補を表示します。
  - ワイルドカード予測:ワイルドカード予測を利用するか設定します。
  - ネット変換エンジン:インターネット上の変換エンジンを利用して変換候補を表示します。
  - 自動大文字変換:半角英字入力で文頭文字を大文字で入力し ます。
  - 自動スペース入力:半角英字入力で英単語を選択したあと半 角スペースを自動的に挿入します。

### [自動大文字変換]、[自動スペース入力]について

• 利用中のアプリによっては、設定に従わない場合があります。

### ■ 辞書

- 1 文字入力画面で[∞] ▶ [その他の設定] ▶ [辞書]
- 項目を選ぶ
  - ユーザー辞書:ユーザー辞書の単語を編集します。
  - ダウンロード辞書:ダウンロード辞書の登録/解除/削除をします。
  - 変換辞書の更新:変換辞書の更新やダウンロードをします。
  - 電話帳名前データと連携:電話帳の名前データを辞書に追加/初期化します。

- スライド切替
- 1 文字入力画面で[♥] ▶ [その他の設定] ▶ [スライド 切替]
- 項目を選ぶ
  - 上方向スライド:キーボードを下端から上端までスライドしたときの動作を設定します。
  - 下方向スライド:キーボードを上端から下端までスライドしたときの動作を設定します。
  - 右方向スライド:キーボードを左端から右端までスライドしたときの動作を設定します。
  - <u>左方向スライド:キーボードを右端から左端までスライドしたときの動作を設定します。</u>

## ■ 各種リセット

1 文字入力画面で[∞] ▶ [その他の設定] ▶ [各種リ セット]

## 2 項目を選ぶ

- 設定リセット:S-Shoinの設定をリセットします。
- 学習辞書リセット:学習辞書をリセットします。
- 顔文字リセット:顔文字リストの内容をリセットします。

# 文字入力のしかた

## 例:「文字」と入力するとき

1 文字入力画面で「もじ」と入力

| G     | <u>5년</u> |          |       | ×          |
|-------|-----------|----------|-------|------------|
| P9808 | 8 15      | 51 M F   | P1038 | ьна        |
| 文字    | 8カウント     | 27       | ¢ x   | 学化け        |
| 278   | en x      | オプザイン    | v es  | u-u        |
| T:    | シュールと     | 18       | モジャ   | 28         |
| 文字    | 文字通!      | D (1980) | 文字    | it 🔘       |
| 文字    | a z       | 字どおり     | Ð     | じもじ        |
| ٥     | æ         | か        | đ     | G          |
| ٠     | 九         | な        | la    |            |
| ٢     | *         | Þ        | 6     |            |
|       |           |          |       | 1. 10. 10. |

#### 1 拡大

● 変換候補欄を拡大します。

#### 2 変換候補欄

● 変換候補をタッチすると入力できます。

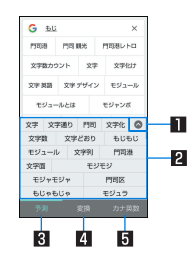

### 1 縮小

● 変換候補欄を縮小します。

2 変換候補欄

- 変換候補をタッチすると入力できます。
- ネット変換エンジンを設定している場合は「ネット変換」 が表示されます。タッチするとインターネット上の変換エンジンを利用した変換候補が表示されます。
- 3 予測
  - 予測候補を表示します。
- 4 変換
  - 変換候補を表示します。
  - ・
     [◀]/[▶]をタッチすると変換する文字の区切りを変 更することができます。[確定]をタッチして変換した文字 を確定します。

#### 5 カナ英数

入力した文字のカタカナ、タッチしたキーに割り当てられた英字や記号などの変換候補を表示します。

## 3 変換候補欄で「文字」を選ぶ

### ■ ワイルドカード予測

入力した文字数から変換候補を予測して表示します。

- あらかじめ[ワイルドカード予測]を有効にしておいてください (☞P.45「変換機能」)。
- ●ひらがな漢字入力モード、半角英字入力モードのときに利用できます。

## 例:「アナウンス」と入力するとき

- 1 文字入力画面で「あな」と入力
- 2 [▶] ▶ [▶] ▶ [▶]
  - ●]をタッチするたびに[★]が入力され、文字数に合わせた
     予測候補が表示されます。
- 3 変換候補欄で「アナウンス」を選ぶ

## ■ 区点コードで入力

文字ひとつひとつに付与されている4桁の区点コードを利用して、 漢字やひらがな、カタカナ、記号、英数字などを入力できます。

- 1 文字入力画面で入力モード切替キーを上にスライ ド▶[区点コード]
- 2 区点コードを入力
  - 4桁目を入力すると、コード入力した文字が表示されます。
  - 4桁目を入力すると区点コード入力モードにする前の入力 モードに戻ります。

## ■ 音声で入力

音声で文字を入力することができます。

## 1 文字入力画面で[∞] ▶ [入力方式] ▶ [音声入力]

● [◆]をQWERTYキーボードでは右にスライド、12キー ボードでは下にスライドしても音声入力に切り替えること ができます。

## 2 マイクに向かって話す

- 次の場合は正しく認識できないことがあります。
  - 声が大きすぎる場合
  - 周囲の雑音が大きい場合
  - 発声が明瞭でない場合
  - 発声が不自然な場合
  - 発声速度が速すぎる場合
  - キーを押したり、マイクを触ったりした場合

## ■ 文字の編集

入力した文字を選択して切り取りやコピー、貼り付けなどの操作が できます。

1 入力した文字をロングタッチ

## **2** 文字を編集する

- [●]/[●]をドラッグして選択範囲を指定し、文字の切り 取りやコピー、貼り付けなどの操作ができます。[すべて選 択]をタッチすると、入力した文字をすべて選択できます。
- [履歴から]をタッチすると、切り取りやコピーを行った文字の履歴が表示されます。文字を選択して貼り付けることができます。
  - 切り取りやコピーを行った文字の一覧を表示:[☆]▶[ア プリ連携・引用(マッシュルーム)]▶[コピー履歴SH]
- [共有]をタッチすると、選択した文字を他のアプリで利用できます。
- 表示されていないメニューがある場合、[\*]が表示されます。タッチするとメニューが表示されます。
- 切り取った文字、コピーした文字は合わせて10件まで保存されます。
- 切り取った文字、コピーした文字が最大保存件数を超えた場合は、古い履歴から順に削除されます。
- 利用するアプリによっては、表示されるアイコンや操作方法が 異なる場合があります。

# 初期設定

はじめて端末の電源を入れた場合は、初期設定画面が表示されま

- す。画面の指示に従って設定してください。
- 設定項目は次のとおりです。ただし、各設定で選択した内容により、以降に表示される項目は異なります。
  - 言語の設定
  - セットアップ方法の選択
  - ネットワークの選択
  - 携帯通信サービスの更新
  - Googleアカウントの設定(FFP.138「Googleなどのアカウントの設定」)
  - ■本端末の所有者名
  - 指紋によるロック解除
  - Googleサービス
  - Google アシスタントの設定
  - その他の設定項目

着信/充電ランプ

不在着信がある場合や充電中などに着信/充電ランプを点灯/点 滅してお知らせします。

| 表示状態 | 色  | 端末の状態           |
|------|----|-----------------|
| 点灯   | 赤色 | 充電中(電池残量約94%以下) |
| 点灯   | 緑色 | 充電中(電池残量約95%以上) |
| 点滅   | 赤色 | 充電ができない状態       |
| 点滅   | 白色 | 不在着信あり、新着メールあり  |

- アプリによっては、着信ランプについて設定できるものがあります。
- ディスプレイが表示されている場合、不在着信や新着メールを お知らせする着信ランプが点滅しません。ステータスバーが表 示される画面でお知らせアイコンを確認してください。
- 充電中にフル充電状態になっても、充電ランプは消灯しません。

画面表示/アイコン

画面上部のステータスバーに表示されるアイコンで、端末の状態や 不在着信の有無など、さまざまな情報を知ることができます。ス テータスパネルを表示させると詳細情報を確認できます。

### アイコンの見かた

- 表示されるアイコンには、次の2種類があります。
  - お知らせアイコン:不在着信や新着メールなどをお知らせします。
  - ステータスアイコン:電池残量や電波状態など端末の状態を 表します。

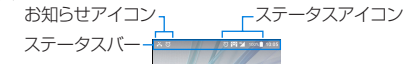

#### ■ 主なお知らせアイコン一覧

※:不在着信あり(lt家P.67「発着信履歴」)
 ※新着SMSあり(lt家P.72[SMS])
 ※新着メールあり(lt家P.74[Eメール])
 ※新着Gmailあり(lt家P.78[Gmail™])
 ③:ボラー表示
 •何らかのエラーが発生したときに表示されます。
 ④:データ通信が無効(lt家P.124[データ使用量])
 • データ使用量が上限に達した場合に表示されます。
 ⑥:アラーム情報あり(lt家P.101[アラーム])

| <ul> <li>電話表示(IGP.63[電話])</li> <li>              ・注発信中/通信中/通話中          </li> <li>             ・保留中         </li> <li>             ・協易留守録情報あり         </li> <li>             ・imicroSDカード表示(IGP.120[ストレージ])         </li> <li>             ・さたメエレの空キ容易体下(IGP.120[ストレージ])         </li> <li>             ・さたメエレの空キ容易体下(IGP.120[ストレージ])         </li> <li>             ・さたメエレの空キ容易体下(IGP.120[ストレージ])         </li> <li>             ・さたメエレの空キ容易体下(IGP.120[ストレージ])         </li> <li>             ・さたメエレの空キ容易体下(IGP.120[ストレージ])         </li> </ul>                                                                                                    |
|----------------------------------------------------------------------------------------------------|
|                                                                                                    |
| <ul> <li>              ぼ一:番茄目の         </li> <li>             ご前島留守録情報あり      <li>             ご前にroSDカード表示(IGF P.120[ストレージ])         </li> <li>             ごさたメエレののたちの手体下(IGF P.120[ストレージ])      <li>             では、エエレののたちの手体下(IGF P.120[ストレージ])      <li>             では、エエレののたちの手体下(IGF P.120[ストレージ])         </li> </li></li></li></ul>                                                                                                    |
| <ul> <li>              ● :簡易留守録情報あり          </li> <li>             ● :microSDカード表示(IF&amp;P.120[ストレージ])         </li> <li>             ● 主なステータスアイコン一覧          </li> <li>             ● :たけ、バスレーののため目体で、(IF&amp;P.120[ストレージ])         </li> <li>             ● :たけ、バスレーののため目体で、(IF&amp;P.120[ストレージ])      </li> </ul>                                                                                                    |
| <ul> <li>□ :microSDカード表示(IGP.120[ストレージ])</li> <li>□ :たせッエレののため号体下(IGP.120[ストレージ])</li> <li>□ :たせッエレののため号体下(IGP.120[ストレージ])</li> <li>□ :たせッエレののため号体下(IGP.120[ストレージ])</li> </ul>                                                                                                    |
| □ : ナナインエレーの次キの号低下(1200[フトレーンジリ) ○ :アラーム設定中(1267P.101[アラーム])                                                                                                    |
| → (本体入てリの生き谷里低下(にダビ.120)人下レーン))                                                                                                    |
| Bluetooth表示(IGP.144[Bluetooth <sup>®</sup> 機能」)<br>ります                                                                                                    |
| ※ :Bluetooth機器からの登録要求/接続要求あり                                                                                                    |
| ■:データ受信要求あり<br>■:データ受信要求あり                                                                                                    |
|                                                                                                    |
|                                                                                                    |
| ● 充電中は電池マークにしず)が重なって表示されます。                                                                                                    |
| ■ 「本はなか」 ● 電池マークの左に電池残重がパーセントで表示されます。パー ● 電池マークの左に電池残重がパーセントで表示されます。パー                                                                                                    |
| アノリなか。 ビノトのなが、/ 非ながは(電池浅重物なが)で切り合んらればす ビノトのなが、/ 非ながは(電池浅重物なが)で切り合んらればす (PをP 119[ディフゴレイ))                                                                                                    |
|                                                                                                    |
|                                                                                                    |
| ■ :オーブンネットワークあり(Igg P.123 Wi-Fiの設定])<br>■ (International Content of Content of Content |
| テザリング表示(E&P.125[テザリング])                                                                                                    |
| · [USBテザリング]が有効 · [USBテザリング]が有効 · [USBF                                                                                                    |
| í[Wi-Fiテザリング]が有効             Wi-Fi電波状態表示(ETV) - 122[Wi-Fi])                                                                                                    |
| ③:[Bluetoothテザリング]が有効                                                                                                    |
| ②:複数のテザリングが有効     【     ★:機内モード中(図 P.125 「もっと見る」)                                                                                                    |
|                                                                                                    |

|                                        | マナーモード表示(IBTP.53「マナーモード」)               |
|----------------------------------------|-----------------------------------------|
| 351:3G使用可能                             | ₩ :通常マナー                                |
| ≝:3Gデータ受信中                             | <b>∢×</b> :サイレント                        |
| ≌ :3Gデータ送信中                            | <b>③</b> J:アラームのみ                       |
| 364 :3Gデータ送受信中                         | ★7:優先する通知のみ                             |
|                                        | 通話中表示(EFFP.66「通話中の操作」)                  |
| 🗹 :GSM使用可能                             | 💽 :ハンズフリー通話中                            |
| 🖍 :GSMデータ受信中                           | 🗞 :ミュートに設定中                             |
| 🗹 :GSMデータ送信中                           | Bluetooth表示(EFP.144「Bluetooth®機能」)      |
| 💁 :GSMデータ送受信中                          | ★ :待機中                                  |
| 4G(LTE)データ通信状態表示                       | ※ : 接続中                                 |
| ≝ :4G(LTE)使用可能                         | ● :位置情報をGPSで測位中(€愛P.127「位置情報」)          |
| 💁 :4G(LTE)データ受信中                       | · · · · · · · · · · · · · · · · · · ·   |
| 💁 :4G(LTE)データ送信中                       | ■ 3 第 3 第 3 第 3 第 3 第 3 第 3 第 3 第 3 第 3 |
|                                        | 10 : 簡易留守録設定中で簡易留守録が1~9件                |
| HSPAデータ通信状態表示                          | ■<br>:簡易留守録設定中で簡易留守録が10件                |
| ✓ :HSPA使用可能                            | ※ インターフット 接続されていたい アクセフポイントに 接続中け       |
| ✓ :HSPAデータ受信中                          | 「▼1/「▼1のように雷波状能表示に「▼1が重なって表示さ           |
| └── :HSPAデータ送信中                        | 1ます。                                    |
| └/ :HSPAデータ送受信中                        |                                         |
| R :国際ローミング中(1237 P.154「データローミング」)      |                                         |
| 중:NFC/おサイフケータイ ロック中(☞P.88[NFC/おサ       |                                         |
| <br>イフケータイ ロック」)                       |                                         |
| [Reader/Writer, P2P]が有効(IFP.88[NFC/おサイ |                                         |
| <br>フケータイ 設定」)                         |                                         |
|                                        | 1                                       |

## ステータスパネルの利用

- 1 ステータスバーを2本の指で同時に下にドラッグ
  - 1本の指でステータスバーを下にドラックすると、機能ボタンなどの表示エリアを縮小して表示します。

## 2 ステータスパネルを利用する

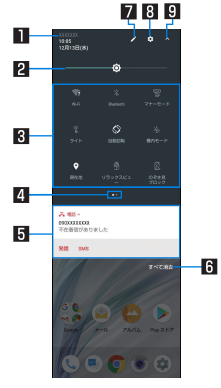

#### ■ 通信事業者名

● 接続している通信事業者名が表示されます。
 2 明るさ調整バー

ドラッグすると画面の明るさを調整できます。

#### 3 機能ボタン

- マナーモード、Wi-Fi機能、位置情報の使用などについて設 定できます。
  - [現在地]をタッチすると、位置情報の利用についての 確認画面が表示されます。[同意しない]/[同意する]
     によって、設定されるモードが異なります(ピアP.127 「位置情報」)。
- 表示エリアを左右にフリックするとページを切り替えられます。

#### 4 インジケータ

 ●機能ボタン表示エリアのページ枚数と現在の表示位置を 表します。

#### 5 通知詳細情報

- 端末の状態やお知らせの内容を確認できます。
- 詳細情報の種類によっては、次の操作ができます。
  - 対応するアプリの起動や操作:詳細情報や機能をタッチ
  - 詳細表示/簡易表示の切替:詳細情報を2本の指で同時 に上下にスライド、またはピンチアウト/ピンチイン
  - 詳細情報の消去:詳細情報を左右にフリック
  - アプリの通知について設定:詳細情報をロングタッチ
     画面の指示に従って操作

#### 6 すべて消去

● 通知詳細情報とお知らせアイコンを消去します。通知詳細 情報の内容によっては消去されない場合があります。

#### 7 編集

- 機能ボタンの並べ替えや追加、削除ができます。
- 8 設定
  - 「設定」アプリを起動します。

#### 図機能ボタン表示エリアの拡大/縮小

- 機能ボタンなどの表示エリアを拡大/縮小します。
- 画面を上下にスライドしても拡大/縮小できます。
- 不在着信の通知が1件ある場合、通知詳細情報を詳細表示にすると[発信]、[SMS]が表示されます。タッチして電話をかけたりSMSを送信したりできます。
- アプリによっては、メッセージを受信した際に、ステータスパネルで返信操作を行えるものがあります。通知詳細情報を詳細表示にし、画面の指示に従って操作してください。

## ■ マナーモード

公共の場所などで、端末の音を周囲に出さないように設定します。

- ステータスバーを2本の指で同時に下にドラッグ
   マナーモード
  - ●マナーモードの設定画面が表示されます。表示される項目は、選択するマナーモードによって異なります。

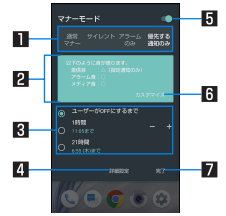

#### ■ マナーモードの種類

- 設定するマナーモードを選択します。
  - 通常マナー:着信音や操作音は鳴らず、着信時などはバイブレータが動作します。アラーム音、メディア音はそれぞれの設定に従って鳴動します。
  - サイレント:着信音や操作音は鳴らず、着信時などはバイブレータも動作しません。アラーム音、メディア音も鳴りません。
  - アラームのみ:着信音や操作音は鳴らず、着信時などは バイブレータも動作しません。アラーム音、メディア音 は鳴ります。
  - ■優先する通知のみ:詳細設定の[優先する通知のみを許可]の設定に従って、着信音やお知らせ音が鳴ります。 その他の動作については、マナーモードを設定していないときと同様です。

2 動作説明

選択しているマナーモードを設定した場合の動作について表示されます。

#### 3 解除までの期間

- マナーモードが解除されるまでの期間を設定します。時間 や次のアラームまでを選択すると、一定時間経過後や次回 のアラーム鳴動時に、マナーモードが自動で解除されま す。
- [−]/[+]をタッチすると、マナーモードが解除されるま での時間を設定できます。

#### 4 詳細設定

- 優先する通知や、特定の時間帯などの通知動作について設 定します。
  - 優先する通知のみを許可\*:マナーモードを[優先する 通知のみ]に設定した場合、本設定に従って着信音やお 知らせ音を鳴らします。
  - 自動ルール:特定の時間帯や予定期間の通知動作について設定します。
  - 視覚的な通知のブロック:画面が点灯/消灯しているときの通知動作について設定します。
  - ※アラームは常に優先する通知となり、設定の変更はで きません。
- タッチすると選択中のマナーモードが設定されます。

#### **日**マナーモード設定

 マナーモードの設定状態が表示されます。タッチするとマ ナーモードを解除します。

#### 6 カスタマイズ

- 詳細設定の[優先する通知のみを許可]を設定します。
- タッチすると選択中のマナーモードが設定されます。

#### 7 完了

- マナーモードを設定します。
- ●マナーモードを設定すると、機能ボタンの表示が変更されます。タッチするとマナーモードが解除されます。
- マナーモード設定中も、次の音は鳴ります。
  - 静止画撮影時のシャッター音
  - 静止画撮影時のフォーカスロック音
  - ■動画撮影時の開始音/停止音

- 簡易留守録設定が[マナーモード連動]に設定されている場合、
   マナーモードが設定されているときは簡易留守録が有効になり、
   り、簡易留守録の設定に従って動作します。
- 通常マナー設定中に着信音量を上げると、マナーモードは解除 されます。マナーモードを設定していないときに着信音量を [0」にすると、通常マナーが設定されます。
- 通常マナーを設定中に①(+)/⑦(-)を押して音量バーを表示させ、⑦(-)を押すとサイレントに設定されます。
- サイレント、アラームのみを設定中に①(+)/①(-)を押して音量 バーを表示させ、①(+)を押すと通常マナーに設定されます。

# AQUOS Home

AQUOS Homeは、ホーム画面(デスクトップシート/ホットシート)とアブリー覧画面で構成されたホームアブリです。 ホーム画面のデスクトップシートにはアプリ/機能のショート カット/ウィジェット、ホットシートにはアプリ/機能のショート カットを登録することができます。アプリー覧画面にはインストー ルされているアプリが表示されます。

## AQUOS Homeの見かた

ホーム画面のホットシートを上にスワイプ/フリックすると、アプ リー覧画面に切り替わります。

アブリー覧画面で一番上を表示した状態で下にスワイプ/フリックすると、ホーム画面に切り替わります。

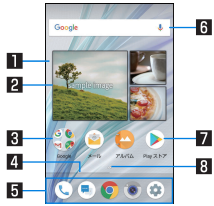

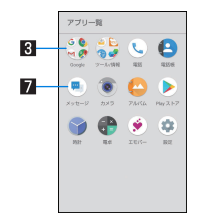

#### ■ デスクトップシート

 た右にフリックするとページを切り替えることができます。

### 2 ウィジェット

#### 3 フォルダ

 ●フォルダをタッチ ▶フォルダ名を選ぶと、変更できます。 フォルダ名が未設定のときは、[名前のないフォルダ]と表示されます。

フォルダをタッチしてインジケータが表示されている場合は、左右にフリックするとページを切り替えることができます。

- 4 ページインジケータ
  - デスクトップシートのページを切り替えたときに、現在の 表示位置を表示します。
- 5 ホットシート
  - お気に入りのアプリや機能のショートカットを登録して、 すばやく起動させることができます。

#### 6 検索

 クイック検索ボックスを利用できます (CFP-41「端末内やサイトの情報の検索」)。

#### 7 アプリ

#### 8 アプリー覧画面の表示

● アプリー覧画面に切り替わります。

## ホーム画面の管理

#### ■ デスクトップシートのページの並べ替え

1 ホーム画面の空いているスペースをロングタッチ
 ▶移動するページをロングタッチ

2 移動する位置にドラッグして、指を離す▶[]]

- ホーム画面をピンチインしてもデスクトップシートの並べ替えができます。
- デスクトップシートの最初(左端)のページを移動することは できません。

#### ■ アプリ/ウィジェット/フォルダの移動

- 1 ホーム画面/アプリー覧画面▶アプリ/ウィ ジェット/フォルダをロングタッチ
- 2 移動する位置にドラッグして、指を離す
  - 各デスクトップシートの左右端までドラッグすると、ページ を移動できます。また、最終ページの右端にドラッグすると、 新しいページを追加できます。
  - ホーム画面のアプリ/ウィジェット/フォルダを[はがす] までドラッグするとホーム画面から削除できます。アプリー 覧画面のアプリを[アンインストール]までドラッグすると アンインストールできます。

- ホーム画面のアプリを削除してもアプリはアンインストール されません。
- アプリー覧画面のアプリをロングタッチして「ホーム画面に追加]までドラッグすると、ホーム画面にアプリを登録できます。

#### ■ ウィジェットの登録

- 1 ホーム画面の空いているスペースをロングタッチ ▶[ウィジェット]
- 2 追加するウィジェットをロングタッチ
  - ホーム画面が表示されます。
- 3 追加する位置にドラッグして、指を離す
- 機能のショートカットも同様の操作で登録することができます。

## 機能のショートカットの利用

1 ホーム画面 / アプリー覧画面 ▶ アプリをロング タッチして、指を離す

#### 2 機能のショートカットを選ぶ

- 利用できる機能のショートカットはアプリによって異なります。
- 機能のショートカットをロングタッチ▶移動する位置にドラッグして、指を離すとホーム画面に機能のショートカットを登録できます。

## 壁紙の設定

1 ホーム画面の空いているスペースをロングタッチ
 ▶[壁紙]

### 2 アプリを選ぶ

 [ロックフォトシャッフル]をONに設定すると、ディスプレイを表示させるたびにタッチパネルのロック画面の画像が 自動的に切り替わるよう設定できます。

3 設定する壁紙を選ぶ

## アプリー覧

- アプリによっては、ヘルプから機能や操作手順などを確認できます。
- ●一部のアプリの使用には、別途お申し込み(有料)が必要となるものがあります。
- インストールされているアプリは次のとおりです。

| アイ<br>コン | アプリ  | 概要                                                                                              |
|----------|------|-------------------------------------------------------------------------------------------------|
|          | アルバム | 画像や動画をイベントや場所ごとに振り分けて整理し、利用することができます(IFをP.96「アルバム」)。                                            |
| ۲        | エモパー | あらかじめ登録したお客様の情報やエ<br>モパーの設定に基づき、タッチパネルの<br>ロック画面でさまざまな情報を音声や<br>画面表示でお伝えします(K&P.105「エ<br>モパー」)。 |

| アイ<br>コン | アプリ          | 概要                                                                                      |
|----------|--------------|-----------------------------------------------------------------------------------------|
|          | おサイフケー<br>タイ | おサイフケータイを利用できます<br>(E3FP.86「「おサイフケータイ対応<br>サービス」の利用」)。                                  |
| •        | 音声検索         | 音声検索を利用してサイトの情報を検索します(ESFP.41「端末内やサイトの<br>情報の検索」)。                                      |
|          | カメラ          | カメラで撮影します(EFF P.89「カメ<br>ラ」)。                                                           |
| <b>*</b> | からだメイト       | 歩数や体重などを記録することができ<br>ます。歩数や体重の履歴をグラフで表示<br>して、日別/月別で比較することもでき<br>ます(IVTSP.108「からだメイト」)。 |
|          | カレンダー        | スケジュールを管理します(EFFP.103<br>「カレンダー」)。                                                      |
|          | 設定           | 端末の各種設定をします(EFFP.111「設<br>定メニュー」)。                                                      |
| P        | 電卓           | 電卓を利用します(図 P.104「電卓」)。                                                                  |
|          | 電話           | 電話の利用や、通話の設定をすることが<br>できるアプリです(図FP.63「電話」)。                                             |
| 8        | 電話帳          | 電話帳を利用します(ET P.68「電話<br>帳」)。                                                            |
| 9        | 時計           | アラームや世界時計、タイマー、ストッ<br>ブウォッチを利用します(ETTP-101「時<br>計」)。                                    |

| アイ<br>コン | アプリ    | 概要                                                                       |
|----------|--------|--------------------------------------------------------------------------|
|          | ドライブ   | 画像や動画などをGoogle ドライブ™<br>に保存したり、共有したりすることがで<br>きます。                       |
| 0        | ファイル   | サイトからダウンロードした画像など<br>のデータを管理することができます。                                   |
|          | フォト    | 画像や動画を管理します。                                                             |
| <b>R</b> | マップ    | 現在地の測位や目的地までの詳しい移動方法のナビゲーションなどができます(IFをP.99「マップ」)。                       |
| ٨        | メール    | メールを利用します(ET&P.74「Eメー<br>ル」)。                                            |
|          | メッセージ  | SMSを利用します(図 P.72<br>「SMS」)。                                              |
| 0        | Chrome | パケット通信やWi-Fi機能による接続で<br>サイトを表示します(EFP.81<br>[Chrome])。                   |
|          | Duo    | ビデオ通話を利用します。                                                             |
|          | Gmail  | Googleのメールサービスや一般の<br>サービスプロバイダが提供するEメー<br>ルを利用できます(E愛P.78<br>「Gmail™」)。 |
| 6        | Google | クイック検索ボックスを利用します<br>(EるP.41「端末内やサイトの情報の検<br>索」)。                         |

| アイ<br>コン | アプリ             | 概要                                                                                                    |
|----------|-----------------|----------------------------------------------------------------------------------------------------|
| 4        | OfficeSuite     | OfficeSuiteを利用します。<br>◆ 対応しているファイルについては、<br>ホーム画面 $\mathbb{P}$ プリー覧画面」を表<br>示 $\mathbb{V}$ ール/情報]<br>[OfficeSuite] $\mathbb{E}$ ] $\mathbb{E}$ ] $\mathbb{E}$ /ハルブと<br>フィードバック] $\mathbb{E}$ (ヘルプ)と操作<br>して、ヘルブを参照してください。 |
|          | Play ストア        | Google Playを利用します(IIFのP.84<br>「Play ストア」)。                                                                                                    |
|          | Playムービー<br>&TV | 映画をレンタルしたり、視聴したりする<br>ことができます。                                                                                                    |
|          | Play Music      | 音楽を再生します。                                                                                                    |
| Aquos    | SHSHOW          | AQUOSスマートフォン/タブレット<br>を使いこなすための各種情報やコンテ<br>ンツを紹介するアプリです。                                                                                                    |
|          | YouTube         | YouTubeを利用します(ぽぽ P.100<br>「YouTube」)。                                                                                                    |

- アプリによっては、初回起動時にダウンロードが必要な場合があ ります。アプリのダウンロードには別途パケット通信料がかかり ます。
- インストールされているアプリの中には、アンインストールできるものもあります。アンインストールしたアプリはPlayストア (IFF)R4[Playストア])などから再度ダウンロードできる場合があります。次のサイトをご確認ください。 http://k-tai.sharp.co.jp/support/checkdev.html

# アプリ使用履歴

最近使用したアプリの履歴を表示し、アプリを起動することができ ます。

## 1 💷

### 2 履歴を利用する

●[□]をタッチすると、1つ前に使用していたアプリが起動します。

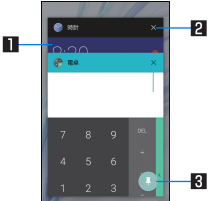

#### ■ アプリの使用履歴

- タッチするとアプリを起動できます。
- 左右にフリックすると履歴を削除できます。
- 画面右上の[すべて消去]をタッチすると、アプリの使用履歴をすべて削除できます。
  - アプリの使用履歴が複数ある場合、履歴を下にフリックすると、「すべて消去」が表示されます。

#### 2 履歴消去

● タッチするとアプリの使用履歴を削除できます。

#### 3 画面の固定

- [画面の固定]がONの場合、最新の履歴に表示されます。
   画面の固定については № P.128 「ロックとセキュリティ」
- タッチすると選択したアプリ以外を使用できないように なります。
  - ・
     ・
     画面の固定を解除:
     [
     【
     【
     】
     +
     [
     】
     とロングタッチ
- アプリによっては履歴に表示されない場合があります。
- 起動中のアプリの履歴を消去すると、アプリを終了することができます。

# マルチウィンドウ

上下に分割された画面で、2つのアプリを同時に利用することができます。

- 1 アプリ利用中に[回]をロングタッチ
  - 画面が上下に分割され、[□]の表示が[□]に変わります。利用中のアプリが上側に配置され、下側にはアプリ使用履歴が表示されます。

アプリ使用履歴やホーム画面からアプリを起動すると、マル チウィンドウの下側に配置され、上側のアプリと同時に利用 することができます。

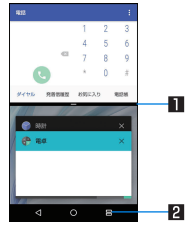

#### 1 セパレータ

- ●上/下にフリックすると、下側/上側のアプリが全画面になります。マルチウィンドウは終了します。
- ●表示サイズ(ICSP.113[ディスプレイ」)を[小]に設定している場合は、上/下にドラッグして上下の画面サイズを変更することができます。

- 2マルチウィンドウキー
  - ●マルチウィンドウ利用中であることを表します。操作方法は[■]と同様です。
  - マルチウィンドウでロングタッチすると、マルチウィンドウが終了します。表示は[□]に戻ります。
- ご使用のアプリによっては、マルチウィンドウで利用できない 場合があります。

# ホーム切替

#### 利用するロック画面やホームアプリを切り替えます。

- ●お買い上げ時は、端末に次のホームアプリが登録されています。
  - AQUOS Home ウィジェット/ショートカットを配置するデスクトップシート、アプリが一覧表示されるアプリシート、お気に入りアプリのショートカットを登録できるホットシートで構成されたホームアプリです。
  - AQUOSかんたんホーム アブリが一覧表示されるアプリシートのみになり、アイコン と文字が大きく表示されるホームアプリです。
- 1 ホーム画面▶[🐼]▶[ホーム切替]

## 2 ホームを選ぶ

# アプリ初回起動時の確認画面につい て

それぞれのアプリをはじめて起動したときは、「アプリに必要な許可」「電池の最適化」の確認画面が表示され、アプリの動作について 設定を行います。

- アプリによって、表示される確認画面の種類や内容は異なります。ここでは、「アプリに必要な許可」「電池の最適化」の2種類の確認画面について説明します。
- アプリによっては、特定の機能をはじめて利用するときに確認画 面が表示される場合があります。

## アプリに必要な許可

- アプリが端末のデータやカメラなどを利用することを許可します。
- ●機能の利用を許可しなかった場合、アプリが正常に動作しないことがあります。

## 例:アルバムを起動したとき

1 「アプリに必要な許可」の確認画面で[次へ]

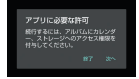

2 [許可しない] / [許可]

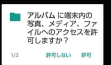

● 通常は[許可]を選択し、機能の利用を許可してください。

利用する機能が複数ある場合、以降も同様に操作してください。

### ■ 利用する機能について設定

利用する機能について、次の手順で設定することもできます。

#### アプリごとに利用する機能を設定

- 1 ホーム画面▶[:]▶[アプリ]
- 2 アプリを選ぶ▶[権限]
- 機能を選ぶ

### 機能ごとに利用を許可するアプリを設定

- 1 ホーム画面▶[參]▶[アプリ]▶[⊡]▶[アプリの 権限]
- 2 機能を選ぶ

## **3** アプリを選ぶ

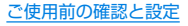

## 電池の最適化

電池の最適化を行うと、画面消灯中(充電中を除く)はアプリが動作 しないように設定されます。

- アプリによっては、起動時や機能の設定時に「電池の最適」の確認 画面が表示される場合があります。通常は電池の最適化をしない でください。最適化を行うとアプリが終了する場合があります。
- 電池の最適化を行った場合、画面消灯中(充電中を除く)はアプリ が動作しません。アプリ/機能が利用できないなど、意図しない 現象が発生することがあります。

### ■ 電池の最適化の設定

電池の最適化について、次の手順で設定することもできます。

- 1 ホーム画面 ▶ [※] ▶ [アプリ] ▶ [記] ▶ [特別なア クセス] ▶ [電池の最適化]
  - ホーム画面▶[③]▶[省エネ&バッテリー]▶[電池]▶
     [■]▶[電池の最適化]でも電池の最適化を行うことができ
    - ます。
  - 最適化していないアプリの一覧が表示されます。
- 2 [最適化していないアプリ] ▶ [すべてのアプリ]
- 3 アプリを選ぶ▶[最適化する]/[最適化しない]▶ [完了]

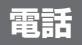

電話や電話帳を利用したり、通話や着信時の動作などについて設定 できます。

# 電話をかける

● 通話可能なnanoSIMカードをご使用の場合に利用できます。

1 ホーム画面▶[ⓑ]▶[ダイヤル]

## 2 電話番号を入力

- 同一市内でも、必ず市外局番から入力してください。
- 電話番号の前に「186」/「184」を付けると、その発信に限 り番号通知/番号非通知に設定して発信できます。

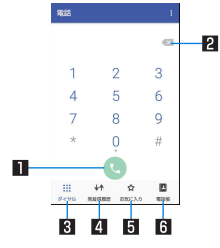

#### 1 発信

 電話を発信します。また、発信履歴がある場合、電話番号未 入力のときにタッチすると最新の発信履歴が入力されま す。

#### 2 削除

入力した番号を1文字削除します。

ロングタッチすると、入力した番号をすべて削除します。

3 ダイヤル

ダイヤル画面を表示します。

- 4 発着信履歴
- 5 お気に入り

● お気に入りに設定されている連絡先を表示します。

- 6 電話帳
  - 電話帳を表示します。

## 3 [0]

## 4 通話が終わったら[0]

髪の毛の上から受話口を当てて通話すると、近接センサーが正常に動作しないことがあります。画面が点灯したままとなり、誤って画面に触れることによって、通話が切れる場合があります。

#### VoLTEについて

- VoLTEは、通話を高品質で利用することができます。
- VoLTEのご利用には、本端末と通話相手の端末が以下の条件を 満たす必要があります。
  - VoLTE対応機種であること
  - ご契約の通信事業者がVoLTEに対応していること
  - VoLTE対応サービスエリア内であること\*
  - [4Gを利用する]が有効であること(IFSP.126「モバイル ネットワーク」)
  - [4G LTE拡張モード]が有効であること(ICT P.126「モバイ ルネットワーク」)
  - ※ VoLTE対応サービスエリア外は、VoLTEを利用できません。

## プッシュ信号の入力

電話番号に続いて停止(P)を入力すると、銀行の残高照会やチケットの予約サービスなど、通話中に番号を追加入力する必要があるサービスを利用する際、メインの電話番号をダイヤルしたあと、自動的に2秒間一時停止してから、追加番号をダイヤルします。

- 1 ホーム画面 ▶ [ ( ] ▶ [ダイヤル]
- 2 電話番号を入力▶[]]▶[特番付加]▶[P付加]

3 送信する番号を入力▶[]

## 緊急通報

| 緊急通報      | 電話番号 |
|-----------|------|
| 警察への通報    | 110  |
| 消防・救急への通報 | 119  |
| 海上での通報    | 118  |

本端末は、「緊急通報位置通知」に対応しております。 110番、119番、118番などの緊急通報をかけた場合、発信場所の情報(位置情報)が自動的に警察機関などの緊急通報受理機関に通知されます。お客様の発信場所や電波の受信状況により、緊急福報受理機関が正確な位置を確認できないことがあります。

なお、「184」を付加してダイヤルするなど、通話ごとに非通知 とした場合は、位置情報と電話番号は通知されませんが、緊急 通報受理機関が人命の保護などの事由から、必要であると判断 した場合は、お客様の設定にかかわらず、機関側がGPSを利用 した位置測位による正確な位置情報と電話番号を取得するこ とがあります。

また、「緊急通報位置通知」の導入地域/導入時期については、 各緊急通報受理機関の準備状況により異なります。

 日本国内では通話可能なnanoSIMカードを取り付けていない 場合やPINコードロック中、PINロック解除コードの入力画面 では緊急通報番号(110番、119番、118番)に発信できません。 端末から110番、119番、118番通報の際は、携帯電話からかけていることと、警察・消防機関側から確認などの電話をする場合があるため、電話番号を伝え、明確に現在地を伝えてください。

また、通報は途中で通話が切れないように移動せず通報し、通 報後はすぐに電源を切らず、10分程度は着信のできる状態に しておいてください。

- かけた地域により、管轄の消防署・警察署に接続されない場合 があります。
- 一部のネットワークでは、緊急通報が利用できない場合があります。

# 電話を受ける

- 通話可能なnanoSIMカードをご使用の場合に利用できます。
- 1 電話がかかってくると、着信音が鳴る
- 2 電話を受ける
  - 各アイコンを下にドラッグしてください。

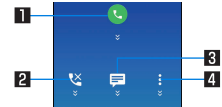

1 応答

● 電話を受けます。

#### 2 拒否

● 着信を拒否します。

- 3 クイック返信
  - 着信を拒否し、選択したメッセージをSMSとして相手に 送信します。

4 メニュー

●利用できる機能(メニュー)を表示します。

## 3 通話が終わったら[〇]

### ■ ディスプレイを表示中に電話を受ける

タッチパネルのロック画面以外の画面を表示中に電話がかかって くると、着信通知が表示されます。通知を利用して電話を受けるこ とができます。

1 電話がかかってくると、画面上部に着信通知が表示 される

## 2 [電話に出る]

 着信通知をタッチすると、着信画面を表示できます。各アイ コンをタッチしてください。

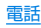

# 通話中の操作

通話中は利用状況に応じてハンズフリーの利用や通話音量の調節 などの操作ができます。

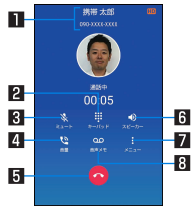

### ■相手の名前や電話番号

2 キーパッド

- プッシュ信号の入力ができます。
- 3 ミュート
- 通話中の電話をミュート/ミュート解除にします。
- 4 音量
  - 通話音量を調整します。
- 5 終了
  - 通話を終了します。
- 6 スピーカー
  - ハンズフリーで通話ができます。
  - イヤホンマイク/Bluetooth機器を接続している場合は利用 できません。
- 7 メニュー
  - [保留]や[通話を追加]など利用できる機能(メニュー)を表示 します。

#### 8 音声メモ

● 通話中の相手の音声と自分の音声を録音します。

- ハンズフリーやビデオコールで通話するには次の内容にご注意ください。
  - 送話口から約20~40cmが最も通話しやすい距離です。なお、周囲の騒音が大きい場所では、音声が途切れるなど良好な通話ができないことがあります。
  - 屋外や騒音が大きい場所、音の反響が大きい場所で通話を行うときは、イヤホンマイクをご利用ください。
  - ハンズフリー通話中、音が割れて聞き取りにくいときは、通話音量を下げてください。
- 「保留」と「通話を追加」をお使いになる場合、あらかじめご利用の通信事業者との契約が必要となります。詳しくは、通信事業者にお問い合わせください。
   なお、通信事業者によっては、これらの機能を提供していない場合もあります。

### ■ 通話音量調節

【 通話中に□(+)/□(--)

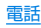

# 発着信履歴

- 通話可能なnanoSIMカードをご使用の場合に利用できます。
- 1 ホーム画面▶[&]▶[発着信履歴]
- 2 履歴を選ぶ
  - 履歴を選択すると、着信の状態などの詳細が表示されます。

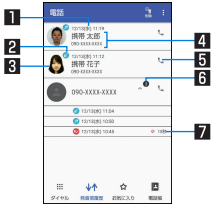

# 発着信日時 2 着信状態アイコン

| <b>N</b> | 不在着信 |
|----------|------|
| 2        | 通話着信 |
| <b>1</b> | 発信履歴 |

#### 3 電話帳に登録している顔写真

4 相手の名前/電話番号

#### 6 発信アイコン

タッチすると発信します。

- 6 グループ数
  - 同じ相手の発着信履歴が連続した場合に表示されます。
  - タッチすると、グループ内の履歴の表示/非表示を切り替えられます。

### 7 不在着信時間

## 3 [発信]

- SMSの作成・送信: [SMS] ▶ SMSを作成・送信
- 電話帳に登録: [登録] ▶登録先を選ぶ ▶ 各項目を設定 ▶ [√]

## 発着信履歴の利用

### ■ 全件削除

1 発着信履歴一覧画面で[]]▶[全件削除]▶[はい]

## ■ 1件削除

1 発着信履歴一覧画面で履歴を選ぶ▶[削除]▶[はい]

# 通話設定

簡易留守録や発着信制限など、通話について設定します。

- 1 ホーム画面▶[&]
- 2 [書] ▶ [設定]
  - ホーム画面にアプリシートを表示▶[設定]▶[通話]でも通 話設定を行うことができます。
- 項目を選ぶ
  - クイック返信:クイック返信に使用する文章を編集します。
  - 簡易留守録設定:簡易留守録や音声メモについて設定します。
  - 国際発信設定:国際電話をかける場合に利用する国番号のリストを表示します。
  - 発着信制限:着信の制限について設定します。

[発着信制限]について

 発着信制限を設定中でも、緊急通報番号(110番、119番、118 番)へは発信できます。

## 電話帳

連絡先の管理やプロフィールの確認を行うことができます。

## 電話帳の登録

- 1 ホーム画面▶「アプリー覧画面」を表示▶[電話帳]
  - [プロフィールを設定]をタッチしてプロフィールを登録することもできます。

2 [3]

 連絡先についての確認画面が表示された場合は、画面の指示 に従って操作してください。

## 3 各項目を設定

- 登録できる情報はアカウントの種類によって異なります。
- 各項目を設定すると、[×]が表示されます。[×]をタッチ すると削除できます。

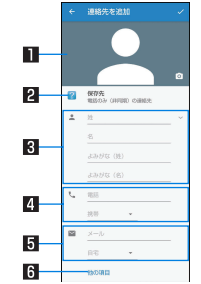

#### 1 画像

- 発着信時や連絡先確認時に表示する画像を登録します。
- 2 保存先
  - 登録するアカウントを設定します。
- 3 名前
  - [v]をタッチすると、敬称やミドルネームを登録できます。

電話

4 電話番号

#### 5 メールアドレス

#### 6 その他

● 会社や誕生日などの情報を登録します。

## 4 🔽

## 電話帳の確認/利用

登録した連絡先を呼び出して電話をかけたり、メールを送信したり できます。

1 ホーム画面▶「アプリー覧画面」を表示▶[電話帳]

2 名前を選ぶ

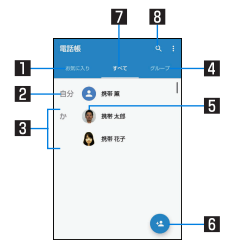

#### ■ お気に入り

● お気に入りに設定されている連絡先を表示します。

- 2 自分の連絡先
- 3 連絡先
- 4 グループ
- 5 画像
- 6 新規作成アイコン
- 7 すべて

8 検索アイコン

3 登録情報を確認/利用する\_\_

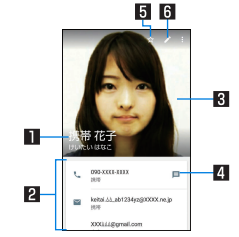

#### 1名前

#### 2 登録内容

- 登録内容を確認/利用できます。
- 3 画像

#### 4 アクションアイコン

● 次の機能を呼び出すことができます。

■:選択した電話番号を宛先としてSMSを作成します。

◆:現在地から選択した住所までの経路情報を表示しま

す。

### 5 お気に入り登録/解除

#### 6 編集

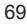

### ■ 表示するアカウントを選択

- アカウントを設定している場合に利用できます。
- 1 ホーム画面▶「アプリー覧画面」を表示▶[電話帳]
- 2 []] ▶ [表示する連絡先]
- 項目を選ぶ
- 電話帳のリンク/削除/共有

電話帳データのリンク(複数の連絡先の登録内容を、1つの連絡先 にまとめる)や削除、共有ができます。

- 1 ホーム画面▶「アプリー覧画面」を表示▶[電話帳]
- 2 名前をロングタッチ
  - 複数の電話帳を選択する場合は、続けて削除する名前を選択します。
- 3 []]▶機能を選ぶ
  - 以降は画面の指示に従って操作してください。

# グループの利用

表示方法をグループにすると、グループごとに連絡先を表示することができます。

- Googleアカウントと同期すると、自動的にグループが作成され ます。
- [Coworkers] / [Family] / [Friends] はグループ名の変更、グ ループの削除ができません。アカウントを設定している場合に利 用できます。
- ホーム画面▶「アプリー覧画面」を表示▶[電話帳]
   ▶[グループ]
- 2 グループを利用する

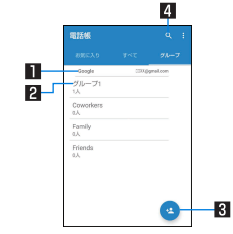

■ アカウント

2 グループ名

タッチするとグループに登録されている連絡先が表示されます。

3 新規作成アイコン

4 検索アイコン
### ■ グループの追加

- 1 グループー覧画面で[]] ▶ [グループを追加]
  - アカウントが複数ある場合は追加/編集するアカウントの 選択画面が表示されます。
- 2 [グループの名前] ▶グループの名前を入力
- 3 [♀] ▶登録する連絡先を選ぶ ▶ [OK] ▶ [✔]
  - [名前を入力]をタッチして、名前を入力すると、電話帳に登録されている連絡先の候補が表示され選択できます。

# メール/ウェブブラウザ

SMSやGmailなどを利用して、メッセージを送受信したり、 Chromeを利用してサイトを表示したりできます。

# SMS

携帯電話番号を宛先にしてテキストメッセージを送受信できます。

- SMSが利用可能なnanoSIMカードをご使用の場合に利用できます。
- 海外通信事業者のお客様との間でも送受信が可能です。
- 1 ホーム画面▶[...]
- 2 [+]
- 3 宛先、メッセージを入力▶[▷]
- 宛先が海外通信事業者のときは、「+」、国番号、相手先の携帯電話番号の順で入力します。携帯電話番号が「0」で始まるときは 先頭の「0」を除いて入力します。また「010」、国番号、相手先携帯電話番号の順に入力しても送信できます。
- SMSのメッセージに半角カタカナや特殊記号を使うと、受信 側で正しく表示されないことがあります。
- 「186」/「184」を付けての送信はできません。

## メッセージの表示

- 1 ホーム画面▶[...]
- 2 スレッドを選ぶ
  - 宛先/送信元ごとにメッセージをスレッドにまとめて表示します。

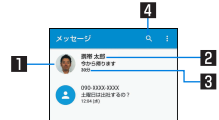

#### 1 画像

- ●相手の画像を電話帳に登録していると表示されます。
   タッチすると電話帳の登録内容を表示します。電話帳に登録
   録されていない相手の場合は、タッチすると電話帳に登録できます。
- 2 宛先/送信元

#### 3 送受信日時

最新のメッセージの送受信日時が表示されます。送受信からの経過時間が短い場合は、経過時間が表示されます。

4 メッセージ検索

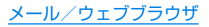

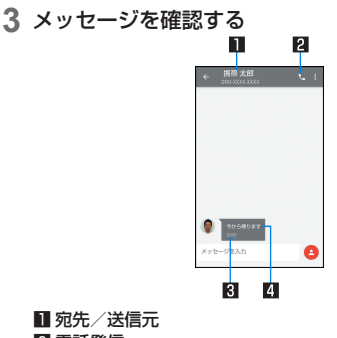

#### 2 電話発信

- 3 送受信日時
  - ●最新のメッセージの送受信日時が表示されます。送受信からの経過時間が短い場合は、経過時間が表示されます。

4 メッセージ

メッセージの返信

- 1 ホーム画面▶[®]
- 2 スレッドを選ぶ
- 3 メッセージを入力▶[≥]

## メッセージの転送

- 1 ホーム画面▶[●]
- 2 スレッドを選ぶ
- 3 メッセージをロングタッチ▶[➡]
- 4 宛先、メッセージを入力▶[≥]

## メッセージの削除

- 1 ホーム画面▶[...]
- 2 スレッドを選ぶ
- 3 メッセージをロングタッチ▶[**a**]▶[OK]

## スレッドの削除

1 ホーム画面▶[...]

## 2 削除するスレッドをロングタッチ

- 複数のスレッドを削除する場合は、削除するスレッドをタッ チしてください。
- 選択しているスレッドをタッチすると、選択状態は解除され ます。
- 画面上部に表示される選択件数をタッチすると、全選択や全 選択解除が行えます。

## 3 [言] ▶ [削除]

## メッセージの設定

- 1 ホーム画面▶[...]
- 2 [書] ▶ [設定]
- 項目を選ぶ
  - デフォルトのSMSアプリ:SMSを送受信するアプリを設定します。
  - 着信音:メッセージ受信時の着信音を設定します。
  - バイブレーション:メッセージ受信時にバイブレータを動作 させるか設定します。
  - 古いメッセージを削除:保存件数が上限に達したとき、古い メッセージを自動的に削除するか設定します。
  - テキストメッセージの制限件数:スレッドごとに保存する メッセージの件数を設定します。
  - 緊急警報:緊急警報について設定します。
  - 受取確認通知:送信するメッセージの受取確認を毎回通知します。
  - SIMカードのメッセージ:nanoSIMカードに保存したメッ セージを管理します。

### [受取確認通知]について

 他社の携帯電話にメッセージを送信した場合、受取確認通知が 届かないことがあります。

# Eメール

サービスプロバイダが提供するメールアカウントを設定して、メールの送受信ができます。

## メールのアカウントの設定

- ●利用するアカウントによっては、設定する項目などが異なる場合 があります。
- 1 ホーム画面 ▶ 「アプリー覧画面」を表示 ▶ [ツール/ 情報] ▶ [メール]
  - アカウントが設定されていない場合のみ、アカウント設定画 面が表示されます。

## 2 メールアドレスを入力▶[▶]

## 3 パスワードを入力▶[▶]

- いくつかのメールアカウントについてプロバイダ情報がプリセットされており、受信メールサーバーと送信メールサーバーの設定が自動で行われます。
- プロバイダ情報がプリセットされていないアカウントの場合は、受信メールサーバーと送信メールサーバーの設定を手動で行う必要があります。設定については、ご利用のプロバイダにお問い合わせください。
- 4 アカウントを設定する▶[▶]
- 5 アカウントの名前、あなたの名前を入力▶[▶]

メールの送信

- 1 ホーム画面▶「アプリー覧画面」を表示▶[ツール/ 情報]▶[メール]
- 2 [0]
- 3 メールを作成

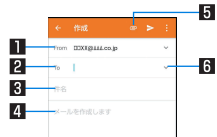

#### ■ アカウント

 ● 複数のアカウントを設定している場合、アカウントを切り 替えられます。

#### 2 宛先

 電話帳に登録してあるメールアドレスや名前の一部を入 力すると、宛先の候補が表示されます。

3 件名

4 本文

- 5 ファイル添付
- 6 宛先の追加
  - タッチすると、CcやBccを追加できます。
- 4 [>]
- 受信側の機種によっては件名をすべて受信できないことがあります。

- Gmailのアカウントで送信したメールは、パソコンからのメールとして扱われます。受信側の機種がパソコンからのメール受信拒否を設定している場合、メールを送信できません。
- 何らかの原因で送信できなかったメールは、未送信メールとして送信失敗フォルダに保存されます。
- 電波状況などにより、受信側で文字が正しく表示されないとき があります。

#### ファイルの添付について

- 最大約5Mバイトまでのファイルを添付できます。添付できる 個数に制限はありません。
- 受信側の端末によっては、受信できなかったり、正しく表示・再 生できなかったりすることがあります。また、動画が粗くなっ たり、連続静止画に変換されたりすることがあります。

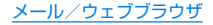

メールの表示

- ●利用するアカウントによっては、表示される画面が異なる場合が あります。
- 1 ホーム画面▶「アプリー覧画面」を表示▶[ツール/ 情報]▶[メール]
- 2 メールを選ぶ

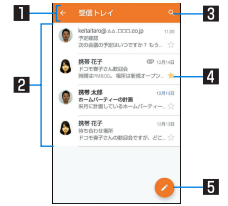

- ■表示中のトレイ名/フォルダ名
  - [<]をタッチするとフォルダ/アカウントの切り替えや 設定ができます。
- 2 メール
  - 既読メールのときは、送信元や件名が細字の表示になります。
  - 画像をタッチするとメールにチェックが付き、一括で削除/未読/既読などに設定できます。
- 3 メール検索

- 4 スターアイコン
  - ●特別なメールやあとで対応する必要があるメールの目印 として利用できます。
  - スターを付けたメールは、スター付きフォルダで確認する ことができます。
- 5 メール新規作成
- 3 メールを確認する

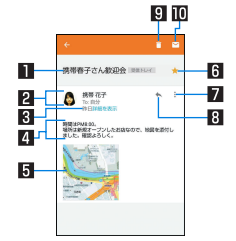

### 1件名

#### 2 送信元/宛先

 電話帳に登録されている相手の場合は、画像をタッチする と電話帳の登録情報が表示されます。電話帳に登録されて いない相手の場合は、タッチすると電話帳に登録できます。

#### 3 受信日時

 ● タッチすると、送信元や宛先、受信日時の詳細の表示/非 表示を切り替えられます。

#### 4 本文

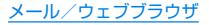

5 添付ファイル

#### 6 スターアイコン

- 特別なメールやあとで対応する必要があるメールの目印 として利用できます。
- スターを付けたメールは、スター付きフォルダで確認する ことができます。

#### 2 各メールのメニュー

タッチするとメールごとに全員に返信や転送、印刷することができます。

#### 8 返信

#### 9 削除

#### 田 未読にする

## メールの返信/転送

- ホーム画面 ▶ 「アプリー覧画面」を表示 ▶ [ツール/ 情報] ▶ [メール]
- 2 メールを選ぶ

### 3 [ ]

- 全員に返信:各メールの[ :] ▶ [全員に返信]
- 転送:各メールの[ :] ▶[転送]

### 4 メールを作成

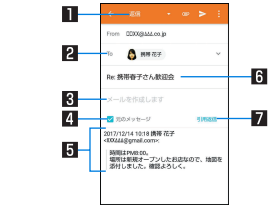

#### 1 返信種別

● タッチすると返信/全員に返信/転送を切り替えられます。

#### 2 宛先

### 3 本文

#### 4 元のメッセージ

- タッチすると、送信元のメールの表示/非表示を切り替えられます。
- 転送のときは操作できません。

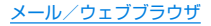

#### 5 送信元のメール

#### 6 件名

- 7 引用返信
  - 送信元のメールを本文に入力します。
- 5 [>]

## メールの削除

- 1 ホーム画面 ▶ 「アプリー覧画面」を表示 ▶ [ツール/ 情報] ▶ [メール]
  - メールの選択削除:メールの画像をタッチ▶[[]]▶[OK]
- 2 メールを選ぶ
- 3 []] ▶ [OK]

## メールの設定

- 1 ホーム画面 ▶ 「アプリー覧画面」を表示 ▶ [ツール/ 情報] ▶ [メール]
- 2 [【] ] [設定]

## 3 項目を選ぶ

- 全般設定:メール全般について設定します。
- アカウントを追加:アカウントの追加ができます。
- プライバシーポリシー:プライバシーポリシーを確認できます。
- アカウントを選ぶと、署名やメール着信通知など、各アカウントの詳細について設定できます。

# Gmail™

Googleのメールサービスや一般のサービスプロバイダが提供する Eメールを利用できます。

- GoogleアカウントやEメールアカウントを設定していない場合は、画面の指示に従って設定してください。
- 1 ホーム画面 ▶「アプリー覧画面」を表示 ▶ [Google] ▶ [Gmail]
- 2 [0]
- 3 メールを作成

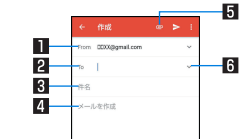

- アカウント
  - 複数のアカウントを設定している場合、アカウントを切り 替えられます。
- 2 宛先
  - [連絡先の提案を許可]をタッチして電話帳の利用を許可 すると、電話帳に登録してあるメールアドレスや名前の一 部を入力したときに、宛先の候補が表示されます。
- 3 件名 4 本文
- 5 ファイル添付

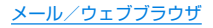

#### 6 宛先の追加

● タッチすると、CcやBccを追加できます。

## 4 🔁

## メールの表示

1 ホーム画面 ▶「アプリー覧画面」を表示 ▶ [Google] ▶ [Gmail]

### 2 スレッドを選ぶ

● Gmailでは、返信ごとにメールをスレッドにまとめて表示します。新着メールが既存のメールへの返信メールであれば、それらは同じスレッドにまとめられます。新規のメールや件名を変更したメールについては、新しいスレッドが作成されます。

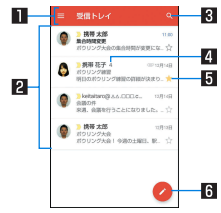

#### ■表示中のトレイ名/ラベル名

 ● [●]をタッチすると表示種別/アカウントの切り替えや 設定ができます。

#### 2 スレッド

- スレッド内がすべて既読メールのときは、送信元や件名が 細字の表示になります。
- 画像をタッチするとスレッドにチェックが付き、一括で アーカイブ/削除/未読/既読などに設定できます。
- 3メール検索

#### 4 スレッド内のメール件数

- 5 スターアイコン
  - 特別なスレッドやあとで対応する必要があるスレッドの 目印として利用できます。
  - スターを付けたスレッドは、スター付きフォルダで確認することができます。
- 6 メール新規作成
- 3 メールを確認する

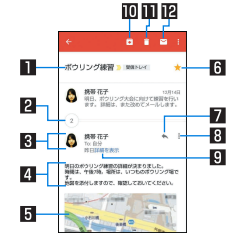

#### ■ 件名

- 2 まとめられたメール
  - タッチするとまとめられたメールを表示します。

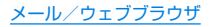

#### 3送信元/宛先

- 画像をタッチすると利用できる機能が表示されます。利用できる機能は、電話帳の登録内容によって異なります。
- 送信元をタッチすると詳細表示/簡易表示を切り替えられます。

#### 4 本文

#### 5 添付ファイル

#### 6 スターアイコン

- ●特別なスレッドやあとで対応する必要があるスレッドの 目印として利用できます。
- スターを付けたスレッドは、スター付きフォルダで確認することができます。

#### 7 返信

#### 8 各メールのメニュー

タッチするとメールごとに全員に返信や転送、スターを付ける/スターを外す、印刷、送信元からのメールのブロック/ブロック解除をすることができます。

#### 9 受信日時

 ● タッチすると、送信元や宛先、受信日時の詳細の表示/非 表示を切り替えられます。

#### 10 アーカイブ

#### 11 削除

#### ■未読にする

## メールの返信/転送

- ホーム画面 ▶ 「アプリー覧画面」を表示 ▶ [Google]
   ▶ [Gmail]
- 2 スレッドを選ぶ

### 3 [ ]

- 全員に返信:各メールの[:]▶[全員に返信]
- 転送:各メールの[ :] ▶[転送]

### 4 メールを作成

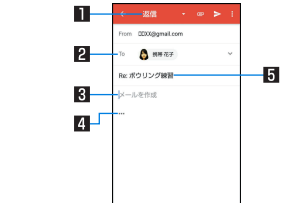

#### 1 返信種別

タッチすると返信/全員に返信/転送を切り替えられます。

#### 2 宛先

#### 3 本文

#### 4 送信元のメッセージ

● タッチすると送信元のメールを本文に入力します。

#### 5 件名

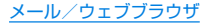

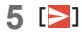

## スレッドの削除

- 1 ホーム画面 ▶「アプリー覧画面」を表示 ▶ [Google] ▶ [Gmail]
  - スレッドの選択削除:スレッドの画像をタッチ▶[
- 2 スレッドを選ぶ
- 3 []]

## Gmailの設定

- 1 ホーム画面▶「アプリー覧画面」を表示▶[Google] ▶[Gmail]
- 2 [■] ▶ [設定]
- 3 項目を選ぶ
  - 全般設定:Gmail全般について設定します。
  - アカウントを追加:アカウントの追加ができます。
  - アカウントを選ぶと、通知や署名など、各アカウントの詳細 について設定できます。

# Chrome

パケット通信やWi-Fi機能による接続でサイトを表示できます。

## サイトの表示

- 1 ホーム画面▶[◎]
- サイトによっては、正しく表示されない場合があります。
- サイトの検索
- 1 URL入力欄をタッチ

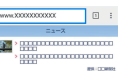

## 2 キーワードを入力▶キーワードを選ぶ

- 入力した文字を含むキーワードを一覧表示します。
- キーワードを最後まで入力して[実行]でも検索できます。
- ページの再読み込み:Chrome画面で[:]▶[C]

## ■ 新しいタブを開く

1 Chrome画面で[:] ▶ [新しいタブ]

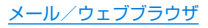

### ■ タブの切替

- 【 Chrome画面で[2]
  - アイコン内の数字は、開いているタブの件数によって異なり ます。
- **2** タブを選ぶ
- タブを閉じる
- 1 Chrome画面で[2] ▶[×]
  - アイコン内の数字は、開いているタブの件数によって異なります。
- シークレット タブを開く

閲覧履歴や検索履歴を残さずにサイトを表示できます。

- 1 Chrome画面で[:]▶[新しいシークレット タブ]
  - シークレット タブで表示中はURL入力欄の周囲が灰色で表示されます。
- 2 URL入力欄をタッチ▶キーワードを入力▶[実行]
  - シークレット タブを閉じる:Chrome画面で[**1**] ▶[**×**]
- シークレット タブで表示したサイトはChromeの履歴には残 りません(E愛P.83「履歴からのサイト表示」)。また、シーク レットタブをすべて閉じると、Cookieなどの記録も削除され ます。なお、ダウンロードしたファイルやブックマークしたサ イトは、シークレット タブでも保存できます。

- ページ内の文字の検索
- 1 Chrome画面で[:] ▶ [ページ内検索]

2 検索する

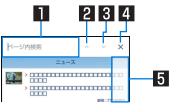

- 💵 キーワード入力欄
  - 検索するキーワードを入力します。
- 2 前へ
- 3 次へ
- 4 検索終了
- 5 検索結果バー
  - タッチした検索結果に移動できます。

## ■ 文字のコピー

- 1 Chrome画面でコピーする文字をロングタッチ
- 2 始点から終点までドラッグ
  - コピー範囲の変更: [●] / [●]をドラッグ
- 3 [⊐ピー]

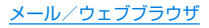

### ■ 便利な機能

リンクを新しいタブで表示したり、画像などをダウンロードしたり できます。

1 Chrome画面でリンク/画像をロングタッチ▶利 用する機能を選ぶ

## Chromeの設定

- 1 Chrome画面で[:]▶[設定]
- 2 項目を選ぶ
  - Chromeにログイン:GoogleアカウントでChromeにログ インします。同じアカウントでChromeを利用していた際の タブやブックマーク、履歴などの情報を同期できます。
  - 検索エンジン:URL入力欄から検索するときに利用する検索 エンジンを設定します。
  - 自動入力とお支払い:自動入力をするときに利用する住所や クレジットカードの情報を設定します。
  - パスワードの保存:パスワードの保存について設定します。
  - プライバシー:利便性向上のために閲覧情報が使用される機能について設定します。
  - ユーザー補助機能:文字のサイズやズームなどの画面表示について設定します。
  - サイトの設定:サイトの表示についてや、サイトが利便性向 上のために使用できる情報について設定します。
  - データセーバー:データ使用量を抑えるようにするか設定します。
  - Chromeについて: Chromeの情報を確認できます。

## ブックマークや履歴の利用

- ブックマークの登録
- 1 Chrome画面で[:]▶[☆]
- ブックマークからのサイト表示
- 1 Chrome画面で[:]▶[ブックマーク]
- 2 ブックマークを選ぶ
- 履歴からのサイト表示
- 1 Chrome画面で[:]▶[履歴]
- **2** 履歴を選ぶ

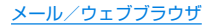

# アプリ

# Play ストア

#### Google Playを利用すると、便利なアプリや楽しいゲームを端末 にダウンロード、インストールすることができます。

- あらかじめGoogleアカウントを設定しておいてください (E愛 P.138「Googleなどのアカウントの設定」)。
- ホーム画面 ▶ 「アプリー覧画面」を表示 ▶ [Play ス トア]

● ヘルプの表示:[=]▶[ヘルプとフィードバック]

- アプリのインストールに同意すると、アプリの使用に関する責任を負うことになります。多くの機能または大量のデータにアクセスするアプリには特にご注意ください。
- アプリのインストールは安全であることを確認の上、自己責任 において実施してください。ウイルスへの感染や各種データの 破壊などが発生する可能性があります。
- お客様がインストールしたGoogle Inc.が提供するアプリを含む第三者提供アプリなどにより、各種動作不良や自己または第三者などへ不利益が生じた場合、当社では責任を負いかねます。
- お客様がPlay ストアからインストールしたGoogle Inc.が提供するアプリを含む第三者提供アプリにつきましては、各提供元にお問い合わせください。

## アプリの購入

1 Google Play画面で購入するアプリを選ぶ

### 2 価格をタッチ

- 以降は画面の指示に従って操作してください。
- 無料のアプリのとき:[インストール]
- アプリの初回購入時は、支払い方法を選択してください。支払い方法によっては、Googleウォレット アカウントにログインする必要があります。
- アプリの購入後規定の時間以内であれば返金を要求することができます。アプリは削除され、料金は請求されません。なお、返金要求は、各アプリに対して最初の一度のみ有効です。 過去に一度購入したアプリに対して返金要求をし、同じアプリを再度購入した場合には、返金要求はできません。アプリ 購入時の支払い方法や返金要求の規定などについて詳しくは、Google Play画面で[三] ▶ [ヘルプとフィードバック]をご覧ください。

- ダウンロードしたアプリによっては自動的にパケット通信を 行うものがあります。パケット通信料が高額になる場合があり ますのでご注意ください。
- アプリに対する支払いは一度だけです。一度ダウンロードした あとにアンインストールしたアプリの再ダウンロードには料 金はかかりません。
- 同じGoogleアカウントを設定しているAndroid™デバイスが 複数ある場合、購入したアプリは他のデバイスすべてに無料で ダウンロードすることができます。
- Google Playからのアプリの購入および返金などについては、 当社では一切対応できかねますのであらかじめご了承ください。

### ■ アプリのアンインストール

- 1 Google Play画面で[≡] ▶ [マイアプリ&ゲーム]
- 2 [インストール済み]
- 3 アンインストールするアプリを選ぶ
- 4 [アンインストール] ▶ [OK]

おサイフケータイ

お店などの読み取り機に本端末をかざすだけで、お支払いやポイン トカードなどとして使ったり、家電やスマートポスターなどにかざ して情報にアクセスできる機能です。

電子マネーやポイントなどを本端末の I Cカード内に保存し、画面 上で残高やポイントの確認などができます。また、おサイフケータ イの機能をロックすることにより、盗難、紛失時に無断で使用され ることを防ぐこともできます。

\*\*おサイフケータイ対応サービスをご利用いただくには、サイトまたはアプリでの設定が必要です。

## おサイフケータイ対応端末のご利用にあたって

- 本端末の故障により、ICカード内データ\*が消失・変化してしまう場合があります(修理時など、本端末をお預かりする場合は、データが残った状態でお預かりすることができませんので、原則データをお客様自身で消去していただきます)。データの再発行や復元、一時的なお預かりや移し替えなどのサポートは、おサイフケータイ対応サービス提供者にご確認ください。重要なデータについては、必ずバックアップサービスのあるおサイフケータイ対応サービスをご利用ください。
- ・故障、機種変更など、いかなる場合であっても、ICカード内デー タが消失・変化、その他おサイフケータイ対応サービスに関して 生じた損害について、当社としては責任を負いかねます。
- 本端末の盗難、紛失時は利用停止などの対応方法について、速やかに当社およびご利用のおサイフケータイ対応サービス提供者へお問い合わせください。
- ※おサイフケータイ対応端末に搭載された I Cカードに保存され たデータ

## 「おサイフケータイ対応サービス」の利用

 おサイフケータイ対応サービスをご利用いただくには、おサイフ ケータイアプリよりサービスを設定してください。なお、サービ スによってはおサイフケータイ対応アプリのダウンロードが不 要なものもあります。

### 1 ホーム画面 ▶ 「アプリー覧画面」を表示 ▶ [ツール/ 情報] ▶ [おサイフケータイ]

- ●初期設定が完了していない場合は、初期設定画面が表示されます。画面の指示に従って操作してください。
- 2 サービスを選ぶ

### 3 サービスを設定する

サービスのアプリまたはサイトから設定してください。

4 端末の 2マークを読み取り機にかざす

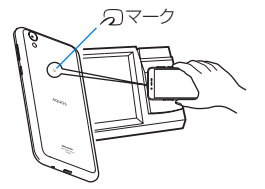

- 機内モード中は、おサイフケータイ対応サービスを利用できま せん。ただし、読み取り機に本端末をかざしてのお支払いは利 用できます。
- おサイフケータイ対応アプリを起動せずに、読み取り機にかざして利用することができます。
- 読み取り機との通信は、電源を切っていても利用できます。ただし、電源を長時間入れなかったり、電池残量が少ない場合や電源を入れてから一定時間は、利用できなくなることがあります。
- データセーバー(ICTP・124「データ使用量」)の設定にかかわらず、おサイフケータイ対応アプリはおサイフケータイ対応サービスの提供に必要な通信をバックグラウンドで行うため、パケット通信料がかかる場合があります。
- インストールしているおサイフケータイ対応アプリやアプリの設定によっては、画面ロック設定中や画面消灯中、本端末の 電源を切っている状態では、読み取り機にかざして利用できない場合があります。
- 本端末の電源を入れたあと、再起動後およびシステムアップ デート後は、画面ロックを解除してから読み取り機にかざして おサイフケータイ対応サービスをご利用ください。

## 対向機にかざす際の注意事項

- ●読み取り機やNFCモジュールが内蔵された機器など、対向機に かざすときは、以下のことに注意してください。

  - බマークを対向機の中心へ平行になるようにかざしてください。中心にかざしても読み取れない場合は、本端末を少し浮かしたり、前後左右にずらしたりしてかざしてください。
  - බマークと対向機の間に金属物があると読み取れないこと があります。また、ケースやカバーに入れたことにより、通信 性能に影響をおよぼす可能性がありますので読み取れない場 合はケースやカバーから取り外してください。

## NFC/おサイフケータイ ロック

- NFC / おサイフケータイ ロックを設定すると、おサイフケータイの機能やサービスの利用を制限できます。
- NFC/おサイフケータイ ロックは、本端末の画面ロック、SIM カードロック設定とは異なります。
- 1 ホーム画面 ▶ [徳] ▶ [もっと見る] ▶ [NFC / おサ イフケータイ 設定] ▶ [NFC / おサイフケータイ ロック]
  - ホーム画面▶「アブリー覧画面」を表示▶「ツール/情報」▶
     [おサイフケータイ]▶
     [\*]でもNFC/おサイフケータイ ロックの設定を行うことができます。

### 2 画面の指示に従って、暗証番号を入力 ▶ [OK]

- NFC/おサイフケータイロック設定中は、ステータスバーに [例]が表示されます。
- NFC/おサイフケータイロック設定中に電池が切れると、 NFC/おサイフケータイロックが解除できなくなります。電 池残量にご注意ください。電池が切れた場合は、充電後に NFC/おサイフケータイロックを解除してください。
- NFC/おサイフケータイ ロック設定中におサイフケータイの メニューをご利用になるには、NFC/おサイフケータイ ロッ クを解除してください。
- NFC/おサイフケータイ ロックNo.は、本端末を初期化しても 削除されません。

## NFC/おサイフケータイ 設定

- 1 ホーム画面 ▶ [參] ▶ [もっと見る] ▶ [NFC / おサ イフケータイ 設定]
- 2 項目を選ぶ
  - NFC/おサイフケータイ ロック:NFC/おサイフケータイ ロックについてはほず P.88[NFC/おサイフケータイ ロック」
  - Reader / Writer, P2P:Reader / Writer, P2P機能を利用 するか設定します。
  - Android Beam: Android Beamを利用したデータ通信が できます。
    - Android BeamについてはほアP.148「Android Beam」
  - ロックNo.変更:NFC/おサイフケータイ ロックのロック No.を変更します。

# カメラ

静止画や動画を撮影できます。撮影したい被写体に合わせてカメラ の設定を切り替えることができます。

## カメラをご利用になる前に

- レンズ部が指紋や油脂などで汚れると、ピントが合わなくなったり、画像がぼやけることがあります。撮影する前に、柔らかい布などで拭いてください。
- カメラは非常に精密度の高い技術で作られていますが、常時明る く見える画素や線、暗く見える画素や線もあります。また、特に光 量が少ない場所での撮影では白い線などのノイズが増えますの で、ご了承ください。
- カメラのレンズ部に直射日光が長時間当たると、内部のカラー フィルターが変色して映像が変色することがあります。
- 端末を暖かい場所に長時間置いていたあとで撮影または保存したときは、画質が劣化することがあります。
- 太陽やランブなどの強い光源が含まれる撮影環境で被写体を撮影しようとすると、画像が暗くなったり画像が乱れたりすることがありますので、ご注意ください。
- ◆太陽を直接撮影すると、CMOSの性能を損なうときがありますので、ご注意ください。
- 内部温度の高い状態のまま使用し続けると、警告画面が表示され、撮影データを保存し、自動終了します。
- [フォーカス設定]を切り替えたとき、カメラのレンズが動作する 音が聞こえますが、異常ではありません。
- カメラで撮影した画像は、実際の被写体と色味や明るさが異なる ときがあります。

- 撮影時は、カメラのレンズに指や髪などがかからないようにして ください。
- 撮影サイズを大きくすると情報量が多くなるため、端末に表示される画像の動きが遅くなることがあります。
- 室内で撮影するとき、蛍光灯などの影響で画面がちらついたり、 すじ状の濃淡が発生したりするときがあります。室内の照明条件 や明るさを変更したり、カメラの明るさやホワイトバランスを調 整したりすることにより、画面のちらつきや濃淡を軽減できると きがあります。
- ●撮影した静止画は、DCF1.0準拠(ExifVer.2.3、JPEG準拠)の形 式で保存されます。

#### 著作権・肖像権について

お客様が端末で撮影または録音したものは、個人で楽しむなどの ほかは、著作権法上、権利者に無断で使用できません。また、他人 の肖像や氏名を無断で使用、改変などすると、肖像権の侵害とな る場合がありますので、そのようなご利用もお控えください。撮 影したものをインターネットホームページなどで公開する場合 も、著作権や肖像権には十分にご注意ください。なお、実演や興 行、展示物などのうちには、個人として楽しむなどの目的であっ ても、撮影を制限している場合がありますので、ご注意ください。 著作権にかかわる画像の伝送は、著作権法の規定による範囲内で 使用する以外はご利用になれませんので、ご注意ください。 お客様が本端末を利用して公衆に著しく迷惑をかける不良行為 などを行う場合、法律、条例(迷惑防止条例など)に従い処罰され ることがあります。

カメラ付き端末を利用して撮影や画像送信を行う際は、プライバ シーなどにご配慮ください。

### ■ カメラを使用中の動作について

- 起動中に約3分間何も操作しないと自動的に終了します。
- シャッター音の音量は変更できません。

### ■ カメラの撮影サイズ

設定できる撮影サイズは次のとおりです。

#### 静止画撮影

| 画面比率 | 撮影サイズ              | アウト<br>カメラ | イン<br>カメラ |
|------|--------------------|------------|-----------|
| 16:9 | 4K2K:3840×2160     | 0          | ×         |
|      | 3.7M:2560×1440     | ×          | 0         |
|      | FULL HD: 1920×1080 | 0          | 0         |
| 4:3  | 13M:4160×3120      | 0          | ×         |
|      | 8M:3264×2448       | 0          | ×         |
|      | 5M:2592×1944       | ×          | 0         |
|      | VGA:640×480        | ×          | 0         |
| 1:1  | 6M:2448×2448       | 0          | ×         |
|      | 3.8M:1944×1944     | ×          | 0         |

#### 動画撮影

| 画面比率 | 撮影サイズ             | アウト<br>カメラ | イン<br>カメラ |
|------|-------------------|------------|-----------|
| 16:9 | FULL HD:1920×1080 | 0          | 0         |
|      | HD:1280×720       | 0          | 0         |
| 4:3  | VGA:640×480       | 0          | 0         |

## 撮影画面の見かた

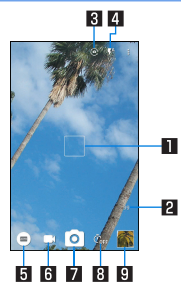

#### ■ フォーカスマーク

● 自動でフォーカス調整を行っているときに表示されます。 フォーカスロックすると青色で表示されます。 [オート]モードのときや、フォーカス設定を[顔優先AF]に設 定している場合は、人の顔を検出してフォーカスマークを表 示します。

#### 2 撮影可能枚数

- 撮影可能枚数が99枚以下になると表示されます。
- 撮影をしても表示が変わらない場合があります。

#### В イン/アウトカメラ切替

- インカメラ/アウトカメラを切り替えます。
- インカメラ利用時は、一部の機能の利用や設定の変更ができません。

#### 4 モバイルライト

● モバイルライトの設定を切り替えます。

#### 5 撮影モード

 撮影モードを切り替えます(EFP.95「撮影モードの切 替」)。

6 動画撮影

- 7 静止画撮影
- 8 セルフタイマー
  - [セルフタイマー表示]をONに設定しているときに表示されます(13%P.95「静止画撮影/動画撮影の共通設定」)。
  - セルフタイマーの解除(OFF)や撮影されるまでの時間を切り 替えます。

アルバム/サムネイル

- アルバムの起動、または直前に撮影した静止画や動画が表示 されます。
- 撮影モードによっては、画面上部に設定変更用のアイコンが表示されます。アイコンをタッチすると設定を変更できます。

### ■ おすすめプラス

撮影シーンを選択すると、シーンに合った設定が自動で反映される 撮影モードです。設定は調整することができます。

- 1 ホーム画面▶[◎]
- 2 [....] ▶ [おすすめプラス]
- 3 撮影シーンを選ぶ

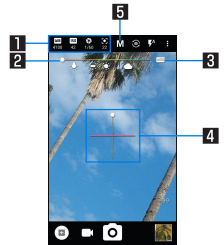

### ■ 設定アイコン表示エリア

- 設定アイコンをタッチすると調整バーが表示され、各種設定を調整することができます。
  - 撮影シーンに応じた設定アイコンが表示されます。「フ ルマニュアル」利用時に表示されるアイコンは、「フル マニュアル項目選択」で設定することができます (12%ア.95「静止画撮影/動画撮影の共通設定」)。

- 表示されるアイコンで次の設定ができます。
  - ホワイトバランス:[ШВ]
  - ISO感度: [150]
  - シャッター速度:[
  - ・フォーカス: [0]
  - 彩度:[]]
  - コントラスト:[]]
  - 明瞭度:[**○⁺\***]

調整バー

- ドラッグすると設定を調整できます。
- 3 自動調整
  - タッチすると、自動調整に切り替わります。
- 4 水準器
  - 撮影画面の傾きを確認できます。
- 5 撮影シーン
  - 撮影シーンを切り替えます。

#### ISO感度について

 高感度に設定すると、シャッタースピードが速くなるため、被 写体ぶれや手ぶれが軽減されたり、暗い場所にある被写体でも 明るく撮影できたりしますが、静止画は粗くなります。

## 静止画の撮影

### 1 ホーム画面▶[⑧]

### 2 本端末のカメラ(アウトカメラ)を被写体に向ける

- 明るさの調整:上下にスライド
- ズーム:左右にスライドまたはピンチアウト/ピンチイン
  - 最大倍率(ズームの段階)は約8.0倍(90段階)です。
- フォーカスロック:被写体をタッチ
  - フォーカスマーク以外をタッチすると解除されます。
  - フォーカス設定が[個別AE/AF]の場合、露出を合わせた い箇所まで[AE]をドラッグします。
- 3 [0]/(+)/(-)
  - [個別AE/AF]以外でフォーカスロックをしている場合、 フォーカスマークをタッチしても撮影できます。
  - ●[③]をロングタッチ、または〕(+)/□(−)を1秒以上押すと、 静止画を連続撮影することができます。
- フォーカスロックは、主に被写体の色をもとに移動を検出します。そのため被写体の色が薄かったり、背景の色と似ていたりするときは、正しく検出できないことがあります。

## 動画の撮影

### 1 ホーム画面▶[®]

- 2 本端末のカメラ(アウトカメラ)を被写体に向ける
  - 明るさの調整:上下にスライド
  - ズーム: 左右にスライドまたはピンチアウト/ピンチイン
     ・最大倍率(ズームの段階)は約8.0倍(90段階)です。

3 []]

- 動画撮影中に[◎]をタッチ、または](+)/[(−)を押すと静 止画の撮影ができます。
- フォーカスロック:被写体をタッチ
  - フォーカスマーク以外をタッチすると解除されます。
  - フォーカス設定が[個別AE/AF]の場合、露出を合わせたい箇所まで[AE]をドラッグします。
  - [個別AE/AF]以外でフォーカスロックをしている場合、 フォーカスマークをタッチすると静止画が撮影されます。

## 4 [•]

フォーカスロックは、主に被写体の色をもとに移動を検出します。そのため被写体の色が薄かったり、背景の色と似ていたりするときは、正しく検出できないことがあります。

## カメラの設定

● 利用中の撮影モードなどによって、各機能の有無は異なります。

### 静止画撮影の設定

- 1 ホーム画面▶[⑧]
- 2 [8]
- 3 [写真]
- 4 項目を選ぶ
  - 写真サイズ:静止画の撮影サイズを切り替えます。
  - ガイド線:撮影画面にガイドを表示できます。
  - インテリジェントフレーミング:静止画撮影時に、撮影した 被写体や背景の位置や角度などにより、構図補正を自動的に 行うか設定します。
    - 補正が必要ない場合は、機能は動作しません。
    - 補正された場合は、補正前と補正後の2枚の静止画を保存します。確認方法について詳しくは、「構図補正した静止画の表示」(ESPP.97)をご参照ください。
  - HDR:逆光などコントラストが強いシーンで、白とび/黒つ ぶれを軽減して撮影するか設定します。
  - ISO感度:撮影場所の明るさに合わせて、光を取り込む感度 を設定します。
  - ワンタッチシャッター:画面をタッチして撮影するか設定します。
  - インカメラ小顔補正:インカメラ利用時に小顔調整を行う効果レベルを設定します。
  - インカメラ美肌調整:インカメラ利用時に美肌調整を行う効果レベルを設定します。

 インカメラレンズ補正:インカメラ利用時に歪みを抑える画 像処理を行うか設定します。

### ■ 動画撮影の設定

- 1 ホーム画面▶[◎]
- 2 [8]
- 3 [動画]
- 4 項目を選ぶ
  - 動画サイズ:動画の撮影サイズを切り替えます。
  - マイク設定:マイクを利用するか設定します。

### 静止画撮影/動画撮影の共通設定

1 ホーム画面▶[◎]

- 2 [8]
- 3 [共通]

### 4 項目を選ぶ

- フルマニュアル項目選択:おすすめプラスの「フルマニュアル」利用時に、設定アイコン表示エリアに表示するアイコンを選択します。
  - アイコンは4個まで表示できます。
- 白とび/黒つぶれ表示:白とびや黒つぶれが起こる部分にし ま模様を表示するか設定します。
- 水準器:水準器を表示するか設定します。
- フォーカス設定:被写体に合わせてフォーカスを設定します。
  - ・ [顔優先AF]を設定している場合は、人の顔を検出します。
- セルフタイマー表示:セルフタイマーをセットし自動で撮影 するか設定します。
- ちらつき防止: 蛍光灯のある場所で撮影するとき、画面にし ま模様が出にくくなるように設定します。
- ■保存先設定:保存先を設定します。
- 位置情報付加:位置情報を付加するか設定します。
- ヘルプ:撮影画面に表示されるアイコンの機能やタッチパネ ルの操作、機能の使いかたについて確認することができます。
- PHOTOSHOW(Webページ):シャープのサイトに接続し、 シャープ製スマートフォンを使って撮影された写真を例に、 カメラの機能や撮影方法を確認できます。
- 設定リセット:設定をリセットします。

### ■ 撮影モードの切替

撮影環境や被写体に合わせて撮影モードを切り替えることができ ます。

- 1 ホーム画面▶[⑧]
- 2 🗐

### 項目を選ぶ

- オート:被写体に合わせて自動的に調整するモードです。
- おすすめプラス:おすすめプラスについては おすすめプラス」
- タイムラブス:一定の間隔をあけて撮影した静止画をつなげて動画を作成します。
- 花火撮影:打ち上げ花火の撮影に適したモードです。花火を 自動撮影することもできます。
- モノクロ:モノクロ撮影するモードです。
- 読取力メラ:QRコードやバーコードを読み取ることができます。
- 手鏡:インカメラを利用して、手鏡のように自分を映します (撮影はできません)。
  - 手鏡を利用中に画面をタッチすると、画面が一時停止します。再度画面をタッチすると、一時停止は解除されます。
- SHSHOW:シャープのサイトに接続し、カメラを活用する ためのアプリをダウンロードできます。

# アルバム

- 画像や動画をイベントや場所ごとに振り分けて整理し、利用することができます。
- 画像を表示する際はディテールの向上処理が行われ、画像がより 精細に表示されます。
- 1 ホーム画面 ▶ 「アプリー覧画面」を表示 ▶ [アルバム]
- 2 []]▶カテゴリを選ぶ
- **3** データを選ぶ
  - データの削除:データをロングタッチ▶[削除]▶[はい]
- 4 データを確認する
- ファイルが表示されない場合は、アルバムのデータベースファ イルを削除することで正常に動作する可能性があります。端末 とパソコンをUSB Type-Cケーブルで接続して、本体メモリま たはmicroSDカードの/PRIVATE/SHARP/PM/ DATABASEフォルダを削除してから使用してください。デー タベースファイルを削除した場合、作成されたイベントや場所 などの情報も削除されます。十分にご確認の上、操作してくだ さい。

## データの振り分け

画像や動画を作成したグループごとに整理できます。

- イベントごとに振り分け
- 1 アルバム画面で[三]▶[イベント]
- 2 [未設定]
- 3 [2] ▶ [イベントを新規作成]
- 4 分類するデータを選ぶ▶[作成]
- 5 [イベント名を入力する] ▶イベント名を入力▶ [OK]

### ■ 場所ごとに振り分け

- 位置情報の付加されているデータは、自動的に地図上に振り分けられます。
- 1 アルバム画面で[]]▶[場所]
- 2 [ 🖁 ] ▶ [場所設定]
- 3 分類するデータをロングタッチ▶登録する位置までドラッグ▶[OK]

## データの表示/非表示

すべての画像や動画を表示する表示モードと、あらかじめ設定した 画像や動画を非表示にする非表示モードを利用できます。

### ■ データの表示/非表示を設定

非表示モードでデータを非表示にするか設定します。

● 非表示モードのときは設定できません。表示モードで設定してく ださい。

### データごとに設定

- 1 アルバム画面でデータを選ぶ
- 2 [@]/[@]
  - [◎]が表示、[◎]が非表示を表します。データを非表示に 設定すると、アルバム画面のサムネイルにも[◎]が表示さ れます。

### 複数のデータをまとめて設定

- 1 アルバム画面で[ 🖁 ] ▶ [画像の表示/非表示]
- 2 [非表示画像を選択] / [表示画像を選択]
- 3 データを選ぶ ▶ [決定] ▶ [はい]
- 画像や動画の非表示設定は、「アルバム」アプリでのみ有効です。画像や動画を非表示に設定していても、他のアプリでは表示されます。

### ■ 表示モードの切替

表示モード/非表示モードを切り替えます。

1 アルバム画面で[ ◎ ] ▶ [画像の表示/非表示]

2 [非表示モードへ切替] / [表示モードへ切替]

## 構図補正した静止画の表示

「カメラ」アプリで撮影した静止画が「インテリジェントフレーミン グ」により構図補正された場合、保存された静止画のサムネイルに は[19]が表示されます。補正前と補正後の2枚の静止画を切り替 えて確認できます。

### ┃ アルバム画面で静止画を選ぶ

- [1] をタッチすると、静止画の切替画面が表示されます。確認したい静止画をサムネイルで選択できます。
  - 静止画の削除や編集は、それぞれの静止画に対して行うことができます。
  - アルバム画面のサムネイルには、[★]のある静止画が表示されます。[★]をタッチして切り替えることができます。
- 本端末の電源を入れた直後に「アルバム」アプリを起動した場合など、「●」が表示されない場合があります。しばらくしてから「アルバム」アプリを起動し直してください。

## あとからキャプチャー

動画の中から静止画や動画を切り出して保存することができます。

1 アルバム画面で動画を選ぶ

2 [/] ▶ [静止画切り出し] / [動画切り出し]

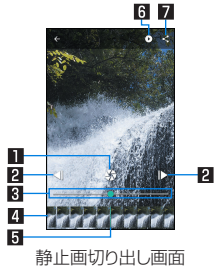

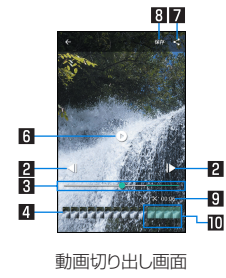

- 静止画切り出し
  - タッチすると表示中のフレームを静止画として保存します。

2 コマ戻し/コマ送り

● 1コマ前/先のフレームを表示します。

3 シークバー

●シークバーをドラッグすると表示位置を変更できます。

4 サムネイル

5 表示位置

● 現在表示しているフレームの位置を表します。

● サムネイルをドラッグすると表示位置を変更できます。

6 再生/一時停止

7 共有

タッチすると静止画/動画の切り出しが行われ、保存された静止画/動画を他のアプリで利用することができます。

8 動画切り出し

● 選択している範囲を別の動画として保存します。

9 再生時間

● 切り出す動画の再生時間を表示します。

🔟 動画切り出し範囲

● [↓]をドラッグして切り出す範囲を設定します。

## GPS/ナビ

マップを利用して、ストリートビューを表示したり、ルートの検索 をしたりできます。また、表示中の地図の周辺施設をジャンル別に 検索することもできます。

### GPS機能の利用

- GPSとは、GPS衛星からの電波を受信して端末の位置情報を取得する機能です。現在地を測位するためには、「位置情報」をON に設定する必要があります(IC参P.127「位置情報」)。
- 航空機、車両、人などの航法装置や、高精度の測量用GPSとしての使用はできません。これらの目的で使用したり、これらの目的以外でも、端末の故障や誤動作、停電などの外部要因(電池切れを含む)によって測位結果の確認や通信などの機会を逸したりしたために生じた損害などの純粋経済損害につきましては、当社は一切その責任を負いかねますので、あらかじめご了承ください。
- GPSは米国国防総省により運営されているため、米国の国防上の都合によりGPSの電波の状態がコントロール(精度の劣化や電波の停止など)される場合があります。また、同じ場所・環境で測位した場合でも、人工衛星の位置によって電波の状況が異なるため、同じ結果が得られないことがあります。
- GPSは人工衛星からの電波を利用しているため、次の環境下では、電波を受信できない、または受信しにくいため位置情報の誤差が300m以上になる場合がありますのでご注意ください。
  - 密集した樹木の中や下、ビル街、住宅密集地
  - 建物の中や直下
  - 地下やトンネル、地中、水中
  - 高圧線の近く
  - 自動車や電車などの室内

- 大雨や雪などの悪天候
- かばんや箱の中
- ■端末の周囲に障害物(人や物)がある場合
- GPSアンテナ付近を手で覆い隠すように持っている場合
- 海外でGPS機能を利用するときは、各国・地域の法制度などにより、取得した位置情報(緯度経度情報)に基づく地図上の表示が正確ではない場合があります。
- ●現在地を測位する際に、自動的に衛星の運行情報などのアシスト データを取得し、パケット通信料がかかる場合があります。
- 位置情報から地図を表示した場合などは、パケット通信料がかかります。

## マップ

現在地の測位や目的地までの詳しい移動方法のナビゲーションな どができます。

- ●現在地を測位するためには、[位置情報]をONに設定する必要が あります(№ P.127「位置情報」)。
- 1 ホーム画面▶「アプリー覧画面」を表示▶[Google] ▶[マップ]

### 2 マップを利用する

- ●地図を回転:1本の指でタッチパネルに触れたまま、別の指で 回転したい方向に地図を動かす
- 立体的に表示:2本の指で同時に上にスライド
- 現在地の測位:[④]

### ■ ストリートビュー

1 マップ画面で任意の場所をロングタッチ

### 2 表示される画像をタッチ

- 表示する方角の変更:画面を上下左右にスライド
- 表示する場所の移動:画面を2回タッチ、青線をスライド
- コンパスモード: [Ø]
- ストリートビューは対応していない地域もあります。
- コンパスモードを利用すると、端末の地磁気コンパスとスト リートビューで表示される方角が連動します。

### ■ ルートの検索

出発地から目的地までのルートを検索することができます。

1 マップ画面で[⊙]

- 2 移動手段を選ぶ ▶上の検索ボックスをタッチ
  - 現在地を測位している場合は、現在地が入力されています。
- 3 出発地を入力
- 4 下の検索ボックスをタッチ
- 5 目的地を入力
  - 以降は画面の指示に従って操作してください。

### ■ 周辺施設の検索

表示中の地図の周辺施設をジャンル別に検索することができます。

- 1 マップ画面で検索ボックスをタッチ
- 2 検索したい施設のジャンルを選ぶ
  - 検索ボックスに検索する場所を入力しても検索できます。
- 3 検索結果を利用する
  - 詳細情報の表示:住所/地名/施設名などを選ぶ

# YouTube

YouTubeは無料オンライン動画ストリーミングサービスで、動画の再生、検索、アップロードを行うことができます。

- 1 ホーム画面▶「アプリー覧画面」を表示▶[Google] ▶[YouTube]
- 2 動画を選ぶ
  - 検索ボックスの表示:[Q]

時計

アラームや世界時計、タイマー、ストップウォッチを利用できます。

### アラーム

指定した時刻にアラーム音やバイブレータでお知らせします。

- 1 ホーム画面 ▶「アプリー覧画面」を表示 ▶ [時計] ▶ [
- 2 登録先の時刻をタッチ
  - 登録先の追加:[+]
- 3時刻を選ぶ▶[OK]
- 4 各項目を設定

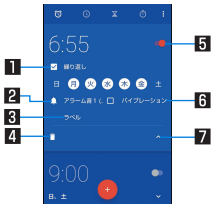

#### ■ 繰り返し

● 繰り返しを設定します。

- 2 アラーム音
  - アラーム音を設定します。

3 ラベル

ラベルを入力します。

4 削除

- アラームを削除します。
- 5 アラームON/OFF
  - アラームの有効/無効を切り替えます。
- 6 バイブレータ設定

● バイブレータを利用するか設定します。
 2 表示切替

- アラーム設定時刻に電源が入っていない場合は、アラームは動作しません。
- 通話中にアラーム設定時刻になると、相手の声と一緒に通知音 が聞こえます。

### ■ アラームを止める

アラーム設定時刻になると、アラーム音やバイブレータでお知らせ します。

- 1 アラーム鳴動中に[◎]を[図]までスライド
  - スヌーズの利用: [
     [
     [
     [
     [
     [
     [
     [
     [
     [
     [
     [
     [
     [
     [
     [
     [
     [
     [
     [
     [
     [
     [
     [
     [
     [
     [
     [
     [
     [
     [
     [
     [
     [
     [
     [
     [
     [
     [
     [
     [
     [
     [
     [
     [
     [
     [
     [
     [
     [
     [
     [
     [
     [
     [
     [
     [
     [
     [
     [
     [
     [
     [
     [
     [
     [
     [
     [
     [
     [
     [
     [
     [
     [
     [
     [
     [
     [
     [
     [
     [
     [
     [
     [
     [
     [
     [
     [
     [
     [
     [
     [
     [
     [
     [
     [
     [
     [
     [
     [
     [
     [
     [
     [
     [
     [
     [
     [
     [
     [
     [
     [
     [
     [
     [
     [
     [
     [
     [
     [
     [
     [
     [
     [
     [
     [
     [
     [
     [
     [
     [
     [
     [
     [
     [
     <

#### ディスプレイの表示中に止める

タッチパネルのロック画面以外の画面を表示中にアラーム設定時 刻になると、アラーム通知が表示されます。通知を利用してアラー ムを止めることができます。

- **1** アラーム鳴動中に[解除]
  - スヌーズの利用: [スヌーズ]

### ■ アラーム音量の設定

- 1 アラーム画面で[1] ▶[設定]
- 2 [アラームの音量] ▶音量を調節

## 世界時計

世界各地の都市の時刻を表示できます。

- 1 ホーム画面 ▶ 「アプリー覧画面」を表示 ▶ [時計] ▶ [⑤]
- 2 [@]
- 3 都市を選ぶ

## タイマー

設定した時間が経過したときに、アラーム音でお知らせします。

- 1 ホーム画面 ▶ 「アプリー覧画面」を表示 ▶ [時計] ▶ [図]
- 2 時間を入力▶[●]
  - 時間を1分追加:[+1']
  - カウントダウンの停止:[1]
  - カウントダウンのリセット: [〇]
  - 設定した時間が経過すると、アラーム音でお知らせします。
    - アラーム音の停止: [0]

- 名称の変更
- 1 タイマー画面で[ラベル]
- 2 名称を入力▶[OK]
- タイマーの追加
- 1 タイマー画面で[🔀]
  - タイマーの切替:上下にスライド
- タイマーの削除
- 1 タイマー画面で[]]

## ストップウォッチ

ストップウォッチを利用して時間を計測します。ラップタイム(経 過時間)/スプリットタイム(合計経過時間)も計測できます。

- 1 ホーム画面 ▶ 「アプリー覧画面」を表示 ▶ [時計] ▶ [○]
- 2 [0]
  - ラップタイム/スプリットタイムの計測:[[]]
- 3 [0]
  - 計測結果の共有:[<]</li>
  - 計測結果のリセット: [ ●]

• ラップタイム/スプリットタイムを99件まで表示できます。

カレンダー

- カレンダーを利用してスケジュールの管理ができます。
- あらかじめ、アカウント設定をしておいてください(E愛P.138 「Googleなどのアカウントの設定」)。
- ホーム画面 ▶ 「アプリー覧画面」を表示 ▶ [Google]
   ▶ [カレンダー]
  - 初回起動時には説明画面が表示されます。画面の指示に従っ て操作してください。
- 2 スケジュールを確認する

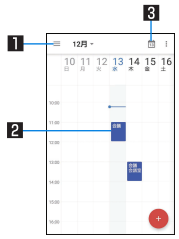

#### 🚹 表示切替

● カレンダーの表示方法を切り替えます。
 2 登録されているスケジュール
 3 今日を表示

- スケジュールの作成
- ●利用するアカウントによっては、設定する項目などが異なる場合 があります。
- 1 カレンダー画面で[0]▶[予定]
- 2 各項目を設定

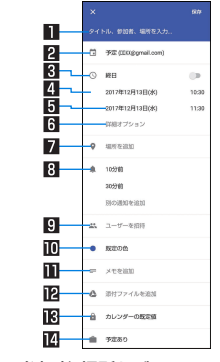

# ■ タイトル、参加者、場所など 2 カレンダー

- カレンダーのオーナーを設定します。
- 3 終日
  - 終日設定を切り替えます。
- 4 開始日時
- 5 終了日時

#### 6 詳細オプション

● 予定のタイムゾーンや、繰り返しを設定します。

#### 7 場所

### 8 通知

- 開始日時のどのくらい前に通知するかを設定します。
- [別の通知を追加]をタッチすると、通知の設定を追加できます。
- 🛚 ユーザーを招待
  - 招待する相手のメールアドレスを入力します。
- 10予定の色
  - 予定の色を設定します。
- 🛯 メモを追加
- 12 添付ファイルを追加
- カレンダーの既定値
  - 公開について設定します。
- 🛛 予定あり
  - 外部向け表示を設定します。
- 3 [保存]

## カレンダーの設定

- 1 カレンダー画面で[=]▶[設定]
- 2 項目を選ぶ
  - 全般:カレンダー全般について設定します。
  - Gmailから予定を作成:Gmailで予定に関するメールを受信 すると、自動的にスケジュールを追加するか設定します。
  - カレンダーを選ぶと、予定の色や通知のデフォルトについて 設定できます。

## スケジュールの削除

- 1 カレンダー画面でスケジュールを選ぶ
- 2 [ 🖁 ] ▶ [削除] ▶ [削除]

## 電卓

### 1 ホーム画面▶「アプリー覧画面」を表示▶[電卓]

### 2 計算する

- 関数電卓の表示:操作キーの右端を左にスライド
- 計算結果のコピー:計算結果をロングタッチ▶[コピー]
- ヘルプの表示:[:]▶[ヘルプ]
- 計算履歴の表示:計算結果の表示部を下にスライド
  - 履歴の削除:[]] ▶[削除] ▶[削除]

## エモパー

あらかじめ登録したお客様の情報やエモパーの設定に基づき、タッ チパネルのロック画面でさまざまな情報を音声や画面表示でお伝 えします。エモパーの音声にお客様が声で応答すると、エモパーが 音声や画面表示で反応します。

また、エモパーを使ったメモ機能(エモパーメモ)や、健康応援機能 (エモパーヘルスケア)が利用できます。

利用するにつれて、お客様の端末使用状況を理解し、より適切なタイミングで情報をお伝えするようになっていきます。

- エモパーをご利用になる場合は、パケット通信料がかかります。
- 自宅や周辺の施設情報などを認識するために、現在地を測位する 場合があります。現在地を測位するためには、[位置情報]をON に設定する必要があります。位置情報のモードは[高精度]に設定 してください。[位置情報]がOFFのときは、現在地測位が必要な 情報をお伝えできません(𝔅☞ P.127[位置情報])。
- ●お買い上げ時はエモパーが部分的にONの状態になっており、充 電開始時/完了時のみお話しします。OFFにする場合は、エモ パーの初期設定画面で[OFFにする]をタッチしてください。
- 1 ホーム画面▶「アプリー覧画面」を表示▶[エモ パー]
  - ホーム画面▶[④] ▶[AQUOS便利機能] ▶[エモパー]でも エモパーを表示することができます。
  - ●初期設定が完了していない場合は、初期設定画面が表示されます。画面の指示に従って操作してください。
  - 初期設定完了後に[ご] ▶ [あなたについて]でニックネーム や職場・学校などを設定することをおすすめします。エモ パーがお話しする機会や内容のバリエーションが増えるこ とがあります。

 ●初期設定が完了している場合はエモパー画面が表示され、エ モパーの状態やお客様についての情報、歩数や予定などの日 常の記録(約1週間分)が確認できます。

### エモパーの設定

- 1 エモパー画面で[₩]
  - エモパーのON/OFFを切り替えることができます。

### 2 項目を選ぶ

- エモパー選択:エモパーやエモパーの名前を設定します。また、サイトからエモパーを追加できます。
- 基本動作について:エモパーの音量やマナーモード中の動作など、基本動作について設定します。
- あなたについて:ニックネームや自宅、職場・学校など、お客様の情報を設定します。
- エモパーの話題:エモパーがお伝えする情報を設定します。
- エモパーメモ:エモパーメモの利用について設定します。
- エモパーヘルスケア:エモパーヘルスケアの利用について設定します。
- エモパーへの話しかけ方:公式エモパー情報サイト EMOPARK(エモパーク)の「声でエモパーを呼び出し」に接続します。
  - 本端末では「声でエモパーを呼び出し」は非対応です。エモパーメモでメモを声で入力する代わりに、質問する機能の 案内を確認できます。
- おすすめ機能の紹介:おすすめ機能の簡単な説明と使いかたのデモを確認できます。
- エモパー使い方ガイド:公式エモパー情報サイト EMOPARK(エモパーク)の「エモパー使い方ガイド」に接続 します。

- よくある質問(FAQ):公式エモパー情報サイトEMOPARK (エモパーク)の「よくある質問(FAQ)」に接続します。
- エモパーの記憶:エモパーと過ごした思い出や生活習慣に関するデータの保存や削除、復元ができます。
- 注意事項:エモパーバージョンや利用規約・プライバシーポ リシーなどを確認できます。

### エモパーがお話しするタイミング

- あなたについての[自宅]や[自宅のほかにお話しできる場所]に 設定した場所で、ロック画面表示中や画面消灯中に端末を水平に 置いたときなどに話します。
- イヤホンを接続中は、場所や時間帯にかかわらず話します。
- ロック画面表示中に端末を数回(2秒程度)振ると話します。

### エモパーの記憶の引き継ぎかた

- エモパーと過ごした思い出や生活習慣に関するデータは、 Googleアカウントによってバックアップされ、機種変更しても 引き継ぐことができます。エモパーに対応した新しい端末の初回 起動時に、初期設定で機種変更前と同じGoogleアカウントを設 定し、データを復元してください。
- エモパーの記憶をmicroSDカードに保存し、エモパーに対応した新しい端末に引き継ぐことができます。
  - ・記憶の保存:エモパー画面で[ご] ▶ [エモパーの記憶] ▶ [記 憶の保存] ▶ [OK]
  - ・記憶の復元:エモパー画面で[ご] ▶ [エモパーの記憶] ▶ [記 憶の復活] ▶ [復活する]

### エモパーメモを利用

エモパーに予定などメモしたい内容を話しかけるとエモパーが記 憶し、予定にあわせてお伝えします。また、エモパーメモを利用して アラームやタイマーを設定したり、エモパーに質問することもでき ます。

- ロック画面を2回タッチしてから話しかけてください。
  - エモパーメモの[画面消灯時でもメモを起動]を有効にする と、消灯中の画面を2回タッチしてもエモパーメモを利用でき ます。
- ロック画面では、時計やアイコン、情報などが表示されていない ところをタッチしてください。
- 外出先で話しかける場合は、電話をかけるように受話口を耳に当 ててください。
- エモパーが記憶したメモは、カレンダーに登録されます。「明日」、 「今週」、「そろそろ」のような時期を表す単語を含めて話しかける と、メモに合わせたタイミングでエモパーがお伝えします。
- アラームを設定する際は、「XX時XX分にアラーム」のように話し かけてください。アラームは、「時計」アプリに登録されます。
- タイマーを設定する際は、「XX分タイマー」や「タイマー起動して」のように話しかけてください。「時計」アプリのタイマーが起動します。
- エモパーに質問する際は、「明日の天気を教えて」のように話しか けてください。質問の情報をエモパーがお伝えします。

### エモパーヘルスケアを利用

お客様の体重や歩数について、気にかけたり応援したりするお話し で、健康維持やダイエットをサポートします。

- 体重はエモパーメモと同じ手順で話しかけることで覚えます。
  - エモパーに体重を話しかける際は、「今日の体重 XX.Xキロ」のように話しかけてください。
- ●株式会社タニタの一部の体組成計と連携することで、体重を覚えることもできます。
  - 体組成計との連携については、[エモパーヘルスケア] ▶[タニ タ体組成計との連携]から設定することができます。画面の指 示に従って操作してください。
  - エモパーとの連携に対応する体組成計については、公式エモパー情報サイトEMOPARK(エモパーク)をご覧ください。
- お客様の体重や歩数は、からだメイトで管理されます。
- エモパーの初期設定を行うと[歩数計ON]が有効になります (底をP.108「からだメイト」)。
- エモパーが話しているときに□(+)/□(-)を押すと音量を調節 できます。
- 午前2:00~午前5:00の間は話しません。
- エモパーは日本語にのみ対応しています。
- エモパーがお伝えする情報は、お客様の端末使用状況と正確に は合っていない場合があります。
- イヤホンを接続していない場合、ディスプレイを下にして端末 を置いていると、エモパーは話しません。
- 海外で利用するときは、エモパーのお伝えする情報が制限されます。

### 公式エモパー情報サイトEMOPARK(エモパーク)について

エモパーは、使いかたの改善や変更、お話しするパリエーションの増加などを目的に、Play ストアからアップデートすることがあります。

本書の内容から変更されることがありますので、エモパーに関 する最新の情報については、公式エモパー情報サイト EMOPARK(エモパーク)をご覧ください。 http://k-tai.sharp.co.jp/dash/emopa/

# からだメイト

歩数や体重などを記録することができます。歩数や体重の履歴をグ ラフで表示して、日別/月別で比較することもできます。

- 1 ホーム画面▶「アプリー覧画面」を表示▶[ツール/ 情報]▶[からだメイト]
- 2 [はい]
- 3 ユーザー情報の各項目を設定 ▶ [歩数計ON] ▶ []
  - ●お買い上げ時は、ユーザー情報に仮の数値が登録されています。ご利用の前に、ユーザー情報を正しく設定しておいてください。
  - 電源が入っている間は常に歩数がカウントされます。
  - 歩数計の表示は、毎日0:00にリセットされます。

#### 機種変更時のご注意

からだメイトに記録した歩数や体重などのデータは、Google アカウントによってバックアップされ、機種変更しても引き継 ぐことができます。からだメイトに対応した新しい端末の初回 起動時に、初期設定で機種変更前と同じGoogleアカウントを 設定し、データを復元してください。

#### 歩数測定時のご注意

- 次のような場合は、歩数が正確に測定されないことがあります。
  - 端末が不規則に動く場合
    - 端末を入れたかばんなどが、足や腰に当たって不規則な動きをしているとき
    - 端末を腰やかばんなどからぶら下げているとき
  - 不規則な歩行をした場合
    - すり足のような歩きかたや、サンダル、げた、草履などを履いて不規則な歩行をしたとき
    - 混雑した場所を歩くなど、歩行が乱れたとき
  - 上下運動や振動の多いところで使用した場合
    - 立ったり座ったりしたとき
    - スポーツを行ったとき
    - 階段や急斜面を上ったり下りたりしたとき
    - 乗り物(自転車、自動車、電車、バスなど)に乗って、上下振動や横揺れしているとき
    - スピーカーから音が出ているとき
    - バイブレータが振動しているとき
  - 極端にゆっくり歩いた場合
- かばんやポーチなどに入れるときは、ポケットや仕切りの中な ど端末を固定できる場所に入れてください。
- 歩き始めの約4秒間は歩数はカウントされますが、測定値には 反映されません。そのあとも歩行を続けると、それまでの歩数 を合わせて測定値に反映します。

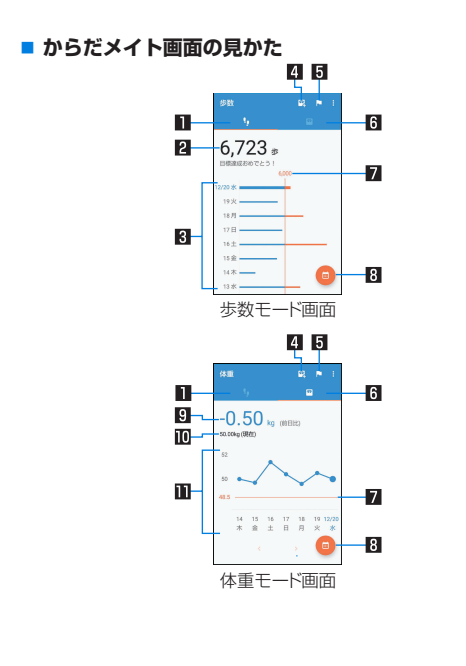

歩数モード
 今日の歩数

#### 3 歩数の履歴

●日々/月々の歩数が棒グラフで表示されます。グラフをタッ チすると、タッチした日/月の歩数や歩行距離、消費カロリー など、詳細情報が表示されます。

#### 4 体重入力

- タッチすると、日々の体重を入力することができます。
- エモパーを利用すると、音声で体重を入力することもできます。エモパーについてはKSPP.105「エモパー」

#### 5 目標設定

- タッチすると、歩数や体重の目標を設定することができます。
  - からだメイト画面で[:])▶[目標設定]でも目標を設定できます。
- 設定した目標の削除:目標の設定画面で[リセット]
- 6体重モード
- 7 目標値
- 8 表示切替
  - 日別/月別の表示を切り替えます。
- 9前回との差
- 回最新の体重
- 🏽 体重の履歴
  - ●日々/月々の体重が折れ線グラフで表示されます。グラフを タッチすると、タッチした日/月の体重やBMIなど、詳細情報 が表示されます。
  - 表示する月や週の移動:[<]/[>]

### ■ ユーザー情報の変更

1 からだメイト画面で[:] ▶ [ユーザー情報]
 2 各項目を設定

- からだメイトの停止
- 1 からだメイト画面で[:] ▶ [歩数計設定]
- 2 [步数計ON]
  - [歩数計ON]を無効にすると、からだメイトが停止します。
- データリセット

歩行データや体重データをすべて削除します。

- 1 からだメイト画面で[:] ▶ [データリセット] ▶ [はい]
- 用語説明の確認
- 1 からだメイト画面で[:] ▶ [用語の説明]
- 用語を選ぶ

# 本体設定

# 設定メニュー

- ホーム画面▶[④]で表示されるメニューから、端末の各種設定を 行うことができます。
- 先頭には、おすすめの設定が候補として表示されます。
- 本体設定を表示中に[④] ▶検索するキーワードを入力すると、 設定項目を検索できます。
- 設定画面で[●]をタッチすると、設定項目がリスト表示されます。設定項目を選択して、他の設定項目に移動することができます。

| リー            | 認みこを行います。                                                                    |
|---------------|------------------------------------------------------------------------------|
| 省エネ&バッテ       | 長エネスイッチの起動や電池の利用状況の確                                                         |
| エモパー          | あらかじめ登録したお客様の情報やエモパー<br>の設定に基づき、タッチパネルのロック画面<br>でさまざまな情報を音声や画面表示でお伝え<br>します。 |
| AQUOS便利機<br>能 | 本端末に搭載されている便利な機能の設定を<br>行います。                                                |
| ディスプレイ        | 画面表示などについて設定します。                                                             |
| 音             | 着信音・お知らせ音などについて設定します。                                                        |
| 通知            | アプリの通知について設定します。                                                             |
| 電話番号          | nanoSIMカードをご使用の場合はお客様の<br>電話番号を確認できます。                                       |

| アプリ       | アプリの名前やバージョン、メモリの使用状     |
|-----------|--------------------------|
|           | 況などの確認、有効/無効の設定、アンインス    |
|           | トールなどができます。              |
| ストレージ     | 本体メモリやmicroSDカード、USBメモリの |
|           | 使用容量/合計容量の確認、保存されている     |
|           | データの表示などができます。           |
| メモリ       | メモリ(RAM)の使用状況を確認します。     |
| タップ&ペイ    | 決済アプリなどの読み取り機にかざして利用     |
|           | できるサービスの有効/無効の設定ができま     |
|           | す。                       |
| Wi-Fi     | Wi-Fi機能について設定します。        |
| Bluetooth | 端末とBluetooth機器をワイヤレスで接続で |
|           | きます。                     |
| データ使用量    | モバイルネットワークやWi-Fiネットワーク   |
|           | 経由のデータ使用量を確認できます。        |
| もっと見る     | 無線とネットワークについて、その他の機能     |
|           | の設定を行います。                |
| 位置情報      | 位置情報の測位について設定します。        |
| ロックとセキュ   | セキュリティロックについて設定します。      |
| リティ       |                          |
| 言語と入力     | 画面に表示される言語や、文字入力、テキスト    |
|           | 読み上げなどについて設定します。         |
| バックアップと   | Googleアカウントによるデータのバック    |
| リセット      | アップや端末間のデータ引き継ぎ、オールリ     |
|           | セットなどを行います。              |
| アカウント     | アカウントの追加や設定、データの同期につ     |
|           | いて設定します。                 |

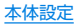

| Google | Googleの各種サービスの設定をまとめて行<br>うことができます。                       |
|--------|-----------------------------------------------------------|
| 日付と時刻  | 日時の設定や表示形式について設定します。                                      |
| ユーザー補助 | ユーザー補助オプションについて設定しま<br>す。                                 |
| 印刷     | 印刷用アプリ(プラグイン)をインストールす<br>ると、印刷機能に対応したアプリで印刷する<br>ことができます。 |
| 端末情報   | 端末情報の確認ができます。                                             |

# 通知

アプリの通知について設定します。

- 1 ホーム画面▶[🐵]▶[通知]
- **2** アプリを選ぶ
- 3 通知について設定

### ■ ロック画面の通知

タッチパネルのロック画面に表示する通知について設定します。

1 ホーム画面 ▶ [⑳] ▶ [通知] ▶ [⊡]

## 2 [ロック画面の通知] ▶ 通知の表示 / 非表示を選ぶ

- [プライベートな通知内容を非表示にする]を選択すると、
   □ック画面に表示する通知で、相手の電話番号や通知の件数など、詳細を表示しないようにします。
  - ・
     ・
     画面ロックを[なし]や[スワイプ]以外に設定していると きに利用できます。

音

着信音・お知らせ音などについて設定します。

- 1 ホーム画面▶[🐵]▶[音]
- 項目を選ぶ
  - メディアの音量:メディア音(音楽や動画など)の音量を設定します。
  - アラームの音量:アラームの音量を設定します。
  - 着信音の音量:着信音の音量を設定します。
  - エモパーの音量:エモパーの音量を設定します。
  - 着信音:着信音を設定します。
  - 着信時のバイブ:着信時にバイブレータを動作させるか設定します。
  - マナーモード:優先する通知や、特定の時間帯などの通知動 作について設定します。
    - マナーモードの詳細についてはEFP.53「マナーモード」
  - デフォルトの通知音:お知らせ音を設定します。
  - デフォルトのアラーム音:アラーム音を設定します。
  - 緊急警報:緊急警報について設定します。
  - その他の音:特定のキー操作時などのバイブレータ動作や、 メニューなどをタッチしたときの操作音の有無などを設定します。

# ディスプレイ

画面表示などについて設定します。

1 ホーム画面▶[😳]▶[ディスプレイ]

#### 項目を選ぶ

- 壁紙:ホーム画面やタッチパネルのロック画面の画像を設定します。
  - [ロックフォトシャッフル]をONに設定すると、ディスプレイを表示させるたびにタッチパネルのロック画面の画像が自動的に切り替わるよう設定できます。
- 明るさのレベル:明るさのレベルについてはBFP.114 「明るさのレベル」
- スリープ:バックライトの点灯時間を設定します。
- 電源ボタンを2回押してカメラを起動:①(④)を2回押してカメラを起動するか設定します。
- リラックス設定:リラックス設定についてはPSP.114
   「リラックス設定」
- 画質モード:画質について設定します。また、動画再生の画質 をHDRのように表示する機能(バーチャルHDR)を利用する か設定します。
- ヒカリエモーション:ヒカリエモーションについては ぽア.115「ヒカリエモーション」
- 端末が回転したとき:端末を回転させたとき、画面の表示も 回転させるか設定します。
- 文字フォント設定:文字のサイズやフォントについて設定します。
- ■表示サイズ:画面に表示されるアイコンなどのサイズを設定します。

- のぞき見ブロック:のぞき見ブロックについては 図 P.115「のぞき見ブロック」
- スクリーン セーバー:スクリーン セーバーを利用するか設 定します。
- キャスト:キャストについては128 P.152 「キャスト」
- 電池残量%表示:ステータスバーに電池残量をパーセントで 表示するか設定します。

#### [スリープ]について

点灯時間を長くすると、連続待受時間が短くなりますので、ご注意ください。

#### [画質モード]について

 [リラックスビュー]が有効の場合は、画質モードの設定が反映 されません。

#### [端末が回転したとき]について

•利用中のアプリによっては、設定に従わない場合があります。

#### [文字フォント設定]について

 Google Playなどでダウンロードしたアプリを起動したとき に、正しく表示されない場合があります。

## 明るさのレベル

1 ホーム画面 ▶ [③] ▶ [ディスプレイ] ▶ [明るさの レベル]

### 2 項目を選ぶ

- 明るさを自動調整:バックライトの明るさを自動で調整する か設定します。自動で調整を行わない場合は、手動で明るさを設定してください。
- 充電時は明るくする:充電中はディスプレイの表示を明るく するか設定します。

## 3 [OK]

#### [明るさを自動調整]について

ディスプレイの明るさを上げると、連続待受時間が短くなりますので、ご注意ください。

## リラックス設定

- 目に優しい画質モードの利用について設定します。
- 1 ホーム画面▶[③]▶[ディスプレイ]▶[リラック ス設定]

### 2 項目を選ぶ

- リラックスビュー:目に優しい画質モードにするか設定します。
- リラックスオート:特定の時間帯にリラックスビューにする か設定します。
- リラックスオートの概要:機能の説明を表示します。
- 時間設定: [リラックスオート] でリラックスビューにする時間帯を設定します。
  - [エモパー連動]にすると、エモパーが学習したお客様の就 寝前に、[リラックスビュー]が有効になります。
- 画質設定:リラックスビューの画質を設定します。

 [リラックスビュー]を有効にしていても、カメラ利用時は画面 が通常の画質で表示されます。
 ただし、撮影画面からアルバムの起動や直前に撮影した静止
 画/動画の表示を行った場合、画面はリラックスビューの画質 で表示されます。

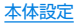

## ヒカリエモーション

着信時や充電開始時などに、ディスブレイに光の演出を表示しま す。

- 1 ホーム画面 ▶ [@] ▶ [ディスプレイ] ▶ [ヒカリエ モーション]
- 2 ONにする

#### 項目を選ぶ

- 電話着信中:着信時にヒカリエモーションを動作させるか設定します。
- 電話着信パターン/カラー:着信時のヒカリエモーションの 点滅パターンや点滅カラーについて設定します。
- お知らせ通知:不在着信や新着メールがある場合に、着信ランプを点滅させて通知するか設定します。
  - 着信ランプの点滅色などについてはほぞP.49「着信/ 充電ランプ」
- 充電開始時:充電開始時にヒカリエモーションを動作させる か設定します。
- ロック解除時:タッチパネルのロック解除時にヒカリエモー ションを動作させるか設定します。
- 終話時:通話が終了したときにヒカリエモーションを動作さ せるか設定します。

# のぞき見ブロック

周りの人からディスプレイを見えにくくします。

1 ホーム画面 ▶ [④] ▶ [ディスプレイ] ▶ [のぞき見 ブロック]

### 2 項目を選ぶ

- のぞき見ブロック:のぞき見ブロックを有効にするか設定します。
- 表示パターン:表示パターンを設定します。
- ・強弱設定:周りの人から見えにくくする効果(濃淡)を調整します。

#### [のぞき見ブロック]について

電源を切ると[のぞき見ブロック]が無効になります。

### [表示パターン]について

周りの人から見えにくくする効果は、選択したパターンによってそれぞれ異なります。

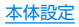

# AQUOS便利機能

本端末に搭載されている便利な機能の設定を行います。

1 ホーム画面 ▶ [ŵ] ▶ [AQUOS便利機能]

## 2 項目を選ぶ

- スクロールオート:スクロールオートについては © ア.117「スクロールオート」
- エモパー:エモパーについては 125 FI105 「エモパー」
- Clip Now: Clip NowについてはほデP.117 [Clip Now]
- 自動画面点灯:自動画面点灯については (P.118「自動 画面点灯」
- スマホカバー設定: AQUOS Frosted Cover(市販品)を装 着する場合に、[AQUOS Frosted Cover]をONに設定しま す。また、[AQUOS Frosted Coverの詳しい情報はこちら] でAQUOS Frosted Coverの利用方法などを確認できま す。
  - カバーの開閉によってディスプレイの表示/非表示を切 り替えることができます。カバーを閉じているときにディ スプレイを表示すると、画面はくもった状態となります。 カバーをなぞるとなぞったところのくもりが消え、カバー を閉じたまま通知の確認や操作ができます。
- ロボクル設定:ロボクル設定についてはEP.118「ロボ クル設定」

### AQUOS Frosted Coverについて

- 次の場合は、カバーを閉じているときでも画面はくもりません。
  - 着信時
  - アラーム鳴動時
  - エモパーがお話しするとき
- カバーを閉じている場合、エモパーは画面表示のみのお知らせ は行いません。

## スクロールオート

表示中のサイトなどの画面を上下方向に自動でスクロールできま す。

1 ホーム画面 ▶ [③] ▶ [AQUOS便利機能] ▶ [スク ロールオート]

### 項目を選ぶ

- ON / OFF設定:スクロールオートを利用するか設定します。
- 対象アプリ設定:スクロールオートを動作させるアプリを設定します。
- ステータスバーへの通知:対象アプリが起動しているときに、お知らせアイコンで通知するか設定します。

#### ■ 画面の自動スクロール

- 1 スクロールする方向に画面をドラッグ▶表示された矢印に指を合わせ、指を離す
  - 指を離すとスクロールを開始します。
  - 約5分間動作するとスクロールを停止します。
  - スクロール速度の調整:[+]/[-]
  - スクロールの停止:画面をタッチ
- 画面をドラッグする速度が速すぎると、矢印が表示されません。
- 画面の位置によっては、指を離しても自動スクロールしない場合があります。
- 自動スクロール中は画面の左端に[]が表示され、スクロールの動きを表します。

## **Clip Now**

画面の縁を指でなぞることで表示中の画面を画像(保存用スクリー ンショット)として撮影できます。

また、画面を一時的に保存できる一時メモ用スクリーンショットを 利用できます。

 ホーム画面 ▶ [參] ▶ [AQUOS便利機能] ▶ [Clip Now]

## 2 項目を選ぶ

- ON/OFF設定: Clip Nowを利用するか設定します。
- 使い方ガイド: Clip Nowについての説明を表示します。
- なぞり動作設定:保存用スクリーンショットや一時メモ用ス クリーンショットを利用するか設定します。
- 共有メニューの表示:一時メモを撮影したときに、共有メニューを表示するか設定します。
- 全件削除:撮影した保存用スクリーンショットを全件削除します。
- アプリによっては全部または一部が保存できない場合があります。

#### [なぞり動作設定]について

 両方の機能を無効にすることはできません。Clip Nowを利用 しない場合は、[ON/OFF設定]でClip Nowを無効にしてくだ さい。

## ■ 保存用スクリーンショットの利用

1 保存したい画面をディスプレイに表示▶画面の左 上/右上から、画面の縁を右/左になぞる

#### ■ 一時メモ用スクリーンショットの利用

- 一時的に保存したい画面をディスプレイに表示▶ 画面の左上/右上から、画面の縁を下になぞる
  - 一時メモの確認:画面の左端または右端に表示される一時メ モの一部を画面の中央にドラッグ
  - 一時メモの削除:一時メモをタッチ▶[ ]]までドラッグ

## 自動画面点灯

端末を持ち上げたときや手に持っているときのディスプレイ表示 について設定します。

1 ホーム画面 ▶ [參] ▶ [AQUOS便利機能] ▶ [自動 画面点灯]

## 2 項目を選ぶ

- 持つと画面点灯:ディスプレイの表示が消えている場合、端 末を持ち上げて静止したときに、ディスプレイを表示させる か設定します。
- Bright Keep:端末を手に持っているときはディスプレイの 表示が消えないようにするか設定します。

#### [持つと画面点灯]について

- お買い上げ時は有効になっています。
- 次の場合などは、ディスプレイが表示されないことがあります。
  - 端末を持ったまま動いている場合(乗車中)
  - 持ち上げる前や持ち上げたあとに、端末を動かし続けている 場合
  - 垂直または水平に持ち上げた場合

#### [Bright Keep] について

 Bright Keepを設定し、端末を手に持っていても、端末の静止 状態が続いた場合や、一定時間何も操作していない場合はディ スプレイの表示が消える場合があります。

## ロボクル設定

ロボクル(市販品)に端末を接続すると、画面点灯時や充電開始、着 信、アラームなどに合わせてロボクルが回転し、お客様の方を向き ます。また、状況に合わせてエモパーがお話しします。ロボクルはエ モパーと連動し、エモパー動作時にはお客様の方を向いてお話しし ます。

- エモパーをONにすると、より多くの場面でエモパーに連動して ロボクルが動作します。
- 1 ホーム画面 ▶ [金] ▶ [AQUOS便利機能] ▶ [ロボ クル設定]

## 2 項目を選ぶ

- ロボクルの動作:本端末をロボクルで充電しているときに、
   ロボクルを動作させるか設定します。
- ロボクルの詳しい情報はこちら:シャープのサイトに接続し、ロボクルについての詳しい情報を確認できます。

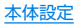

# 省エネ&バッテリー

長エネスイッチの起動や電池の利用状況の確認などを行います。

┃ ホーム画面▶[⑳]▶[省エネ&バッテリー]

### 2 項目を選ぶ

- 長エネスイッチ:長エネスイッチについてはほるP.119
   「長エネスイッチ」
- 電池:電池の利用状況などを確認できます。

電池の最適化を行うと、各アプリの電池消費を抑えるため、画面消灯中(充電中を除く)はアプリが動作しないように設定されます。電池の最適化の設定についてはF&P.62「電池の最適化の設定」

# 長エネスイッチ

端末の機能を制限して、電池の消費を抑えることができます。

- 1 ホーム画面▶[③]▶[省エネ&バッテリー]▶[長 エネスイッチ]
- 2 [OFF] / [ON]
- 3 項目を選ぶ
  - 長エネスイッチの概要:機能の説明を表示します。
  - 詳細設定:制限する機能を個別に設定します。
  - 電池残量で切替:設定した電池残量以下の場合、長エネス イッチを自動で[ON]にするか設定します。
  - 切替条件設定:[電池残量で切替]で長エネスイッチを[ON] にする電池残量を設定します。

- 充電を開始すると長エネスイッチは[OFF]になります。
- [電池残量で切替]によって長エネスイッチが[ON]になっているとき、[電池残量で切替]を無効にしても長エネスイッチは[OFF]になりません。

# アプリ

アプリの名前やバージョン、メモリの使用状況などの確認、有効/ 無効の設定、アンインストールなどができます。

- 1 ホーム画面▶[��]▶[アプリ]
- **2** アプリを選ぶ

#### ■ アプリの無効

アプリの動作を停止し、アンインストールせずにアプリー覧画面に 表示しないように設定します。

- アンインストールできないアプリを無効にできます。
- 1 ホーム画面▶[🐵]▶[アプリ]
- **2** アプリを選ぶ
- 3 [無効にする] ▶ [アプリを無効にする]
- アプリを無効にすると、無効にされたアプリと連携している他のアプリが正しく動作しない場合があります。その場合は、アプリを有効にしてください。

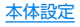

### ■ アプリの有効

- 1 ホーム画面▶[1 (1)]
- **2** アプリを選ぶ
- 3 [有効にする]

# アプリの設定

1 ホーム画面 ▶ [璽] ▶ [アプリ] ▶ [◘]

## 2 項目を選ぶ

- アプリの権限:アプリの権限については応令P.61「利用 する機能について設定」
- リンクを開く:他のアプリなどからの連携について設定します。
- アシストと音声入力:[0]をロングタッチして起動するア プリについて設定します。
- ホームアプリ:デフォルトのホームアプリを設定します。
- ブラウザアプリ:デフォルトのブラウザアプリを設定します。
- 電話アプリ:デフォルトの電話アプリを設定します。
- SMSアプリ:デフォルトのSMSアプリを設定します。
- 特別なアクセス:電池の最適化やシステム設定の変更など、 特別なアクセスについて設定します。

# ストレージ

# 本体メモリやmicroSDカード、USBメモリの使用容量/合計容量の確認、保存されているデータの表示などができます。

- 保存データの管理についてはEFP.142「ファイル操作」
- 1 ホーム画面▶[@]▶[ストレージ]
  - ●本体メモリやmicroSDカード、USBメモリの使用容量/合 計容量が表示されます。
    - microSDカードやUSBメモリを取り付けていない場合は、本体メモリの使用容量の詳細画面が表示されます。

## 2 ストレージを選ぶ

- [内部共有ストレージ]を選択すると、本体メモリの使用容量の詳細画面が表示されます。詳細画面で[フォルダー覧]を選択すると、本体メモリに保存されているデータの一覧が表示されます。
- [SDカード]やUSBメモリ名を選択すると、保存されている データの一覧が表示されます。
- microSDカードやUSBメモリのマウント解除:[SDカード] やUSBメモリ名の[▲]
- microSDカードやUSBメモリをマウント:[SDカード]/ USBメモリ名を選ぶ▶[マウント]

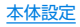

## microSDカード/USBメモリのフォーマット

microSDカードやUSBメモリを初期化します。

- 1 ホーム画面▶[🐵]▶[ストレージ]
- 2 [SDカード] / USBメモリ名を選ぶ ▶ []] ▶ [ストレージの設定] ▶ [フォーマット] ▶ [消去してフォーマット]

初期化を行うと、microSDカードやUSBメモリの内容がすべて消去されますのでご注意ください。

## microSDカードの暗号化/暗号化解除

microSDカードを暗号化すると、microSDカード内のデータは、 暗号化を実施した端末以外では利用できなくなります。 通常のmicroSDカードとして使用するには、暗号化を解除する必 要があります。

- 電池を十分に充電した状態で、充電しながら操作してください。
- あらかじめ画面ロックを[ロックNo.]または[パスワード]に設 定しておいてください。
  - 画面ロックについては LTS P.128 ロックとセキュリティ」
- 1 ホーム画面 ▶ [1] ▶ [ストレージ]
- 2 microSDカードを選ぶ ▶ [計] ▶ [ストレージの設定] ▶ [暗号化] / [暗号化解除] ▶ [確認]
  - 画面ロックで設定した方法でロックを解除してください。
- 3 [開始]

- microSDカードの空き容量が不足していると、暗号化/暗号化 解除を実行できません。
- microSDカードを暗号化した状態でオールリセットを行った場合、microSDカード内のデータを利用できなくなりますのでご注意ください。オールリセットを行う前に、暗号化解除を行ってください。
- microSDカードを暗号化した端末に、暗号化していない別の microSDカードを取り付けた場合、microSDカードは読み取 り専用となります。
- 読み取り専用のmicroSDカードは、暗号化することで書き込み が可能となります。
- microSDカードの暗号化/暗号化解除には時間がかかる場合 があります。暗号化を実行中は充電を中止したり、microSD カードを取り外したりしないでください。暗号化が中断された 場合、microSDカード内のデータが失われる可能性がありま す。

# メモリ

メモリ(RAM)の使用状況を確認します。

- 1 ホーム画面▶[⑳]▶[メモリ]
  - 計測時間の変更:時間をタッチ▶時間を選ぶ
  - アプリのメモリ使用状況を表示:[アプリのメモリ使用状況]

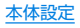

<sup>3 [</sup>完了]

# タップ&ペイ

決済アプリなどの読み取り機にかざして利用できるサービスの有 効/無効の設定ができます。

┃ ホーム画面▶[��]▶[タップ&ペイ]

#### 2 サービスを選ぶ

- 以降は画面の指示に従って操作してください。
- 仕組みの確認: [ ] ▶ [仕組み]

# Wi-Fi

端末のWi-Fi機能を利用して、自宅や社内ネットワーク、公衆無線 LANサービスのアクセスポイントに接続して、メールやインター ネットを利用できます。

#### Bluetooth機器との電波干渉について

- ・無線LAN(IEEE802.11b/g/n)とBluetooth機器は同一周 波数帯(2.4GHz)を使用するため、Bluetooth機器の近くで使 用すると、電波干渉が発生し、通信速度の低下や雑音、接続不能 の原因になることがあります。この場合、Bluetooth機器の電 源を切るか、端末や接続相手の無線LAN機器をBluetooth機 器から約10m以上離してください。
- [Wi-Fi]をONにしている場合もパケット通信を利用できます。 Wi-Fi接続中はWi-Fi接続が優先されますが、Wi-Fi接続が切断されると自動的にパケット通信での接続に切り替わります。そのままご利用になる場合は、パケット通信料がかかる場合がありますのでご注意ください。

- ご自宅などのアクセスポイントを利用する場合は、無線LAN親 機の取扱説明書もご覧ください。
- アクセスポイントを登録するときは、アクセスポイントの近くで 操作してください。
- 1 ホーム画面 ▶ [1] ▶ [Wi-Fi]

### 2 ONにする

- 3 アクセスポイントを選ぶ
  - セキュリティで保護されたアクセスポイントを選択した場合、パスワード(セキュリティキー)を入力し、[接続]を選択してください。
  - アクセスポイントを手動で登録:「ネットワークを追加] ▶
     ネットワーク名を入力 ▶ セキュリティを設定 ▶ [保存]

Wi-Fiネットワークに接続すると、[接続済み]と表示されます。 異なるメッセージが表示された場合は、パスワード(セキュリティキー)をご確認ください。 なお、正しいパスワード(セキュリティキー)を入力しても接続 できない場合は、正しいIPアドレスを取得できていないことが あります。電波状況をご確認の上、接続し直してください。

- アクセスポイントの手動登録は、セキュリティ設定として WEP、WPA/WPA2 PSK、802.1xEAPに対応しています。
- インターネット接続されていないアクセスポイントに接続すると、[]]が表示され、Wi-Fiではなくモバイルネットワークで通信が行われる場合があります。

このようなアクセスポイントでWi-Fi通信を行うには、アクセスポイントに接続するときに詳細設定項目の[インターネット 非接続時も有効]を有効にしてください。

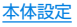

■ Wi-Fiの設定

1 ホーム画面 ▶ [ŵ] ▶ [Wi-Fi] ▶ [⊡]

2 項目を選ぶ

- 保存済みネットワーク:接続したことのあるアクセスポイントを表示します。
- ネットワークの通知:オープンネットワークを検出したとき に、お知らせアイコンで通知するか設定します。
  - ・ [Wi-Fi]をONにしてから設定してください。
- Wi-Fiのスリープ設定:ディスプレイの表示が消えたときに Wi-Fiを切断するか設定します。
- ■構内IP電話設定:インターネット通話について設定します。
- MACアドレス:MACアドレスを確認できます。
- IPアドレス:IPアドレスを確認できます。

- Wi-Fiの詳細設定
- 1 ホーム画面 ▶ [ŵ] ▶ [Wi-Fi]
- 2 []]▶[詳細設定]
- 3 項目を選ぶ
  - 証明書のインストール:証明書をインストールします。
  - Wi-Fi Direct: Wi-Fi Directについて設定します。
  - WPSプッシュボタン:WPSプッシュボタン方式で設定します。
    - アクセスポイントのWPSボタンを押してください。自動 的にアクセスポイントを検出し登録が開始されます。
  - WPS PIN入力: WPS PIN方式で設定します。
    - 画面に表示されるPINをアクセスポイントに入力してく ださい。
- WPSの登録処理には数分かかります。アクセスポイントの登録処理後、アクセスポイントに適切に接続されていることをご確認ください。

## ■ アクセスポイントの設定の削除

- 1 ホーム画面 ▶ [1 00] ▶ [Wi-Fi]
- 2 設定済みのアクセスポイントを選ぶ▶[削除]▶[はい]

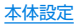

データ使用量

モバイルネットワークやWi-Fiネットワーク経由のデータ使用量を 確認できます。また、データ使用量に上限を設けることができます。

1 ホーム画面▶[:]]▶[データ使用量]

● モバイルネットワーク経由のデータ使用量が表示されます。

#### 項目を選ぶ

- データセーバー:一部のアプリによるバックグラウンドでの データ送受信を停止することで、データ使用量を抑制することができます。
  - データセーバー中もデータ通信を制限しないアプリについては、[データへの無制限アクセス]から設定することができます。
- モバイルデータ:モバイルネットワーク経由のデータ通信を 利用するか設定します。
- モバイルデータ使用量:モバイルネットワーク経由のデータ 使用量をグラフで表示します。また、データ通信を使用した アプリも確認できます。
- 請求期間:モバイルネットワーク経由のデータ使用量について、月単位の測定開始日や警告を発するデータ使用量を設定します。

また、[データ上限の設定]をONにすると、データ使用量が上 限に達した場合にデータ通信を停止することができます。上 限は[データ上限]で設定できます。

データ使用量が上限に達すると、モバイルデータが一時停止中である旨の通知が表示されます。[OK]をタッチすると、次の請求期間までデータ通信を停止します。[再開]をタッチすると、データ通信を再開します。

- Wi-Fi データ使用量:Wi-Fiネットワーク経由のデータ使用量 をグラフで表示します。また、データ通信を使用したアプリ も確認できます。
- ネットワーク制限:バックグラウンドでのデータ通信を制限 している際、モバイルネットワークと同様に扱われるWi-Fi ネットワークを設定します。

表示されるデータ使用量は目安です。

# もっと見る

無線とネットワークについて、その他の機能の設定を行います。

1 ホーム画面▶[3]▶[もっと見る]

#### 項目を選ぶ

- 機内モード:電話やメールなど、通信を利用する一部の機能 を使用できないようにします。
- NFC/おサイフケータイ 設定:NFC/おサイフケータイ 設定についてはほぎ P.88[NFC/おサイフケータイ 設定」
- <del>テザリング</del>:テザリングについては BTP.125[テザリン グ」
- VPN: VPNについて設定します。VPNについては 図 P.153「VPNの追加」
- モバイルネットワーク:モバイルネットワークについては เ愛 P.126「モバイルネットワーク」
- プロキシ設定:プロキシ経由でネットワークに接続するよう に設定します。
- ネットワーク設定のリセット:ネットワークに関する設定を すべてリセットします。

#### [機内モード]について

通話可能なnanoSIMカードをご使用の場合でも、[SIMカードをロック]が有効の場合は、緊急通報番号(110番、119番、118番)に発信できません。[SIMカードをロック]が無効の場合は、機内モード中でも緊急通報番号をダイヤルすると、[機内モード]がOFFになり、発信を行います。

 [機内モード]がONの場合でも、[Wi-Fi]や[Bluetooth]をON にすることができます。

# テザリング

本端末をアクセスポイントとして利用することで、Wi-Fi対応機器 やUSB Type-CケーブルまたはBluetooth通信で接続したパソコ ンなどをインターネットに接続するテザリング機能を利用するこ とができます。

- 同時に接続できる機器数は、USB Type-Cケーブルで接続した パソコン1台、Wi-Fi対応機器10台、Bluetooth機器4台の計15 台です。
- Bluetoothテザリングを行うには、あらかじめ相手の Bluetooth機器を登録しておいてください(IPSP.146 「Bluetooth機能の利用」)。Bluetooth機器側の設定について は、Bluetooth機器の取扱説明書をご覧ください。

## 1 ホーム画面▶[:]▶[もっと見る]▶[テザリング]

### 2 項目を選ぶ

- USBテザリング:USBテザリングを利用するか設定します。
- Wi-Fiテザリング:Wi-Fiテザリングを利用するか設定します。
- Wi-Fiテザリングを設定:ネットワーク名やセキュリティな どWi-Fiテザリングについて設定します。
- Wi-Fiテザリング簡単接続:WPSに対応しているアクセスポ イントを利用してテザリングを利用するか設定します。
- Bluetoothテザリング:Bluetoothテザリングを利用するか 設定します。

#### [USBテザリング]について

- テザリング機能は、パソコンのOSがWindows 7、Windows
   8.1、Windows 10、Linuxの場合にご利用いただけます。
- USBテザリング中は、本端末に取り付けられたmicroSDカー ドをパソコンでマウントすることはできません。
- USBテザリングの詳細については、次のサイトをご覧ください。

http://www.android.com/tether#usb

#### [Wi-Fiテザリング]について

- 本端末がアクセスポイントとして機能している場合、本端末は Wi-Fi接続でインターネットにアクセスすることはできません。
- Wi-Fiアクセスポイントの設定は[Wi-Fiテザリングを設定]で 行ってください。
- Wi-Fiテザリングの詳細については、次のサイトをご覧ください。

http://www.android.com/tether#wifi

#### [Wi-Fiテザリングを設定]について

 お買い上げ時は、ネットワーク名は[SH-M05\_AP]、セキュリ ティは[WPA2 PSK]、パスワードはランダムな値が設定され ています。必要に応じて設定を変更してください。

# モバイルネットワーク

- 1 ホーム画面 ▶ [③] ▶ [もっと見る] ▶ [モバイル ネットワーク]
- 2 項目を選ぶ
  - データローミング:データローミングについては 図 P.154「データローミング」
  - 4Gを利用する:4Gを利用するか設定します。
  - 4G LTE拡張モード: VoLTEを利用するか設定します。
  - アクセスポイント名:アクセスポイントの設定や確認をします。
  - 通信事業者:通信事業者についてはは愛P.154「通信事業者」

## ■ アクセスポイントの設定

インターネットに接続するためのアクセスポイント\*を設定します。

- ●本端末には、いくつかの通信事業者に対応したアクセスポイント があらかじめ登録されています。nanoSIMカードを取り付けた 状態で電源を入れると、アクセスポイントが自動で設定されま す。
  - 対応するアクセスポイントが本端末に登録されていない場合は、アクセスポイントを追加で設定してください。以降は電源を入れると設定したアクセスポイントに接続します。
- ※通信事業者によっては「APN」や「アクセスポイントネーム」とも呼ばれます。
- 1 ホーム画面 ▶ [③] ▶ [もっと見る] ▶ [モバイル ネットワーク] ▶ [アクセスポイント名]
  - 利用中のアクセスポイントを確認できます。

## 2 [⊕]

- 3 [名前] ▶作成するネットワークプロファイルの名前を入力 ▶ [OK]
- 4 [APN] ▶ アクセスポイント名を入力 ▶ [OK]
- 5 その他、通信事業者によって要求されている項目を 入力▶[]]▶[保存]

■ アクセスポイントの初期化

アクセスポイントを初期化すると、お買い上げ時の状態に戻りま す。

## 1 ホーム画面 ▶ [③] ▶ [もっと見る] ▶ [モバイル ネットワーク] ▶ [アクセスポイント名]

- 2 [書] ▶ [初期設定にリセット]
- 圏外など電波状況によりアクセスポイントの自動設定に失敗した場合は、再度手動でアクセスポイントを設定する必要があります。

# 位置情報

位置情報の測位について設定します。

1 ホーム画面▶[😳]▶[位置情報]

## ONにする

位置情報の利用についての確認画面が表示されます。[いいえ] / [はい]によって、設定されるモードが異なります。

## 3 項目を選ぶ

- モード:位置情報を測位するモードを設定します。
- ●端末にGoogleアカウントを登録している場合は、ロケーション履歴や現在地の共有機能を利用できます。
- ●最近の位置情報リクエストがある場合は、タッチするとアプリの情報を確認できます。

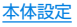

- ● [スキャン] ▶ [Wi-Fiのスキャン] / [Bluetoothのス キャン]と操作すると、位置情報サービスやアプリが、位置情 報の精度向上のためにWi-FiネットワークやBluetooth機器 をスキャンするか設定できます。
  - ONにすると、[Wi-Fi]や[Bluetooth]をOFFにしている場合もスキャンします。
- 現在地を測位するためには、「位置情報」をONに設定する必要 があります。ご利用のアプリによっては、アプリで位置情報に 関する設定が必要な場合があります。

#### [モード]について

- 設定できるモードは次のとおりです。
  - 高精度:GPS、Wi-Fi、Bluetooth、モバイルネットワークで位置情報を測位します。
  - バッテリー節約:Wi-Fi、Bluetooth、モバイルネットワーク で位置情報を測位します。
  - ■端末のみ:GPSで位置情報を測位します。
- 設定したモードによっては、端末の消費電力が増加しますので、あらかじめご了承ください。

# ロックとセキュリティ

- セキュリティロックについて設定します。
- 1 ホーム画面▶[:] ▶[ロックとセキュリティ]

### 2 項目を選ぶ

- 画面ロック:電源を入れたときやディスプレイを表示させた ときのタッチパネルのロック解除方法やタッチパネルの ロック画面に表示する通知について設定します。
- 指紋:指紋認証に使う指の指紋を登録します。指紋を登録すると、画面ロックを指紋認証でも解除できるようになります。指紋認証については€☞P.131「指紋認証」
- Smart Lock:画面ロックを[なし]や[スワイプ]以外に設定しているとき、信頼できる場所や信頼できる端末、認識済みの顔などを確認した場合は、タッチパネルのロックをスワイプで解除するように設定します。
- SIMカードロック設定:SIMカードロック設定については ほ愛 P.134「SIMカードロック設定」
- スマートフォンの暗号化:スマートフォンが暗号化されていることを確認できます。
- パスワードを表示: PINコードなどを入力する際、[·]が表示 される前に入力した文字を表示させることができます。
- 端末管理アプリ:アプリのデバイス管理機能を設定します。
   アプリによっては、デバイス管理機能を有効にしないと利用できないものがあります。
- 提供元不明のアプリ:Google Play以外のサイトやメールなどから入手したアプリのインストールを許可します。
- ストレージのタイプ:ストレージのタイプを表示します。
- 信頼できる認証情報:証明書の確認と、有効/無効の設定ができます。

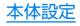

- ユーザー認証情報:認証情報を確認できます。
- 証明書をインストール:暗号化された証明書をインストール します。
- 認証ストレージの消去:すべての認証情報を削除します。
- 信頼できるエージェント:タッチパネルのロックを解除する アプリ(エージェント)について設定します。
- 画面の固定:選択したアプリ以外を使用できないようにします。操作方法についてはほ愛P.59「アプリ使用履歴」
- 使用履歴にアクセスできるアプリ:アプリ使用履歴データに アクセスできるアプリを設定します。

#### [画面ロック]について

- 設定項目は次のとおりです。
  - なし:タッチパネルのロック画面を表示しません。
  - スワイプ: []]を上にスライドしてロックを解除します。
  - パターン:4つ以上の点を結ぶパターンを設定します。
  - ロックNo.:4~16桁の数字を設定します。
  - パスワード:4~16桁の英数字と半角記号を設定します。
    - 一部の半角記号は利用できません。
- 画面ロックを[パターン]/[ロックNo.]/[パスワード]に設定している場合、各種設定を行うときにロック解除の画面が表示される場合があります。ロック解除の画面が表示された場合は、設定している方法でロックを解除してください。
- 指紋を登録している場合は指紋認証でも解除することができます。
  - 指紋認証に5回連続して失敗すると、一定時間指紋による ロック解除ができなくなります。しばらくしてから再度操作 するか、画面ロックで設定した方法でロックを解除してくだ さい。

- パターン/ロックNo./パスワードの入力を間違えると、間違 えた回数に応じて一定時間ロック解除ができなくなります。
  - 5回連続:30秒間
  - 10回連続:30秒間

10回連続して間違えた場合、それ以降に間違えるごとに30秒 間入力ができません。ロックを解除すると、カウントはリセッ トされます。

- 画面ロックの[☆]をタッチすると、次の項目を設定することができます。画面ロックの設定によって、表示される項目は異なります。
  - パターンを表示する:パターンの入力時の軌跡を線で表示します。
  - 自動ロック:タッチパネルがロックされるまでの時間を設定します。
  - 電源ボタンですぐにロックする:()(の)を押してディスプレイの表示を消したときに、自動ロックで設定した時間にかかわらずタッチパネルをロックするか設定します。
  - ロック画面メッセージ:タッチパネルのロック画面に表示するメッセージについて設定します。
- パターン/ロックNo./パスワードを忘れた場合は、「保証書に 記載のお問い合わせ先」にお問い合わせください。

#### 端末起動時のロック解除について

 画面ロックを[なし]や[スワイプ]以外に設定するときは、端未 を起動する際にロック解除を行うようにするかを設定できま す。

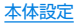

端末起動時のロック解除の際、パターン/ロックNo./パス ワードの入力を10回および20回連続して間違えると、電源を 入れ直すまで入力ができません。30回連続して間違えると、 端末が初期化されますので、設定したロック解除方法をお忘れ にならないようご注意ください。

#### [Smart Lock]について

 Smart Lock利用中、タッチパネルのロック画面で[→]などの 解除アイコンをタッチすると、Smart Lockを一時無効にでき ます。

#### [提供元不明のアプリ]について

 サイトからダウンロードするアプリは情報源が不明な場合も あります。端末と個人データを保護するため、Google Playな ど信頼できる情報源からのアプリのみダウンロードしてくだ さい。

#### [信頼できる認証情報]について

 証明書を削除した場合、[信頼できる認証情報]からは証明書の 参照ができなくなりますが、他の機能からは証明書の参照が可 能なままとなります。証明書を完全に削除する場合は認証スト レージの消去を行ってください。

#### [認証ストレージの消去]について

VPNの設定も削除されます。

# 本端末で利用する暗証番号

- 本端末には、便利にお使いいただくための各種機能に、暗証番号の 必要なものがあります。用途ごとに上手に使い分けて、本端末を活 用してください。
- 各種機能用の暗証番号、PINコード入力時は、[·]で表示されます。

#### 各種暗証番号に関するご注意

- 設定する暗証番号は「生年月日」、「電話番号の一部」、「所在地番号 や部屋番号」、「1111」、「1234」などの他人にわかりやすい番号 はお避けください。また、設定した暗証番号はメモを取るなどし てお忘れにならないようお気をつけください。
- 暗証番号は、他人に知られないように十分ご注意ください。万が 一、暗証番号が他人に知られ悪用された場合、その損害について は、当社は一切の責任を負いかねます。
- 各種暗証番号を忘れてしまった場合は、「保証書に記載のお問い 合わせ先」までお問い合わせください。

#### ■ PINコード

PINコードは、第三者によるnanoSIMカードの無断使用を防ぐた め、nanoSIMカードを取り付ける、または本端末の電源を入れるた びに使用者を認識するために入力する4~8桁の暗証番号です。 PINコードを入力することにより、発着信および端末操作が可能と なります。

- 別の端末で利用していたnanoSIMカードを差し替えてお使いに なる場合は、以前にお客様が設定されたPINコードをご利用くだ さい。
- PINコードの入力を3回連続して間違えると、PINコードがロックされて使えなくなります。この場合は、「PINロック解除コード」でロックを解除してください。

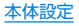

### ■ PINロック解除コード(PUKコード)

PINロック解除コードは、PINコードがロックされた状態を解除す るための8桁の番号です。なお、お客様ご自身では変更できません。

 PINロック解除コードの入力を、10回連続して間違えると nanoSIMカードが完全にロックされます。その場合は、 nanoSIMカードの販売元までお問い合わせください。

#### Googleアカウント

Googleアカウントとは、Googleの各種サービスを利用するため のユーザー名/パスワードです。本端末にGoogleアカウントを設 定することで、Gmailを利用してEメールを送受信したり、Google Playを利用してアプリやゲームなどのコンテンツをダウンロード したりできます。

## 指紋認証

指紋認証は、指紋センサーを指でタッチして行う認証機能です。 タッチパネルのロック解除などを行うことができます。

#### ■ 指紋認証機能利用時のご注意

- 指紋認証は、指紋画像の特徴情報を利用して認証を行います。指 紋画像の特徴情報が少ないお客様の場合は、指紋認証を利用でき ないことがあります。
- 認証性能(指紋センサーを正しく指でタッチした際に指紋が認証 される性能)はお客様の使用状況により異なります。指の状態が 次のような場合は、指紋の登録が困難になったり、認証性能が低 下したりすることがあります。なお、手を洗う、手を拭く、認証す る指を変えるなど、お客様の指の状態に合わせて対処すること で、認証性能が改善されることがあります。
  - お風呂上がりなどで指がふやけている
  - 指が乾燥している
  - 指に汗や脂が多く、指紋の溝が埋まっている
  - 指が泥や油で汚れている
  - 指が汗などで濡れている
  - 手荒れや、指に損傷(切傷やただれなど)がある
  - 指の表面が磨耗して指紋が薄い
  - 太ったりやせたりして指紋が変化した
  - 登録時に比べ、認証時の指の表面状態が極端に異なる
- 指紋認証技術は、完全な本人認証・照合を保証するものではありません。当社では、本端末を第三者に使用されたこと、または使用できなかったことによって生じる損害に関しては、一切責任を負いかねますのであらかじめご了承ください。

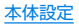

#### ■ 指紋センサー利用時のご注意

- ぶつけたり、強い衝撃を与えたりしないでください。故障および 破損の原因となることがあります。また、センサー表面を引っか いたり、ボールペンやピンなど先の尖ったものでつついたりしな いでください。
- 指紋センサー表面にシールなどを貼ったり、インクなどで塗りつ ぶしたりしないでください。
- ほこりや皮脂などの汚れが付着すると、指紋の読み取りが困難になったり、認証性能が低下したりすることがあります。指紋センサー表面は時々清掃してください。
- 指を離すのが早すぎると、正常に認識できないことがあります。 指紋が認証されてから、指を離してください。
- 指紋センサーに指を触れたまま指紋の登録や認証を開始すると、
   起動できない場合があります。指を離し、再度操作してください。

#### ■ 指紋の登録

指紋認証に使う指の指紋を登録します。

- 指紋は5件まで登録できます。
- 読み取りに失敗する場合は、指を変えることで認証性能が改善されることがあります。
- あらかじめ画面ロックを[なし]や[スワイプ]以外に設定しておいてください(𝔅をP.128「ロックとセキュリティ」)。
- 1 ホーム画面 ▶ [③] ▶ [ロックとセキュリティ] ▶ [指紋]
  - ホーム画面▶[④] ▶[AQUOS便利機能]▶[指紋センサー]
     ▶[指紋設定]でも指紋を設定できます。

2 [次へ]

● 画面ロックで設定した方法でロックを解除してください。

3 [次へ]

#### 4 指紋センサーを指の腹でタッチ

- 広い範囲の指紋を登録するため、指紋センサーに触れる部分を少しずつずらしながら、パーセントの表示が100%になるまで繰り返しタッチしてください。
- 指紋を登録すると、画面ロックを指紋認証でも解除できるようになります。
  - 指紋認証ができない場合は、画面ロックで設定した方法で ロックを解除します。

### 5 [完了]

- 続けて別の指紋を登録する場合は、「別の指紋を登録」を選択してください。
- 画面ロックを[なし]か[スワイプ]に設定すると、登録した指紋 が削除されますので、ご注意ください。

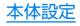

#### ■ 指紋の管理

指紋の追加や削除、登録名の変更ができます。

- 1 ホーム画面 ▶ [③] ▶ [ロックとセキュリティ] ▶ [指紋]
  - ホーム画面 ▶ [金] ▶ [AQUOS便利機能] ▶ [指紋センサー]
     ▶ [指紋設定] でも指紋を設定できます。
  - 画面ロックで設定した方法でロックを解除してください。

## 2 指紋を管理する

- 指紋を追加: [指紋を追加] ▶ 画面の指示に従って操作
- 登録名の変更:登録済みの指紋をタッチ▶名前を入力▶
   [OK]
- 登録した指紋の削除:登録済みの指紋をタッチ▶ [削除]
  - 確認画面が表示された場合は内容を確認し、[削除]を選択 してください。

## ■ 指紋認証機能の利用

- 1 画面消灯中/タッチパネルのロック画面/指紋の 認証画面で指紋センサーを指の腹でタッチ

  - 正しく認証されない場合は、指を指紋センサーから離し、再度操作してください。

## ■ ホームキーとして使う

指紋センサーをホームキーとして使うことができます。また、画面 消灯中に指紋センサーをタッチして、ディスプレイを表示すること ができます。

- 指紋を登録していなかったり、登録した指紋と異なる指でタッチ しても、ホームキーとして利用できます。
- 指紋を登録していない場合、画面消灯中に指紋センサーをタッチ するとディスプレイが表示されます。
   指紋を登録している場合、登録した指紋と異なる指でタッチした ときは、ディスプレイは表示されません。

### 1 ホーム画面 ▶ [③] ▶ [AQUOS便利機能] ▶ [指紋 センサー] ▶ [ホームキーとして使う]

## SIMカードロック設定

PINコードについて設定します。

1 ホーム画面 ▶ [③] ▶ [ロックとセキュリティ] ▶ [SIMカードロック設定]

### 2 項目を選ぶ

- SIMカードをロック:電源を入れたときにPINコードを入力 するか設定します。
- SIM PINの変更: PINコードを変更します。
- 日本国内では通話可能なnanoSIMカードを取り付けていない 場合やPINコードロック中、PINロック解除コードの入力画面 では緊急通報番号(110番、119番、118番)に発信できませ ん。
- ▶ 設定は通話可能なnanoSIMカードに保存されます。

## PINロックの解除

- 1 PINロック中画面でPINロック解除コードを入力
- 2 新しいPINコードを入力
- 3 もう一度、新しいPINコードを入力

# 言語と入力

画面に表示される言語や、文字入力、テキスト読み上げなどについて設定します。

1 ホーム画面▶[璽]▶[言語と入力]

## 項目を選ぶ

- 言語:表示言語を選択します。
- 仮想キーボード:ソフトウェアキーボードについて設定します。
- 物理キーボード:Bluetoothなどで接続したキーボードについて設定します。
- テキスト読み上げの出力:端末に表示される文字を読み上げる音声について設定します。
- スペルチェック:スペルチェックについて設定します。
- 単語リスト:任意の単語を単語リストに登録します。
- ポインタの速度:ポインタの速度を設定します。

#### 仮想キーボードについて

日本語を入力するときはS-Shoinを利用してください。
 S-Shoinの設定についてはほるP.44「文字入力の設定」

#### [スペルチェック]について

• 日本語には対応しておりません。

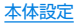

# バックアップとリセット

Googleアカウントによるデータのバックアップや端末間のデータ 引き継ぎ、オールリセットなどを行います。

1 ホーム画面▶[:;]▶[バックアップとリセット]

## 2 項目を選ぶ

- データのバックアップ:Googleアカウントを利用して、アプ リのデータやWi-Fiパスワードなどを自動的にバックアップ するか設定します。
- バックアップアカウント:バックアップに利用するGoogle アカウントを設定します。
- 自動復元:アプリを再インストールするときに、バックアップされたデータや設定などを復元するか設定します。
- データ引継:データ引継についてはEFP.135「データ引 継」
- オールリセット:オールリセットについてはBFP.137 「オールリセット」

## データ引継

microSDカードを利用してデータを取り込んだり、本端末のデー タをバックアップ/復元することができます。また、別の端末の電 話帳データをBluetooth機能を利用して取り込むこともできます。

- microSDカードにバックアップ/復元できるデータは次のとおりです。
  - 電話帳
  - SMS
  - スケジュール
  - メモ帳※
  - ユーザー辞書/学習辞書(S-Shoin)
  - エモパー

※別途アプリをダウンロードする必要があります。

- microSDカードを利用したバックアップ/復元中は[機内モー ド]がONになります。
- 本体メモリの空き容量が11Mバイト未満のときは、microSD カードにバックアップできません。
- microSDカードを利用する場合は、あらかじめmicroSDカード を挿入しておいてください。
- 1 ホーム画面▶[③]▶[バックアップとリセット]▶ [データ引継]

## 2 項目を選ぶ

- データ取り込み:microSDカードやBluetooth機能を利用 してデータを取り込みます。
- SDカードにデータ保存:microSDカードにデータを保存します。
- 機能紹介:使いかたを動画で確認することができます。

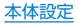

- バックアップファイルの保存
- 1 ホーム画面 ▶ [③] ▶ [バックアップとリセット] ▶ [データ引継]
- 2 [SDカードにデータ保存]
- 3 保存するデータカテゴリを選ぶ
  - [電話帳]を選択した場合は保存するアカウントの選択画面 が表示されます。
- 4 [保存] ▶ [はい]
- 5 [完了]
- 電池残量が少ないときは保存できません。
- バックアップファイルの取り込み
- 1 ホーム画面▶[③]▶[バックアップとリセット]▶ [データ引継]
- 2 [データ取り込み]
- 3 [取り込む]
- 4 取り込むバックアップファイルを選ぶ▶[追加登録]/[削除して登録]
  - 確認画面が表示されます。以降は画面の指示に従って操作してください。
- 5 [完了]

- 電池残量が少ないときは取り込みできません。
- ユーザー辞書/学習辞書(S-Shoin)、エモパーは追加登録できません。[追加登録]を選択しても、既存のデータが削除されますので、ご注意ください。

#### ■ バックアップファイルの設定・管理

- 1 ホーム画面▶[③]▶[バックアップとリセット]▶ [データ引継]
- 2[:]▶[設定]
- 項目を選ぶ
  - バックアップファイルの整理:保存されているバックアップ データを削除できます。
  - 電話帳画像バックアップ:電話帳のバックアップ時に電話帳
     に登録された画像もバックアップするか設定します。
  - 結果画面閲覧:最新のバックアップファイルの保存/取り込みの結果を表示します。

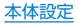

- Bluetooth機能を利用して電話帳データを取り込む
- 1 ホーム画面 ▶ [④] ▶ [バックアップとリセット] ▶ [データ引継]
- 2 [データ取り込み]
- 3 取り込み元の端末の種類を選ぶ
  - microSDカードのバックアップデータについての確認画面 が表示された場合は、[スマートフォンから電話帳データを 取り込む]を選択してください。
- 4 [次へ]
- 5 取り込み元の端末でBluetooth機能をONにする ▶[次へ]
  - ●取り込み元の端末がAndroidの場合は、取り込み元の端末が 本端末に表示されるように、取り込み元の端末を設定してく ださい。
- 6 取り込み元の端末を選ぶ
- 7 [開始]
  - ペア設定の確認画面が表示された場合は[ペア設定する]を 選択してください。
- 8 [次へ]
- 9 [追加登録] / [削除して登録] ▶ [OK]
  - アカウントが複数ある場合は登録するアカウントの選択画 面が表示されます。

# オールリセット

本体メモリ内のすべてのデータを消去します。

- 1 ホーム画面 ▶ [③] ▶ [バックアップとリセット] ▶ [オールリセット]
- 2 [モバイル端末をリセット]
  - [SDカード内データも消去する]を有効にすると、microSD カード内のデータも同時に消去されます。

## 3 [すべて消去]

- 消去されるデータは次のとおりです。
  - 作成、保存、登録したデータ
  - 「設定」アプリで設定した内容
  - ダウンロードしたアプリ

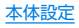

**<sup>10</sup>** [OK]

# アカウント

## Googleなどのアカウントの設定

- Googleアカウントを設定すると、GmailやGoogle Playなどの Googleサービスがご利用になれます。
- 1 ホーム画面 ▶ [@] ▶ [アカウント] ▶ [アカウント を追加]
- 2 アカウントの種類を選ぶ
- 3 アカウントを設定する
  - ホーム画面▶[(※)]▶[アカウント]で表示されるメニューに、追加したアカウントが表示されます。
- アカウントが必要となるアプリを起動したときにアカウント が未設定の場合は、アカウント設定画面が表示されます。
- 設定したアカウントおよびパスワードはメモを取るなどして お忘れにならないようお気をつけください。
- アカウントの削除
- 1 ホーム画面▶[◎]▶[アカウント]
- 2 アカウントを選ぶ▶[]]▶[アカウントを削除]▶ [アカウントを削除]
  - アカウントにより操作方法が異なります。

## Googleアカウントのパスワードの再取得

Googleアカウントのパスワードをお忘れになった場合は、パス ワードを再取得してください。

- 1 ホーム画面▶[◎]
- 2 URL入力欄に「https://www.google.co.jp」を入 カ▶[実行]▶[ログイン]
- 3 メールアドレスを入力▶[次へ]▶[パスワードをお 忘れの場合]▶画面の指示に従って操作
  - 利用状況により操作方法が異なります。

## データの同期

端末とオンラインサービスとの間でデータを同期させることがで きます。データを同期させると、端末やパソコンからオンライン サービス上の同じ個人情報にアクセスし、データを利用・更新する ことができます。

#### 自動同期するとき

各アカウントで設定された項目を自動的に同期するか設定します。

- 1 ホーム画面▶[😳]▶[アカウント]
  - ●同期する項目の設定:アカウントの種類を選ぶ▶アカウント を選ぶ▶項目を選ぶ

## 2 [] ▶ [データの自動同期] ▶ [OK]

 本体メモリの電話帳とオンラインサービス上の連絡先を同期 する場合、Googleアカウント以外と同期する場合でも、最初に Googleアカウントを登録してください。

#### 手動同期するとき

- データの自動同期が無効のときは、選択した項目を手動で同期できます。
- 1 ホーム画面 ▶ [😳] ▶ [アカウント]
- 2 アカウントの種類を選ぶ ▶ アカウントを選ぶ
- 3 同期する項目を選ぶ

# Google™

Googleの各種サービスの設定をまとめて行うことができます。

1 ホーム画面▶[��]▶[Google]

## 2 項目を選ぶ

- 以降は画面の指示に従って操作してください。
- Bluetooth機器を使用して音声検索を行うには、[検索]
   [音声] ▶ [Bluetoothヘッドセット]をONにします。

# 日付と時刻

日時の設定や表示形式について設定します。

- 1 ホーム画面▶[3]▶[日付と時刻]
- 2 項目を選ぶ
  - 日付と時刻の自動設定:日時を自動的に補正するか設定します。
  - タイムゾーンの自動設定:ネットワークから提供されたタイムゾーンを利用するか設定します。
  - 日付設定:日付を手動で設定します。
  - 時刻設定:時刻を手動で設定します。
  - タイムゾーンの選択:タイムゾーンを手動で設定します。
  - 24時間表示:12時間制/24時間制を切り替えます。

### [日付と時刻の自動設定]を有効にしたとき

- 電源を入れてもしばらく時刻が補正されない場合は、電源を入れ直してください。
- ▶ 電波状況によっては時刻を補正できないときがあります。
- 数秒程度の誤差が生じるときがあります。

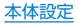

ユーザー補助

- ユーザー補助オプションについて設定します。
- 1 ホーム画面▶[😳]▶[ユーザー補助]

#### 項目を選ぶ

- 字幕:字幕の表示について設定します。
- 拡大操作:ディスプレイを3回タッチして拡大/縮小するか 設定します。
- フォントサイズ:文字のサイズを設定します。
- ■表示サイズ:画面に表示されるアイコンなどのサイズを設定します。
- ポインタが停止したらクリック:ポインタが停止した際の動 作を設定します。
- 高コントラストテキスト:端末に表示される文字色のコント ラストを高くして表示するか設定します。
- ■電源ボタンで通話を終了:①(心)を押して通話を終了するか設定します。
- 画面の自動回転:端末を回転させたとき、画面の表示も回転 させるか設定します。
- パスワードの音声出力:パスワードの音声出力を利用するか 設定します。
- 大きなマウスポインタ:ポインタを大きくするか設定します。
- モノラル音声:音声再生時のチャンネルを統合するか設定します。
- ユーザー補助のショートカット:ユーザー補助機能をすばやく有効にできるようにするか設定します。
- テキスト読み上げの出力:端末に表示される文字を読み上げ る音声について設定します。

- 押し続ける時間:ロングタッチする時間を設定します。
- 色補正:ディスプレイに表示されている色の補正について設定します。
- その他のユーザー補助サービスの利用については、画面の指示に従ってください。

#### [電源ボタンで通話を終了]について

 [スリーブ]の設定に従ってディスプレイの表示が消えた場合は、①(の)を押すとディスプレイが表示されます。ディスプレイ 表示中に①(の)を押すと、通話が終了します。

# 印刷

印刷用アプリ(プラグイン)をインストールすると、印刷機能に対応 したアプリで印刷することができます。インストールした印刷用ア プリ(プラグイン)の設定を変更する場合は、次の操作を行ってくだ さい。

- あらかじめ利用するプリンターに対応した印刷用アプリ(プラグイン)をインストールしておいてください。
- 1 ホーム画面▶[🐼]▶[印刷]

#### 2 印刷サービスを選ぶ

● 以降は画面の指示に従って操作してください。

# 端末情報

端末情報の確認ができます。

1 ホーム画面▶[😳]▶[端末情報]

#### 2 項目を選ぶ

- ビルド番号:ビルド番号を確認できます。
- 端末の状態:電池残量や利用中のネットワークなどを確認できます。
- セルフチェック:セルフチェックについてはほるP.141 「セルフチェック」
- センサー感度補正:モーションセンサー、地磁気センサーの 取得精度を補正します。
- システムアップデート:システムアップデートについては 1037 P.162「システムアップデート」
- 法的情報:著作権情報や利用規約などを確認できます。
- 認証:技術基準適合証明書などの情報を確認できます。
- モデル番号:モデル番号を確認できます。
- Androidバージョン: Androidバージョンを確認できます。
- Androidセキュリティパッチレベル:搭載されているセキュ リティパッチがいつ配信されたものかを確認できます。
- ベースバンドバージョン:ベースバンドバージョンを確認で きます。
- カーネルバージョン:カーネルバージョンを確認できます。

[センサー感度補正]について

- 補正画面が表示され、約10秒経過してから補正を行ってください。
- 補正を行う環境や同時に起動しているアプリによっては、補正 に失敗することがあります。補正を行う場所を変えるか、起動 中のアプリを終了させるなどしてください。

# セルフチェック

症状や機能を選択して、端末の診断を行います。

- 1 ホーム画面 ▶ [參] ▶ [端末情報] ▶ [セルフチェック]
  - セーフモードで再起動: [セーフモードで再起動] ▶ [OK]
- 2 [チェックスタート]
- 3 [端末の症状から選択] / [端末の機能から選択]

## 4 項目を選ぶ

 [端末の機能から選択]の場合は、項目を選んで[次へ]をタッ チします。また、項目の[②]をタッチすると、診断について のヘルブが表示されます。

## 5 [次へ]

### 6 [診断開始]

- 診断の中止: [キャンセル] ▶ [次の項目] / [はい]
- 診断履歴をタッチすると、結果を確認することができます。

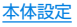

# ファイル管理

# ストレージ構成

### 本体メモリ(内部ストレージ)

端末内にデータを保存できます。

- 本体メモリのストレージ名とパスは次のとおりです。
  - ストレージ名:内部共有ストレージ
  - ・パス:/storage/emulated/0
- お買い上げ時の本体メモリのフォルダ構成と、各フォルダに保存 されるデータの種類などは次のとおりです。
  - 本端末の操作状況により、表示されるフォルダが異なる場合 があります。

| Alarms        | アラーム音などが保存されます。       |
|---------------|-----------------------|
| Android       | インストールしたアプリの一時ファイルな   |
|               | どが保存されます。             |
| DCIM          | 端末で撮影した静止画や動画が保存されま   |
|               | す。                    |
| Download      | Chromeでダウンロードしたファイルが保 |
|               | 存されます。                |
| Movies        | 動画などが保存されます。          |
| Music         | 音楽データなどが保存されます。       |
| Notifications | お知らせ音などが保存されます。       |
| Pictures      | 静止画などが保存されます。         |
| Podcasts      | ポッドキャストから取り込んだ音楽データ   |
|               | などが保存されます。            |

| PRIVATE   | 静止画や動画、音楽データなどが保存されます。 |
|-----------|------------------------|
| Ringtones | 着信音などが保存されます。          |

## microSDカード(外部ストレージ)

端末内のデータをmicroSDカードに保存したり、microSDカード 内のデータを端末に取り込んだりすることができます。 ● microSDカードについてはℓ☞P.33[microSDカード]

# ファイル操作

本体メモリやmicroSDカードに保存されたデータの管理(フォル ダの作成やフォルダ/ファイルの名称変更、削除、移動、コピーな ど)ができます。

## 1 ホーム画面 ▶ [1] ▶ [ストレージ]

 microSDカードを取り付けていない場合は、本体メモリの 使用容量の詳細画面が表示されます。

## 2 ストレージを選ぶ

- [内部共有ストレージ]を選択すると、本体メモリの使用容量の詳細画面が表示されます。詳細画面で[フォルダー覧]を選択すると、本体メモリに保存されているデータの一覧が表示されます。
- microSDカードを選択すると、保存されているデータの一覧が表示されます。

### ■ フォルダを作成

- 1 データー覧画面で[]]▶[新しいフォルダ]
- 2 フォルダ名を入力▶[OK]
- フォルダ名/ファイル名を変更
- 1 データー覧画面でフォルダ/ファイルをロング タッチ
- 2[:]▶[名前を変更]
- 3 フォルダ名/ファイル名を入力▶[OK]
- フォルダ/ファイルを削除
- 1 データー覧画面でフォルダ/ファイルをロング タッチ
- 2 [∎] ▶ [OK]
- フォルダ/ファイルを移動/コピー
- 1 データー覧画面でフォルダ/ファイルをロング タッチ
- 2[:]▶[移動...]/[コピー...]
- 3 移動先/コピー先で[移動]/[コピー]
- ファイルを検索
- 1 データー覧画面で[Q]
- 2 検索するキーワードを入力▶[Q]

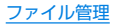

# データ通信

# Bluetooth<sup>®</sup>機能

#### 端末とBluetooth機器をワイヤレスで接続できます。

● すべてのBluetooth機器とのワイヤレス通信を保証するもので はありません。

#### ■ 仕様

■ 対応バージョン Bluetooth標準相核 Vor 4

Bluetooth標準規格 Ver.4.2\*1

#### ■ 出力

Bluetooth標準規格 Power Class 1

#### ■ 対応プロファイル<sup>※2</sup>(対応サービス)

HSP:Headset Profile(ヘッドセットプロファイル)\*3 HFP:Hands Free Profile(ハンズフリープロファイル)\*4 A2DP:Advanced Audio Distribution Profile(アドバンスド オーディオディストリビューションプロファイル)\*5 AVRCP:Audio/Video Remote Control Profile(オーディ オ/ビデオリモートコントロールプロファイル)\*5 HID:Human Interface Device Profile(ヒューマンインター フェースデバイスプロファイル)\*6 OPP:Object Push Profile(オブジェクトプッシュプロファイ ル)\*7 SPP:Serial Port Profile(シリアルポートプロファイル)\*8 PBAP:Phone Book Access Profile(フォンブックアクセス プロファイル)\*9 PAN:Personal Area Networking Profile(パーンナル,TUZ

PAN:Personal Area Networking Profile(パーソナルエリア ネットワークプロファイル)\*<sup>10</sup> HOGP:HID Over GATT Profile(エイチアイディーオーバー ガットプロファイル)<sup>\*11</sup>

- ※1 端末およびすべてのBluetooth機能搭載機器は、Bluetooth SIGが定めている方法でBluetooth標準規格に適合してい ることを確認し、認証を取得しています。ただし、接続する機 器の特性や仕様によっては、操作方法が異なる場合や、接続 してもデータのやりとりができない場合があります。
- ※2 Bluetooth機器の通信手順を製品の特性ごとに標準化したものです。
- ※3 端末に市販のBluetooth対応ヘッドセットをBluetooth接 続すると、ワイヤレスで通話できます。
- ※4 端末にカーナビなど市販のBluetooth対応ハンズフリー機 器をBluetooth接続すると、カーナビなどを利用してハンズ フリー通話できます。
- ※5 端末に市販のBluetooth対応オーディオ機器をBluetooth 接続すると、ワイヤレスで音楽などを再生できます。また、 Bluetooth機器からリモコン操作できる場合もあります。た だし、データの種類によっては対応する機器が制限されま す。
- ※6 端末にキーボードやマウスなど市販のBluetooth対応入力 デバイスをBluetooth接続すると、Bluetooth機器から端 末を操作できます。
- ※7 端末にBluetooth機器をファイル転送サービスで接続する と、Bluetooth機器との間でデータの送受信を行うことができます。
- ※8 仮想的なシリアルケーブル接続を設定し機器間を相互接続 することができます。
- ※9 Bluetooth機器に本体メモリの電話帳データを転送することができます。電話帳データの内容によっては、相手の Bluetooth機器で正しく表示されない場合があります。

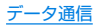

- ※10 パソコンなどのネットワークに参加し、インターネット接続 を共有することができます。また、端末にパソコンなどを Bluetooth接続すると、Bluetoothテザリングを行うこと もできます。
- ※11 端末にキーボードやマウスなどのBluetooth Smart機器を Bluetooth接続すると、Bluetooth Smart機器から端末を 操作できます。
- Bluetooth機器の取扱説明書もご覧ください。
- SCMS-T非対応のBluetooth機器では、データの種別により音 声が出力できない場合があります。

#### Bluetooth機器取り扱い上のご注意

Bluetooth機器を利用するときは、次の事項にご注意ください。

- 良好な接続を行うために、次の点にご注意ください。
  - 端末と他のBluetooth機器とは、見通し距離約10m以内で 接続してください。間に障害物がある場合や、周囲の環境 (壁、家具など)、建物の構造によっては接続可能距離が短く なります。特に鉄筋コンクリートの建物の場合、上下の階や 左右の部屋など鉄筋の入った壁を挟んで設置したときは、接 続できないことがあります。上記接続距離を保証するもので はありませんので、ご了承ください。
  - 電気製品、AV機器、OA機器などからなるべく離して接続してください。電子レンジ使用時は影響を受けやすいため、できるだけ離れてください。近づいていると、他の機器の電源が入っているときは、正常に接続できなかったり、テレビやラジオの雑音や受信障害の原因になったりすることがあります。
  - 放送局や無線機などが近くにあり正常に接続できないとき は、接続相手のBluetooth機器の使用場所を変えてください。周囲の電波が強すぎると、正常に接続できないことがあります。
  - Bluetooth機器をかばんやポケットに入れたままでもワイ ヤレス接続できます。ただし、Bluetooth機器と端末の間に 身体を挟むと、通信速度の低下や雑音の原因になることがあ ります。

- Bluetooth機器が発信する電波は、電子医療機器などの動作に 影響を与える可能性があります。場合によっては事故を発生させる原因になりますので、次の場所では端末の電源および周囲のBluetooth機器の電源を切ってください。
  - 電車内
  - 航空機内
  - 病院内
  - 自動ドアや火災報知機から近い場所
  - ガソリンスタンドなど引火性ガスの発生する場所

#### Wi-Fi対応機器との電波干渉について

Bluetooth機器と無線LAN(IEEE802.11b/g/n)は同一周波 数帯(2.4GHz)を使用するため、無線LANを搭載した機器の近 くで使用すると、電波干渉が発生し、通信速度の低下や雑音、接 続不能の原因になることがあります。この場合、無線LANの電 源を切るか、端末や接続相手のBluetooth機器を無線LANか ら約10m以上離してください。

## Bluetooth機能の利用

- Bluetooth機器の登録・接続には、Bluetoothパスキーの入力が 必要な場合があります。登録を始める前にお好きな1~16桁の 数字を決めておき、端末・相手のBluetooth機器で同じ数字を入 力してください。
- ●あらかじめ相手のBluetooth機器を登録待機状態にしておいて ください。
- 1 ホーム画面 ▶ [1 ③ ] ▶ [Bluetooth]
- **2** ONにする

## 3 Bluetooth機器を選ぶ ▶ [ペア設定する]

- 接続確認画面が表示される場合があります。
- ●相手のBluetooth機器によっては、Bluetoothパスキーを入 力する場合があります。また、登録完了後、続けて接続まで行 う場合があります。
- Bluetooth機器を検索: [■] ▶ [更新]
- ペア設定済みのBluetooth機器の[な]をタッチして相手の Bluetooth機器の名前や使用目的を設定できます。
- 最大7台まで同時に接続できます。プロファイルによっては、正しく動作しない場合や、同時に接続できる機器数が異なる場合があります。
- 接続に失敗する場合、Bluetooth機器を再登録すると接続できるようになる場合があります。
- [Bluetooth]をONにすると、他のBluetooth機器からの登録 要求/接続要求を受けられる状態になります。他のBluetooth 機器から検索する場合は、Bluetooth画面を表示しておいてく ださい。
- 接続待機中、Bluetooth機器からの接続要求を受けても、電波 状況などにより接続できないことがあります。
- 相手のBluetooth機器の操作方法の詳細は、ご使用になる Bluetooth機器の取扱説明書をお読みください(ご覧になる取 扱説明書によっては、「更新」の代わりに「検索」または「サー チ」、「ペア設定」の代わりに「ペアリング」または「機器登録」な どと表記されています)。

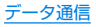

- Bluetooth機器からの登録要求や未登録の
   Bluetooth機器からの接続要求を受けた場合
- 1 Bluetooth機器からの登録要求/接続要求
- 2 ペア設定画面で[ペア設定する]
  - ステータスバーに[於]が表示された場合はステータスバーを下にドラッグ▶[ペア設定リクエスト]▶[ペア設定する]と操作してください。
  - 相手のBluetooth機器によっては、Bluetoothパスキーの入 力をする場合もあります。
  - 接続確認画面が表示される場合があります。
- Bluetooth機器の登録解除
- 1 Bluetooth画面で登録を解除するBluetooth機器 の[☆] ▶ [削除]
- Bluetooth機器の接続解除
- Bluetooth画面で接続を解除するBluetooth機器 を選ぶ▶[OK]

- Bluetoothの設定
- [Bluetooth]をONにしてから設定してください。
- 1 Bluetooth画面で[
- 2 項目を選ぶ
  - 更新:Bluetooth機器を検索します。
  - この端末の名前を変更:本端末の名称を変更します。
  - 受信済みファイルを表示:Bluetooth通信のデータ受信履歴 を表示します。

## Bluetooth通信送受信

### ■ データを送信

### 例:静止画のとき

- 1 ホーム画面 ▶ 「アプリー覧画面」を表示 ▶ [アルバム]
- 2 静止画を選ぶ
- 3 [<] ▶ [Bluetooth]
  - 受信側のBluetooth機器を受信待ち状態にします。
- **4** 接続するBluetooth機器を選ぶ

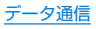

#### ■ データを受信

- 送信側のBluetooth機器からデータ送信
- 2 ステータスバーを下にドラッグ▶着信通知の[承 諾]
- 3 ステータスバーを下にドラッグ▶受信したデータ を選ぶ
- データの種類によっては、全件受信できないことがあります。

受信中に保存先の空き容量が不足した場合は、それまでに受信したデータを保存し、受信を終了します。

## NFC通信

NFCとはNear Field Communicationの略で、ISO(国際標準化 機構)で規定された国際標準の近接型無線通信方式です。非接触 I Cカード機能やReader/Writer機能、P2P機能などが本端末 でご利用いただけます。

### Android Beam

Reader / Writer, P2P機能を搭載した端末との間でデータを送 受信できます。

- あらかじめ[Reader/Writer, P2P]を有効にし、[Android Beam]をONにしておいてください(IPP P.88[NFC/おサイ フケータイ 設定」)。
- 機内モードやNFC/おサイフケータイ ロックを設定している場合は、Android Beamを利用できません。
- 電話帳、静止画、動画などを送受信できます。
- アプリによってはAndroid Beamをご利用になれません。
- すべてのReader / Writer, P2P機能を搭載した端末との通信 を保証するものではありません。

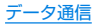

#### Android Beamのご利用にあたって

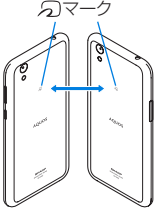

- ●図のように受信側と送信側の端末の 2マークを重ね合わせてご利用ください。
- データの送受信が終わるまでは、端末を動かさないでください。
- その他の注意事項は対向機にかざす際の注意事項と同様です (ETSP.87「対向機にかざす際の注意事項」)。

#### ■ データを送信

#### 例:電話帳のとき

- 1 ホーム画面▶「アプリー覧画面」を表示▶[電話帳]
- 2 名前を選ぶ
- 3 相手の端末と 2マークを重ね合わせる
  - [タップしてビーム]が表示されます。
- 4 画面をタッチ

### ■ データを受信

1 相手の端末と 2マークを重ね合わせる

# 外部機器接続

## パソコンとの接続

端末とパソコンを接続することで、端末を充電したり、パソコンと 本体メモリまたはmicroSDカードの間でデータを転送したりでき ます。

指定のUSB Type-Cケーブルを使って接続する場合は、次の操作 を行います。

- USB Type-CケーブルのType-Cプラグを、端末の USB Type-C接続端子に水平に差し込む
- 2 USB Type-CケーブルのUSBプラグをパソコンの USBコネクタに水平に差し込む
  - USB接続の用途についての確認画面が表示されます。表示 されない場合は、ステータスバーを下にドラッグして、USB 接続の用途についての通知を選んでください。

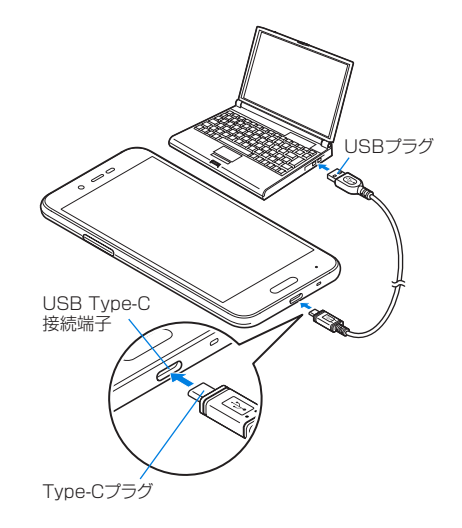

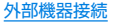

### 3 USB接続の用途を選ぶ

- この端末を充電する:端末の充電のみを行います。
- ファイルを転送する:MTP対応のパソコンと本体メモリまたはmicroSDカードの間でデータを転送します。
- 写真の転送(PTP):PTP対応のパソコンと本体メモリの間 で静止画を転送します。
- この端末をMIDIとして利用する:端末をMIDI入力に使用します。
- テザリング設定については BFP.125 「テザリング」
- 4 利用が終わったら、USB Type-Cケーブルを端末 とパソコンから取り外す
- 指定のUSB Type-Cケーブルをご利用ください。プラグ部の形状が異なるものは使用できません。
- USB HUBを使用すると、正常に動作しない場合があります。
- 一度に大量のデータを転送した場合、転送が中断することがあります。その場合はデータを分けて転送してください。
- パソコンとデータのやりとりをしているときは、USB Type-C ケーブルを取り外さないでください。データが壊れることがあ ります。
- 接続可能なパソコンのOSは、Windows 7、Windows 8.1、
   Windows 10(いずれも日本語版)です。

# プリントサービスによる印刷/保存

印刷用アブリ(プラグイン)を利用して画像を印刷したり、Google ドライブなどに画像を保存したりできます。

#### 例:アルバムを利用するとき

- 1 アルバムの画像表示画面で[ § ] ▶ [印刷]
- 2 各項目を設定
  - 以降は画面の指示に従って操作してください。

# USBホスト機能

本端末にはUSBホスト機能が搭載されています。市販の周辺機器 接続用USBケーブルをUSB Type-C接続端子に接続することで マウスなどのUSB機器を利用できます。

- USBホスト機能について詳しくは、周辺機器接続用USBケーブ ルやUSB機器の取扱説明書をご覧ください。
- すべてのUSB機器との接続を保証するものではありません。
- 電池残量が少なくなったり、端末の温度が低下したりすると USB機器の接続を解除します。
- USBホスト機能の利用中は端末の動作が遅くなる場合があります。
- 消費電力の大きなUSB機器を接続する場合、端末の動作状態や 電池残量、周囲温度によっては自動的に端末の電源が切れるこ とがあります。

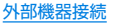

#### USBメモリの取り外しについて

 USBメモリの取り外しは、USBメモリをマウント解除してか ら行ってください(ISTP.120「ストレージ」)。データが壊れる ことや正常に動作しなくなることがあります。

# キャスト

- キャスト対応のテレビなどに端末の画面と音声を出力します。
- Miracast対応テレビやアダプターなど、その他のMiracast対応機器と接続することもできます。
- 接続機器側の操作については、ご使用になる機器の取扱説明書を ご覧ください。
- 1 ホーム画面▶[::)▶[ディスプレイ]▶[キャスト]

### 2 [目] ▶ [ワイヤレスディスプレイの有効化]

● [ワイヤレスディスプレイの有効化]を有効にすると[Wi-Fi] がONになり、接続可能な機器や接続したことのある機器が リスト表示されます。

#### 3 接続する機器を選ぶ

- 接続する機器によっては、確認画面が表示されます。内容を 確認し、画面の指示に従って操作してください。
- 接続解除:接続中の機器をタッチ▶[接続を解除]
- ●機器の表示名を変更:表示名を変更する機器の[☆] ▶名前 を入力▶[完了]
- 機器をリストから削除:削除する機器の[☆] ▶[削除]
- キャスト機能を利用する機器を設定すると、対応するアプリで キャストアイコン([]]]など)が表示される場合があります。

- 起動しているアプリや表示しているコンテンツによっては、出 力ができない場合があります。
- 起動しているアプリによっては、途中で終了する場合があります。
- 出力中は、著作権保護コンテンツを再生できないことがあります。
- 電池残量が少なくなった場合は、自動的に出力を停止します。
- 周囲の環境によっては、無線の干渉を受けて映像が乱れたり音 飛びが発生したりする場合があります。また、接続に失敗した り、出力が切れてしまう場合があります。端末とテレビなどが 障害物やその他の無線機器のない見通しの良い環境でご利用 ください。

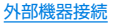

# VPN(仮想プライベートネットワー ク)

## VPNの追加

VPN(Virtual Private Network)とは、外出先などから自宅のパ ソコンや社内のネットワークに仮想的な専用回線を用意し、安全に アクセスできる接続方法です。

- 端末からVPN接続を設定するには、ネットワーク管理者からセキュリティに関する情報を入手してください。
- あらかじめ画面ロックを[なし]や[スワイプ]以外に設定してお いてください(☞P.128[ロックとセキュリティ」)。
- 1 ホーム画面 ▶ [@] ▶ [もっと見る] ▶ [VPN] ▶
- 2 各項目を設定 ▶ [保存]

## VPNの接続

- 2 接続するVPNを選ぶ
- 3 VPNの接続情報を入力▶[接続]

### **VPNの切断**

1 ホーム画面 ▶ [④] ▶ [もっと見る] ▶ [VPN] ▶ 画面 の指示に従って操作

# 海外利用

## 海外でご利用になる前に

#### ■ ご出発前の確認

ご利用の通信事業者によって、提供サービスが異なります。詳しくは、通信事業者にお問い合わせください。

## 海外で利用するための設定

### データローミング

海外でパケット通信を行うためには、[データローミング]を有効に する必要があります。

- 1 ホーム画面 ▶ [④] ▶ [もっと見る] ▶ [モバイル ネットワーク] ▶ [データローミング]
  - 確認画面が表示された場合は内容を確認し、[OK]を選択し てください。

### 通信事業者

お買い上げ時は、自動的に利用できるネットワークを検出して切り 替えるように設定されています。手動でネットワークを切り替える 場合は、次の操作で設定してください。

- 1 ホーム画面 ▶ [③] ▶ [もっと見る] ▶ [モバイル ネットワーク] ▶ [通信事業者]
  - データ通信の確認画面が表示された場合は内容を確認し、 [OK]を選択してください。
  - ネットワークの検索が行われ、通信事業者の一覧が表示されます。

#### 2 通信事業者を選ぶ

- 通信事業者の再検索: [ネットワークを検索]
- 通信事業者を自動的に選択: [自動的に選択]

### 日付と時刻

日付と時刻の[日付と時刻の自動設定]、[タイムゾーンの自動設定] を有効にしている場合は、接続している海外通信事業者のネット ワークから時刻・時差に関する情報を受信することで本端末の時刻 や時差が補正されます。

- 海外通信事業者のネットワークによっては、時刻・時差補正が正しく行われない場合があります。その場合は、手動でタイムゾーンを設定してください。
- 補正されるタイミングは海外通信事業者によって異なります。
- 日付と時刻については [27 P.139 [日付と時刻]

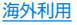

## 滞在先で電話をかける/受ける

### 滞在国外(日本を含む)に電話をかける

- 通話可能なnanoSIMカードをご使用の場合に利用できます。
- 1 ホーム画面▶[⑤]▶[ダイヤル]
- 2「+」(「O」をロングタッチ) ▶ 国番号、地域番号(市 外局番)、相手先電話番号を入力 ▶ [●]
  - ●地域番号(市外局番)が「○」で始まる場合は、先頭の「○」を除いてダイヤルしてください(イタリアなど一部の国・地域では、「○」が必要な場合があります)。
  - ●電話番号を入力▶[]]▶[特番付加]▶[国際電話]▶国番号 を選んでも国番号を入力できます。
    - 地域番号(市外局番)の最初の「0」は削除されます。

発信者番号を通知しても、通信事業者によっては[通知不可能]
 や[非通知設定]など正しく番号表示されないことがあります。

## 滞在国内に電話をかける

#### 滞在国で国内電話をかけるときは、日本国内にいるときと同様の操 作で電話をかけることができます。

- 通話可能なnanoSIMカードをご使用の場合に利用できます。
- 同一市内でも、必ず地域番号(市外局番)から入力してください。

## 海外で電話を受ける

海外でも、日本国内にいるときと同様の操作で電話を受けることが できます。

● 通話可能なnanoSIMカードをご使用の場合に利用できます。

#### ■ 相手からの電話のかけかた

日本から滞在先に電話をかけてもらうときは、日本国内にいるときと同様にお客様の電話番号を入力してもらいます。

日本以外の国から滞在先に電話をかけてもらうときは、滞在先にか かわらず日本への国際電話として、国際電話アクセス番号と日本の 国番号[81]を先頭に付け、お客様の電話番号から先頭の[0]を除 いた電話番号を入力してもらいます。

発信国の国際電話アクセス番号-81-90(または80、70)-XXXX-XXXX

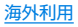

# 付録/索引

## トラブルシューティング(FAQ)

### 故障かな?と思ったら

- システムをアップデートする必要があるかをチェックして、必要 な場合にはシステムをアップデートしてください(ICT)P.162
   「システムアップデート」)。
- 端末のセルフチェックを行ってください(E愛P.141「セルフ チェック」)。
- ●気になる症状のチェック項目を確認しても症状が改善されない ときは、「保証書に記載のお問い合わせ先」にご相談ください。

#### ■ 電源

- •本端末の電源が入らない
  - 電池切れになっていませんか。BSP.35「充電」
- 画面が動かない、電源が切れない
  - ()(心)を8秒以上押すと、強制的に電源を切ることができます。
    - バイブレータが動作したあとに手を離すと、電源が切れます。
    - ・強制的に電源を切るため、データや設定した内容などが消えてしまう場合がありますのでご注意ください。

- 充電
- 充電ができない

充電ランプが点灯しない、または点滅する

- 指定のACアダプターの電源プラグがコンセントに正しく差し込まれていますか。EIPP.36「ACアダプターで充電」
- ACアダプターをご使用の場合、ACアダプターとUSB Type-Cケーブル、本端末がしっかりと接続されていますか。 ISTP.36「ACアダプターで充電」
- 充電しながら通話や通信、その他機能の操作を長時間行うと、 本端末の温度が上昇して充電が停止することがあります。その場合は、本端末の温度が下がってから再度充電を行ってく ださい。氏をP.35「充電時のご注意」
- 電池が切れた状態で充電開始時に、充電ランプがすぐに点灯しない場合がありますが、充電は始まっています。
- 充電中に充電ランプが赤色で点灯していても、電源を入れる ことができない場合があります。このときは、しばらく充電し てから電源を入れてください。
- 充電中は光の強さが一定のパターンで変化するように設定していませんか。ほるP.115「ヒカリエモーション」

#### ■ 端末操作

- 操作中・充電中に熱くなる
  - 操作中や充電中、また、充電しながら動画視聴などを長時間行った場合などには、本端末や内蔵電池、ACアダプター、USBType-Cケーブルが温かくなることがありますが、動作上問題ありませんので、そのままご使用ください。ほるP.35「充電時のご注意」

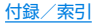

- 電池の使用時間が短い
  - 圏外の状態で長時間放置されるようなことはありませんか。
     圏外時は通信可能な状態にできるよう電波を探すため、より多くの電力を消費しています。
  - 内蔵電池の使用時間は、使用環境や劣化度により異なります。 ほる P.164「主な仕様」
  - 内蔵電池は消耗品です。充電を繰り返すごとに、1回で使える時間が次第に短くなっていきます。十分に充電してもお買い上げ時に比べて使用時間が極端に短くなった場合は、「保証書に記載のお問い合わせた」までお問い合わせください。
     (23) P.21「内蔵電池の交換について」
  - 使用していないアプリは終了してください。
  - 使用していない無線機能はOFFにしてください。CFP.122 「Wi-Fi」、P.146「Bluetooth機能の利用」
  - 長エネスイッチを利用すると、電池の消費を抑えることができます。氏参P.119「長エネスイッチ」
- タッチしたり、キーを押したりしても動作しない
  - ・端末の電源が切れていませんか。№ P.37「電源を入れる」
- タッチしたり、キーを押したりしたときの画面の反応が遅い
  - 本端末に大量のデータが保存されているときや、本端末と microSDカードの間で容量の大きいデータをやりとりしてい るときなどに起きる場合があります。ほぞP.120「ストレー ジ」
- nanoSIMカードが認識しない
  - nanoSIMカードを正しい向きで挿入していますか。
     P.30「nanoSIMカード」

- 時計がずれる
  - 長い間電源を入れた状態にしていると時計がずれる場合があります。[日付と時刻の自動設定]が有効になっているかを確認し、電波の良い場所で電源を入れ直してください。
     にるP.139「日付と時刻」
- 端末動作が不安定
  - ご購入後に端末へインストールしたアプリによる可能性があります。セーフモードで起動して症状が改善される場合には、インストールしたアプリをアンインストールすることで症状が改善される場合があります。
    - ※セーフモードとはご購入時の状態に近い状態で起動させる機能です。
    - セーフモードの起動方法
       電源が切れている状態から電源を入れ直し、起動中の画面でタッチパネルのロック画面が表示されるまでI(ー)を押し続けてください。
      - ※電源を入れた状態で0(0)(2秒以上)▶[電源を切る]をロ ングタッチ▶[OK]でも、セーフモードで再起動ができま す。
        - また、セルフチェックからも、セーフモードで再起動ができます。Kg P.141「セルフチェック」
      - ※セーフモードが起動すると画面左下に[セーフモード]と 表示されます。
      - ※セーフモードを終了するには、電源を入れ直してください。
    - 必要なデータを事前にバックアップした上でセーフモード をご利用ください。
    - ウィジェットによっては消去される場合があります。
    - セーフモードは通常の起動状態ではないため、通常ご利用になる場合には、セーフモードを終了しご利用ください。

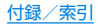

- アプリが正しく動作しない(起動できない、エラーが頻繁に起こ るなど)
  - 無効化されているアプリはありませんか。無効化されている アプリを有効にしてから再度お試しください。ほぞP.120 「アプリの有効」
  - アプリの動作に必要な機能の利用を許可していますか。
     たる P.61「アプリに必要な許可」
  - 電池の最適化を行っていませんか。ESP.62「電池の最適化」

#### ■ 通話

- 発信ができない
  - ・ 機内モードを設定していませんか。ESPP.125 「もっと見る」
- 着信音が鳴らない
  - 着信音量を「0」にしていませんか。BSP.112「音」
  - マナーモード、機内モードを設定していませんか。
     ログア・53「マナーモード」、P.125「もっと見る」
  - 発着信制限の[着信拒否]を設定していませんか。図 P.68 「通話設定」
  - 簡易留守録設定の応答時間設定を短い時間に設定していませんか。123 P.68 [通話設定]
- 通話ができない(場所を移動しても[]]の表示が消えない、電波の状態は悪くないのに発信または着信ができない)
  - 電源を入れ直すか、nanoSIMカードを入れ直してください。 ほずP.30「nanoSIMカード」、P.37「電源を入れる/切る」
  - ・電波の性質により、「圏外ではない」「電波状態は[☑]を表示している」状態でも発信や着信ができない場合があります。場所を移動してかけ直してください。

- 発着信制限の[着信拒否]など着信制限を設定していませんか。CFSP.68[通話設定]
- 電波の混み具合により、多くの人が集まる場所では電話や メールが混み合い、つながりにくい場合があります。その場合 は話中音が流れます。場所を移動するか、時間をずらしてかけ 直してください。

#### ■ 画面

- ディスプレイが暗い
  - ・ バックライトの点灯時間を短く設定していませんか。 ☞P.113「ディスプレイ」
  - ディスプレイの明るさを変更していませんか。ESP.114 「明るさのレベル」
  - •明るさのレベルの[明るさを自動調整]を有効にしていませんか。有効にしている場合は、周囲の明るさによって変わります。ESFP.114[明るさのレベル]
  - [のぞき見ブロック]を有効にしていませんか。ほる P.115 「のぞき見ブロック」
  - [長エネスイッチ]をONに設定していませんか。ほる P.119 「長エネスイッチ」

#### ■ 音声

- 通話中、相手の声が聞こえにくい、相手の声が大きすぎる
  - 通話音量を変更していませんか。ESP.66「通話音量調節」

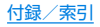

#### ■ メール

- メールを自動で受信しない
  - メールのアカウントの設定で同期頻度を[自動確認しない]に 設定していませんか。ESP.74[メールのアカウントの設 定」

### ■ カメラ

- カメラで撮影した静止画や動画がぼやける
  - カメラで近くの被写体を撮影するときは、フォーカス設定を [接写AF]に切り替えてください。CSP P.95「静止画撮影/ 動画撮影の共通設定」
  - カメラのレンズにくもりや汚れが付着していないかを確認してください。ほぞ P.89「カメラをご利用になる前に」
- モバイルライト点灯時に撮影した静止画や動画が白っぽくなる
  - カメラのレンズ周辺にケースやカバー、指などがあると、モバ イルライトの光が反射して撮影した静止画や動画に悪影響を 与える場合があります。

### ■ おサイフケータイ

- おサイフケータイが使えない
  - NFC/おサイフケータイ ロックを設定していませんか。
     IST P.88[NFC/おサイフケータイ ロック]
  - 本端末の
     マークがある位置を読み取り機にかざしていますか。
     にず
     P.27「各部の名称と機能」、
     P.87「対向機にかざす際の注意事項」

#### ■ 海外利用

- 海外で本端末が使えない([ 2] が表示されている場合)
  - nanoSIMカードの販売元までお問い合わせください。
  - ネットワークの設定や海外通信事業者の設定を変更してみてください。通信事業者を[自動的に選択]に設定してください。
     に37P.154[通信事業者]
  - 本端末の電源を入れ直すことで回復することがあります。
     ド多P.37「電源を入れる/切る」
- 海外でデータ通信ができない
  - [データローミング]を有効にしてください。ほぞP.154
     「データローミング」
  - ご利用の通信事業者がサービスを提供しているかご確認ください。
- 相手の電話番号が通知されない/相手の電話番号とは違う番号 が通知される/電話帳の登録内容や発信者番号通知を利用する 機能が動作しない
  - 相手が発信者番号を通知して電話をかけてきても、利用しているネットワークや通信事業者から発信者番号が通知されない場合は、本端末に発信者番号は表示されません。また、利用しているネットワークや通信事業者によっては、相手の電話番号とは違う番号が通知される場合があります。

### ■ データ管理

- データ転送が行われない
  - USB HUBを使用していませんか。USB HUBを使用すると、 正常に動作しない場合があります。ESP P.150「パソコンとの接続」
  - USB接続の用途が[この端末を充電する]に設定されていませんか。ほずP.150[パソコンとの接続]

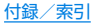

- microSDカードに保存したデータが表示されない
  - microSDカードを取り付け直してください。GFP.33 「microSDカード」
- 画像が正しく表示されない
  - 画像データが壊れている場合は黒色の画像が表示されます。

#### Bluetooth機能

- Bluetooth通信対応機器と接続ができない/検索しても見つからない
  - ・Bluetooth通信対応機器(市販品)側を機器登録待ち受け状態 にしてから、本端末側から機器登録を行う必要があります。登 録済みの機器を削除して再度機器登録を行う場合には、 Bluetooth通信対応機器(市販品)、本端末双方で登録した機 器を削除してから機器登録を行ってください。ほぞP.146 [Bluetooth機能の利用]
- カーナビやハンズフリー機器などの外部機器を接続した状態で 本端末から発信できない
  - 相手が電話に出ない、圏外などの状態で複数回発信すると、その番号へ発信できなくなる場合があります。その場合は、本端末の電源を一度切ってから、再度電源を入れ直してください。
     ピア-37「電源を入れる/切る」

## エラーメッセージ

- [SIMカードが挿入されていません 通信サービスはありません]
  - nanoSIMカードが正しく差し込まれているかご確認ください。ほるP.30「nanoSIMカード」
- [空き容量わずか]
  - 本体メモリの空き容量が低下しています。一部の機能やアプリが正常に動作しなくなる場合があります。不要なアプリのアンインストールやファイルの移動/削除を行ってください。
- 「緊急サービスがブロックされています。]
   [音声サービスがブロックされています。]
   [すべての音声サービスがブロックされています。]
  - ・音声回線ネットワークが非常に混み合っていますので、しば らくたってからかけ直してください。
- [データサービスがブロックされています。]
  - パケット通信ネットワークが非常に混み合っていますので、 しばらくたってから、再度操作してください。
- [モバイルネットワークが利用できません。]
  - 有効なネットワークに設定されているかご確認ください。

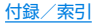

## 保証とアフターサービス

## 保証について

#### 保証書は本端末に付属されております。

◆お買い上げ年月日、販売店名をご確認ください。
 保証書の記載内容をよくお読みの上、大切に保管してください。
 ●保証期間

お買い上げの日から1年間です(ただし電池、消耗部品は除きます)。

保証期間中でも有料になることがありますので、保証書をよくお 読みください。

- 本製品の故障、誤作動または不具合などにより、通話などの機 会を逸したために、お客様、または第三者が受けられた損害に つきましては、責任を負いかねますのであらかじめご了承くだ さい。
- ・故障または修理により、お客様が登録/設定した内容が消失・ 変化する場合がありますので、大切な電話帳などは控えをとっ ておかれることをおすすめします。なお、故障または修理の際 に、お客様が作成されたデータまたは外部から取り込まれた データあるいはダウンロードされたデータなどが消失・変化し た場合の損害につきましては、責任を負いかねますのであらか じめご了承ください。

※本端末は、電話帳などのデータをmicroSDカードに保存していただくことができます。

## アフターサービスについて

#### ■ 補修用性能部品の保有期間

シャープ株式会社は、この製品の補修用性能部品を、製品の製造打ち切り後4年保有しています。

● 補修用性能部品とは、その製品の機能を維持するために必要な部 品です。

#### ■ 修理を依頼されるときは

「故障かな?と思ったら」をご覧になってお調べください。 それでも異常があるときは、使用を止めて、「保証書に記載のお問い 合わせ先」までお問い合わせください。

#### 保証期間中

ご要望により有料修理いたします。

#### 保証期間が過ぎているときは

修理により機能が維持できる場合は、ご要望により有料で修理させていただきます。

#### ■ お願い

- 本端末の改造はおやめください。
  - 火災・けが・故障の原因となります。
  - 改造が施された機器などの故障修理は、改造部分を元の状態 に戻すことをご了承いただいた上でお受けいたします。ただ し、改造の内容によっては故障修理をお断りする場合があり ます。

以下のような場合は改造とみなされる場合があります。

- ディスプレイ部やキー部にシールなどを貼る
- 接着剤などにより本端末に装飾を施す
- 外装などを純正品以外のものに交換するなど

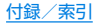

- 改造が原因による故障・損傷の場合は、保証期間内であっても 有料修理となります。
- 本端末に付いている銘板プレートは、取り外さないでください。
   銘板プレートが故意に取り外されたり、付け替えられた場合など、銘板プレートの内容が確認できないときは、故障修理をお受けできない場合がありますので、ご注意願います。
- 各種機能の設定などの情報は、本端末の故障・修理やその他お取 り扱いによってクリア(リセット)される場合があります。お手数 をおかけしますが、この場合は再度設定を行ってくださるようお 願いいたします。その際、設定によってはパケット通信料が発生 する場合があります。
- 修理を実施した場合には、故障箇所に関係なく、Wi-Fi用のMAC アドレスおよびBluetoothアドレスが変更される場合があります。
- 本端末にキャッシュカードなど磁気の影響を受けやすいものを 近づけますとカードが使えなくなることがありますので、ご注意 ください。
- 本端末は防水性能を有しておりますが、本端末内部が濡れたり湿 気を帯びてしまった場合は、すぐに電源を切って、「保証書に記載 のお問い合わせ先」までお問い合わせください。ただし、本端末の 状態によって修理できないことがあります。

# システムアップデート

SH-MO5のシステムアップデートが必要かをネットワークに接続 して確認し、必要に応じてアップデートファイルをダウンロードし て、システムをアップデートする機能です。

- ●システムアップデートが必要な場合は、端末上あるいはシャープ 株式会社のホームページにてご案内いたします。
- システムアップデートは、本端末に登録した電話帳、カメラ画 像、メール、ダウンロードデータなどのデータを残したまま行 えますが、お客様の端末の状態(故障、破損、水濡れなど)によっ てはデータの保護ができない場合があります。必要なデータは バックアップを取っていただくことをおすすめします。ただ し、ダウンロードデータなどバックアップが取れないデータが ありますので、あらかじめご了承ください。
- システムアップデートには大量のパケット通信が発生することがあります。Wi-Fi通信を利用できる場合は、Wi-Fi通信を利用しアップデートすることをおすすめします。

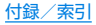

## ご利用にあたって

- システムアップデートに必要な電池残量がないときはシステム をアップデートできません。システムアップデートを行う際は、 電池をフル充電しておいてください。アップデート時は充電しな がら操作することをおすすめします。
- システムアップデート(ダウンロード、書き換え)には時間がかか る場合があります。
- システムアップデート中は、電話の発信、着信、各種通信機能、およびその他の機能を利用できません。ただし、ダウンロード中は電話の着信は可能です。
- システムアップデートは電波状態の良いところで、移動せずに実行することをおすすめします。電波状態が悪い場合には、システムアップデートを中断することがあります。
- システムアップデート中に送信されてきたSMSは、SMSセン ターに保管されます。
- システムアップデートの際、お客様のSH-M05固有の情報(機種 や製造番号など)が、当社のシステムアップデート用サーバーに 送信されます。当社は送信された情報を、システムアップデート 以外の目的には利用いたしません。
- システムアップデートに失敗すると、本端末が使用できなくなる 場合があります。本端末が使用できなくなった場合は、「保証書に 記載のお問い合わせ先」までお問い合わせください。
- PINコードが設定されているときは、書き換え処理後の再起動の 途中で、PINコード入力画面が表示され、PINコードを入力する 必要があります。
- システムアップデート中は、他のアプリを起動しないでください。

## システムのアップデート

- 1 ホーム画面 ▶ [參] ▶ [端末情報] ▶ [システムアッ プデート]
  - システムアップデートが必要な場合は、システムアップデート用データをダウンロードすることができます。以降は画面の指示に従って操作してください。
  - ステータスバーに[回])が表示されている場合は、ステータ スパネルからシステムアップデートを利用することができ ます。
- システムアップデートの必要がないときには、「お使いのシス テムは最新の状態です。」と表示されます。
- アップデート中は、すべてのキー操作が無効となります。アップデートを中止することもできません。
- システムアップデートに失敗したときや中止されたときは、シ ステムアップデートを実行し直してください。

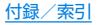

# 主な仕様

### ■ 本体

| 品名             | SH-M05                   |
|----------------|--------------------------|
| サイズ            | 高さ約144mm×幅約72mm×         |
| 2 1 2 2        | 厚さ約8.5mm                 |
| 質量             | 約147g                    |
| マエロ            | ROM:32Gバイト*1             |
| スモリ            | RAM:3Gバイト                |
|                | 3G                       |
|                | 約890分                    |
| 連続通話時間         | GSM                      |
| *2*3*4         | 約740分                    |
|                | VoLTE(音声通話)              |
|                | 約850分                    |
|                | 3G                       |
|                | 静止時:約630時間 <sup>※5</sup> |
| 連続待受時間<br>*3*4 | GSM                      |
|                | 静止時:約550時間* <sup>5</sup> |
|                | LTE                      |
|                | 静止時:約540時間*5             |
| 充電時間           | ACアダプター SH-ACO4:約180分    |

| -             |                                                                                                    |
|---------------|----------------------------------------------------------------------------------------------------|
| ディスプレイ        | 方式<br>TFT(IGZO)<br>16,777,216色<br>サイズ<br>約5.0inch<br>画素数<br>2,073,600画素(FHD:横1080ピクセル<br>×縦1920ピクセル)                                                                               |
| イヤホンマイク<br>端子 | プラグの直径:3.5mmステレオミニプラグ<br>極数:4極                                                                                                    |
| 撮像素子          | 種類<br>アウトカメラ:裏面照射型CMOS <sup>*6</sup><br>インカメラ:裏面照射型CMOS <sup>*6</sup><br>サイズ<br>アウトカメラ:1/3.0inch<br>インカメラ:1/5.0inch                                                                |
| カメラ部          | 有効画素数<br>アウトカメラ:約1310万画素<br>インカメラ:約500万画素<br>記録画素数(最大時)<br>アウトカメラ:約1310万画素<br>インカメラ:約1310万画素<br>ズーム(デジタル)<br>アウトカメラ:最大約8.0倍(静止画)/最大約8.0倍(動画)<br>インカメラ:最大約8.0倍(静止画)/最大約<br>8.0倍(動画) |

| アイル形式<br>音声:AAC LC, AAC+, enhanced<br>AAC+, enhanced low delay AAC,<br>AMR-NB, AMR-WB, FLAC, MP3, MIDI,<br>Vorbis, PCM/WAVE, Opus<br>動画:H.264, H.265, VP8, H.263,<br>MPEG-4※2連続通話時間とは、電波を正常に送受信できる状態で通話に<br>使用できる時間の目安です。第3データ通信やマルチアクセス, カメラ機能、Bluetooth機能<br>などの各種機能のご利用頻度が高い場合、通話(通信)と待<br>受の組み合わせとなり通話時間が長くなると待受時間が短<br>くなります。<br>実際のご利用時間は、通話(通信)と待<br>受の組み合わせとなり通話時間が長くなると待受時間が短くなります。<br>となると待受時間が短くなります。<br>第3第4IEEE802.11b/g/n(2.4GH2)準拠割uetooth対応パージョン<br>Bluetooth標準規格 Ver.4.2<br>出力<br>Bluetooth標準規格 Power Class 1<br>対応プロファイル(対応サービス/バージョン)<br>HSP(1.2), HFP(1.6)*8, A2DP<br>(1.2), SPP(1.2), PBAP(1.2), PAN<br>(PAN-NAP)(1.0), PAN(PANU)(1.0),<br>HOGP(1.0)言語表示言語:日本語,英語<br>入力言語(含声入力):日本語,英語<br>入力言語(含声入力):Google音声入力による言語表示言語:日本語,英語<br>入力言語(含声入力):Google音声入力による | 記録部 <sup>※7</sup> | ファイル形式<br>静止画:JPEG<br>動画:MP4(Full HD)、3GP(HD、VGA)<br>動画録画時間<br>制限なし(使用可能な空き容量に依存)                                                                                                    | * 1                  | Android OSやお買い上げ時に搭載されているアプリの保存にも使用されているため、実際に使用できる容量とは異なります。<br>使用可能な空き容量については、「ストレージ」(ICTFP-120)をご参照ください。                                                                                                    |
|----------------------------------------------------------------------------------------------------|-------------------|----------------------------------------------------------------------------------------------------|----------------------|----------------------------------------------------------------------------------------------------|
| <ul> <li>無線LAN</li> <li>IEEE802.11b/g/n(2.4GH2)準拠</li> <li>対応パージョン</li> <li>Bluetooth標準規格 Ver.4.2</li> <li>出力</li> <li>Bluetooth標準規格 Power Class 1</li> <li>対応プロファイル(対応サービス/パージョン)</li> <li>HSP(1.2)、HFP(1.6)*8、A2DP</li> <li>(1.2)*9、AVRCP(1.3)、HID(1.0)、OPP</li> <li>(1.2)、SPP(1.2)、PBAP(1.2)、PAN</li> <li>(PAN-NAP)(1.0)、PAN(PANU)(1.0),</li> <li>HOGP(1.0)</li> <li>高語</li> <li>表示言語:日本語、英語</li> <li>入力言語(音声入力):Google音声入力による</li> </ul>                                                                                                    | 再生可能音声/<br>動画     | ファイル形式<br>音声: AAC LC、AAC+、enhanced<br>AAC+、enhanced low delay AAC、<br>AMR-NB、AMR-WB、FLAC、MP3、MIDI、<br>Vorbis、PCM/WAVE、Opus<br>動画: H.264、H.265、VP8、H.263、<br>MPEG-4                                                                                                    | *2<br>*3             | 連続通話時間とは、電波を正常に送受信できる状態で通話に<br>使用できる時間の目安です。<br>データ通信やマルチアクセス、カメラ機能、Bluetooth機能<br>などの各種機能のご利用頻度が高い場合、通話(通信)・待受<br>時間は短くなります。実際のご利用時間は、通話(通信)と待<br>受の組み合わせとなり通話時間が長くなると待受時間が短<br>くなります。                                                   |
| Bluetooth対応パージョン<br>Bluetooth標準規格 Ver.4.2<br>出力<br>Bluetooth標準規格 Power Class 1<br>対応プロファイル(対応サービス/パージョン)<br>HSP(1.2)、HFP(1.6)*8、A2DP<br>(1.2)、SPP(1.2)、HEP(1.6)*8、A2DP<br>(1.2)、SPP(1.2)、PBAP(1.2)、PAN<br>(PAN-NAP)(1.0)、PAN(PANU)(1.0)、<br>HOGP(1.0)用物所的電磁(Next Rad/film/%c/tracellas/indext)<br>aliti(通信)・待受時間が半分程度になる場合があります。<br>電波を正常に受信できる静止状態での平均的な利用時間で<br>す。言語対応プロファイル(対応サービス/パージョン)<br>HSP(1.2)、SPP(1.2)、PBAP(1.2)、PAN<br>(PAN-NAP)(1.0)、PAN(PANU)(1.0)、<br>HOGP(1.0)※5電波を正常に受信できる静止状態での平均的な利用時間で<br>す。言語表示言語:日本語、英語<br>入力言語(安字入力):日本語、英語<br>入力言語(音声入力):Google音声入力による※5電力一デックmSBC(16kHz)、CVSDIC対応しています。● 内蔵電池                                                                                                    | 無線LAN             | IEEE802.11b/g/n(2.4GHz)準拠                                                                                                    | *4                   | 内蔵電池の尤電状態、機能設定状況、気温などの使用環境、利<br>田県所の雲波骨能(雲波が戻わたい)またけ起い)などに上                                                                                                    |
| 表示言語:日本語、英語       ※9 音声コーデックaptX、SBCに対応しています。         言語       入力言語(文字入力):日本語、英語         入力言語(音声入力):Google音声入力による       内蔵電池                                                                                                    | Bluetooth         | 対応バージョン<br>Bluetooth標準規格 Ver.4.2<br>出力<br>Bluetooth標準規格 Power Class 1<br>対応プロファイル(対応サービス/バージョン)<br>HSP(1.2)、HFP(1.6)* <sup>8</sup> 、A2DP<br>(1.2)* <sup>9</sup> 、AVRCP(1.3)、HID(1.0)、OPP<br>(1.2)、SPP(1.2)、PBAP(1.2)、PAN<br>(PAN-NAP)(1.0)、PAN(PANU)(1.0)、<br>HOGP(1.0) | *5<br>*6<br>*7<br>*8 | D、通話(通信)・待受時間が半分程度になる場合があります。<br>電波を正常に受信できる静止状態での平均的な利用時間で<br>す。<br>CMOS(complementary metal-oxide semiconductor:<br>相補型金属酸化膜半導体)とは、銀塩力メラのフィルムにあ<br>たる部分を構成する撮像素子です。<br>[カメラ](低家 P.89)利用時の仕様です。<br>音声コーデfックmSBC(16kHz)、CVSDに対応していま<br>す。 |
|                                                                                                    | 言語                | 表示言語:日本語、英語<br>入力言語(文字入力):日本語、英語<br>入力言語(音声入力):Google音声入力による                                                                                                    | <sup>⊗9</sup>        | <ul> <li>首声コーテックaptX、SBUに対応しています。</li> <li>蔵電池</li> </ul>                                                                                                    |

| 使用電池 | リチウムイオン電池 |
|------|-----------|
| 公称電圧 | DC 3.85V  |
| 公称容量 | 2700mAh   |

#### ACアダプター(SH-AC04)

| 電源         | AC100V~240V、50/60Hz共用 |
|------------|-----------------------|
| 出力電圧/出力電流  | DC5.0V/1A             |
| 充電温度範囲     | 5℃~35℃                |
| サイズ(幅×高さ×奥 | 約50mm×約38mm×約25mm     |
| 行)         | (電源プラグ、突起部除く)         |

#### USB Type-Cケーブル(SH-ACO4)

ケーブルの長さ 約1.0m

## 携帯電話機の比吸収率(SAR)につい て

この機種SH-M05の携帯電話機は、国が定めた電波の人体吸収に 関する技術基準および電波防護の国際ガイドラインに適合してい ます。

この携帯電話機は、国が定めた電波の人体吸収に関する技術基準 (\*\*1)ならびに、これと同等な国際ガイドラインが推奨する電波防 護の許容値を遵守するよう設計されています。この国際ガイドライ ンは世界保健機関(WHO)と協力関係にある国際非電離放射線防護 委員会(ICNIRP)が定めたものであり、その許容値は使用者の年齢 や健康状況に関係なく十分な安全率を含んでいます。 国の技術基準および国際ガイドラインは電波防護の許容値を人体 に吸収される電波の平均エネルギー量を表す比吸収率(SAR: Specific Absorption Rate)で定めており、携帯電話機に対する SARの計容値は2.0W/kgです。この携帯電話機の頭部における SARの最大値は0.409W/kg(\*2)、身体に装着した場合のSAR の最大値は0.397W/kg(\*3)です。個々の製品によってSARIC多 少の差異が生じることもありますが、いずれも許容値を満足してい ます。 携帯電話機は、携帯電話基地局との通信に必要な最低限の送信電力

携帯電話機は、携帯電話基地局との通信に必要な最低限の送信電力 になるよう設計されているため、実際に通話等を行っている状態で は、通常SARはより小さい値となります。一般的には、基地局から の距離が近いほど、携帯電話機の出力は小さくなります。 この携帯電話機は、頭部以外の位置でも使用可能です。キャリング ケース等のアクセサリをご使用するなどして、身体から1.5cm以 上離し、かつその間に金属(部分)が含まれないようにしてくださ い。このことにより、本携帯電話機が国の技術基準および電波防護 の国際ガイドラインに適合していることを確認しています。

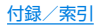

世界保健機関は、「携帯電話が潜在的な健康リスクをもたらすかどうかを評価するために、これまで20年以上にわたって多数の研究 が行われてきました。今日まで、携帯電話使用によって生じるとされる、いかなる健康影響も確立されていません。」と表明しています。

さらに詳しい情報をお知りになりたい場合には世界保健機関の ホームページをご参照ください。

http://www.who.int/docstore/peh-emf/publications/ facts\_press/fact\_japanese.htm

SARについて、さらに詳しい情報をお知りになりたい方は、下記のホームページをご参照ください。

総務省のホームページ

http://www.tele.soumu.go.jp/j/sys/ele/index.htm 一般社団法人電波産業会のホームページ

http://www.arib-emf.org/01denpa/denpa02-02.html シャープ株式会社のホームページ

http://k-tai.sharp.co.jp/support/sar/other/shm05/index. htm

- ※1 技術基準については、電波法関連省令(無線設備規則第14条 の2)で規定されています。
- ※2 この値は同時送信の値です。
- ※3 この値は同時送信の値です。

#### European RF Exposure Information

Your mobile device is a radio transmitter and receiver. It is designed not to exceed the limits for exposure to radio waves recommended by international guidelines. These guidelines were developed by the independent scientific organization ICNIRP and include safety margins designed to assure the protection of all persons, regardless of age and health.

The guidelines use a unit of measurement known as the Specific Absorption Rate, or SAR. The SAR limit for mobile devices is 2 W/kg and the highest SAR value for this device when tested at the ear is 0.536 W/kg\* and when worn on the body is 1.250 W/kg\*.

For body-worn operation, this mobile device has been tested and meets the RF exposure guidelines when used with an accessory containing no metal and positioning the handset a minimum of 5 mm from the body. Use of other accessories may not ensure compliance with RF exposure guidelines.

As SAR is measured utilizing the devices highest transmitting power the actual SAR of this device while operating is typically below that indicated above. This is due to automatic changes to the power level of the device to ensure it only uses the minimum level required to reach the network.

\* The tests are carried out in accordance with international guidelines for testing.

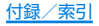

#### Regulatory information

Hereby, SHARP CORPORATION declares that the radio equipment type SH-MO5 is in compliance with Directive 2014/53/EU. The full text of the EU declaration of conformity is available at the following internet address: http://www.sharp.co.jp/k-tai/

Manufacturer's Address: SHARP CORPORATION.

1 Takumi-cho, Sakai-ku, Sakai-shi, Osaka 590-8522, Japan

#### • Description of accessories

| Headset, Handsfree | ФЗ.5 audio jack, Bluetooth        |  |
|--------------------|-----------------------------------|--|
| USB cable          | For charging, peripherals, etc.   |  |
| microSD Card       | microSD/microSDHC/microSDXC       |  |
|                    | The card provided by the Carrier. |  |
| nano SIM card      | The handset is "Unlocked"         |  |
|                    | Smartphone.                       |  |

#### Frequency range of supported bands in EU

| GSM 900     | Tx 880.2 to 914.8 MHz<br>Rx 925.2 to 959.8 MHz     |  |  |
|-------------|----------------------------------------------------|--|--|
| DCS 1800    | Tx 1710.2 to 1784.8 MHz<br>Rx 1805.2 to 1879.8 MHz |  |  |
| WCDMA FDD I | Tx 1922.4 to 1977.6 MHz<br>Rx 2112.4 to 2167.6 MHz |  |  |
|             | Tx 882.4 to 912.6 MHz<br>Rx 927.4 to 957.6 MHz     |  |  |

| LTE Band 1   | Tx 1922.5 to 1977.5 MHz<br>Rx 2112.5 to 2167.5 MHz                        |
|--------------|---------------------------------------------------------------------------|
| LTE Band 3   | Tx 1710.7 to 1784.3 MHz<br>Rx 1805.7 to 1879.3 MHz                        |
| LTE Band 8   | Tx 880.7 to 914.3 MHz<br>Rx 925.7 to 959.3 MHz                            |
| Bluetooth    | Tx 2402 to 2480 MHz<br>Rx 2402 to 2480 MHz                                |
| WLAN 2.4 GHz | Tx/Rx 2412 to 2472 MHz (BW: 20 MHz only)                                  |
| NFC          | Tx/Rx 13.56 MHz                                                           |
| GNSS         | GPS: Rx L1 (1575.42 MHz)<br>GLONASS: Rx G1 (1598.0625<br>to 1605.375 MHz) |

#### • Maximum transmit power

| GSM 900       | +33 dBm (Power Class4)  |
|---------------|-------------------------|
| DCS 1800      | +30 dBm (Power Class1)  |
| WCDMA FDD I   | +24 dBm (Power Class3)  |
| WCDMA FDD VII | +24 dBm (Power Class3)  |
| LTE Band 1    | +23 dBm (Power Class3)  |
| LTE Band 3    | +23 dBm (Power Class3)  |
| LTE Band 8    | +23 dBm (Power Class3)  |
| Bluetooth     | +7.3 dBm (Power Class1) |
| WLAN 2.4 GHz  | +14.0 dBm               |
| NFC           | $0  dB \mu A/m$ at 10 m |

#### FCC Notice

- This device complies with part 15 of the FCC Rules. Operation is subject to the following two conditions:
   (1) This device may not cause harmful interference, and (2) this device must accept any interference received, including interference that may cause undesired operation.
- Changes or modifications not expressly approved by the manufacturer responsible for compliance could void the user's authority to operate the equipment.

#### Information to User

This equipment has been tested and found to comply with the limits of a Class B digital device, pursuant to Part 15 of the FCC Rules. These limits are designed to provide reasonable protection against harmful interference in a residential installation. This equipment generates, uses and can radiate radio frequency energy and, if not installed and used in accordance with the instructions, may cause harmful interference to radio communications.

However, there is no guarantee that interference will not occur in a particular installation; if this equipment does cause harmful interference to radio or television reception, which can be determined by turning the equipment off and on, the user is encouraged to try to correct the interference by one or more of the following measures:

- 1. Reorient/relocate the receiving antenna.
- 2. Increase the separation between the equipment and receiver.
- 3. Connect the equipment into an outlet on a circuit different from that to which the receiver is connected.
- 4. Consult the dealer or an experienced radio/TV technician for help.

#### FCC RF Exposure Information

Your handset is a radio transmitter and receiver. It is designed and manufactured not to exceed the emission limits for exposure to radio frequency (RF) energy set by the Federal Communications Commission of the U.S. Government.

The guidelines are based on standards that were developed by independent scientific organizations through periodic and thorough evaluation of scientific studies. The standards include a substantial safety margin designed to assure the safety of all persons, regardless of age and health.

The exposure standard for wireless handsets employs a unit of measurement known as the Specific Absorption Rate, or SAR. The SAR limit set by the FCC is 1.6 W/kg. The tests are performed in positions and locations (e.g., at the ear and worn on the body) as required by the FCC for each model. The highest SAR value for this model handset when tested for use at the ear is 0.55 W/kg and when worn on the body, as described in this user guide, is 0.69 W/kg.

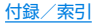

For body worn operation, this phone has been tested and meets the FCC RF exposure guidelines. Please use an accessory designated for this product or an accessory which contains no metal and which positions the handset a minimum of 1.0 cm from the body.

The use of accessories that do not satisfy these requirements may not comply with FCC RF exposure requirements, and should be avoided.

The FCC has granted an Equipment Authorization for this model handset with all reported SAR levels evaluated as in compliance with the FCC RF emission guidelines. SAR information on this model handset is on file with the FCC and can be found under the Display Grant section of http://transition.fcc.gov/oet/ea/fccid/ after searching on FCC ID APYHR000252.

Additional information on Specific Absorption Rates (SAR) can be found on the FCC website at http://www.fcc.gov/encyclopedia/radio-frequency-safety.

#### FCC ID Location

The device is electronically labeled and the FCC ID can be displayed via the About phone & the Authentication under the Settings menu.

# CAUTION

Use only included AC adapter and USB Type-C cable. May cause fires, burns, bodily injury, electric shock, etc. if you use a device other than included one.

Do not throw the handset into a fire or heat it. May cause fires, burns, bodily injury, etc.

#### Do not dispose of the handset in ordinary garbage.

May cause fires, burns, bodily injury, etc. Also, may damage to the environment. For details on the unnecessary handset, contact the "company or outlet listed on the warranty card" or follow the instructions by a local institution that handles used handsets.

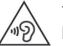

To prevent possible hearing damage, do not listen at high volume levels for long periods.

#### Earphone Signal Level

The maximum output voltage for the music player function, measured in accordance with EN 50332-2, is 120.0 mV.

# Avoid using the handset in extremely high or low temperatures.

Use the handset within the range of a temperature between 5°C and 35°C and a humidity between 45% and 85%. Refer to the following for details on using it at a bathroom. [27]と"SH-MO5が有する防水/防塵性能でできること"

Charge battery in areas where ambient temperature is between 5°C and 35°C.

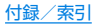

Do not point the illuminated light directly at someone's eyes. Especially when you use it for young children, keep sufficient distance from them.

Do not use Mobile light near people's faces. Eyesight may be temporarily affected leading to accidents etc.

 $\ensuremath{\textcircled{}}$  : This symbol means the stand-by on/off.

#### Bluetooth function

• Bluetooth is a registered Trademark of Bluetooth SIG, Inc.

## 輸出管理規制

本機を他人に使わせたり譲渡する目的で海外へ持ち出す場合は、輸 出許可が必要になることがありますが、旅行や出張時に本人が使用 する目的で日本から持ち出し持ち帰る場合には許可は不要です。米 国輸出規制により本機をキューバ、イラン、朝鮮民主主義人民共和 国、スーダン、シリアへ持ち込むためには米国政府の輸出許可が必 要です。

## 知的財産権について

## 著作権・肖像権について

お客様が本製品を利用して撮影またはインターネット上のホームページからのダウンロードやテレビ、ビデオなどにより取得した文章、画像、音楽、ソフトウェアなど第三者が著作権を有するコンテンツは、私的使用目的の複製や引用など著作権法上認められた場合を除き、著作権者に無断で複製、改変、公衆送信などすることはできません。

実演や興行、展示物などには、私的使用目的であっても撮影また は録音を制限している場合がありますので、ご注意ください。ま た、お客様が本製品を利用して本人の同意なしに他人の肖像を撮 影したり、撮影した他人の肖像を本人の同意なしにインターネッ ト上のホームページに掲載するなどして不特定多数に公開する ことは、肖像権を侵害する恐れがありますのでお控えください。

## 商標について

- Microsoft<sup>®</sup>、Windows<sup>®</sup>、Windows Media<sup>®</sup>は、米国 Microsoft Corporationの米国およびその他の国における商標 または登録商標です。
- OracleとJavaは、Oracle Corporation及びその子会社、関連会社の米国及びその他の国における登録商標です。 文中の社名、商品名等は各社の商標または登録商標である場合があります。
- QRコードは株式会社デンソーウェーブの登録商標です。
- microSDロゴ、microSDHCロゴ、microSDXCロゴはSD-3C, LLCの商標です。

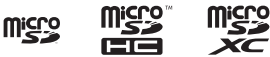

- USB Type-C™はUSB Implementers Forumの商標です。
- この製品では、シャープ株式会社が液晶画面で見やすく、読みや すくなるよう設計したLCフォントが搭載されています。LCフォ ント/LCFONTおよびいです。 です。
- OBEX™は、Infrared Data Association®の商標です。
- FeliCalは、ソニー株式会社が開発した非接触ⅠCカードの技術 方式です。FeliCalは、ソニー株式会社の登録商標です。
- Bluetoothは、米国Bluetooth SIG,Inc.の登録商標です。
- Wi-Fi<sup>®</sup>はWi-Fi Alliance<sup>®</sup>の登録商標です。
- Wi-Fi Direct™、Miracast™、Wi-Fi Protected Setup™および Wi-Fi Protected SetupロゴはWi-Fi Alliance®の商標です。 The Wi-Fi Protected Setup Mark is a mark of the Wi-Fi Alliance.

• This product includes software developed by the OpenSSL Project for use in the OpenSSL Toolkit. (http://www.openssl.org/)

この製品には OpenSSL Toolkit における使用のために OpenSSL プロジェクトによって開発されたソフトウェアが含 まれています。

- This product includes cryptographic software written by Eric Young(eay@cryptsoft.com) この製品には Eric Young によって作成された暗号化ソフト ウェアが含まれています。
- 文字変換は、オムロンソフトウェア株式会社のiWnnを使用して います。

iWnn © OMRON SOFTWARE Co., Ltd. 2008-2017 All Rights Reserved.

iWnn IME  $\ensuremath{\textcircled{}}$  OMRON SOFTWARE Co., Ltd. 2009-2017 All Rights Reserved.

● 本製品には株式会社モリサワの書体、新ゴ R、新ゴ Mを搭載して います。

「新ゴ」は、株式会社モリサワの登録商標です。

• Qualcomm aptX is a product of Qualcomm Technologies International, Ltd.

Qualcomm is a trademark of Qualcomm Incorporated, registered in the United States and other countries, used with permission. aptX is a trademark of Qualcomm Technologies International, Ltd., registered in the United States and other countries, used with permission.

 本製品の音声合成ソフトウェアにはHOYAサービス株式会社の VoiceTextを使用しています。VoiceTextは、Voiceware社の 登録商標です。

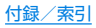

- ◆本製品で使用しているクラウド音声認識技術は、Nuance Communications, Inc.のVoCon<sup>®</sup> Hybridを使用しています。
- NuanceおよびVoCon<sup>®</sup> Hybridは米国および/またはその他の国におけるNuance Communications, Inc.またはその関連会社の登録商標です。
- Google、Google ロゴ、Android、Google Play、Google Play ロゴ、Gmail、Gmail ロゴ、Google カレンダー™、Google カレ ンダー ロゴ、Google マップ™、Google クップ ロゴ、Google Chrome™、Google Chrome ロゴ、Google 音声検索™、 Google 音声検索 ロゴ、YouTube、YouTube ロゴ、Google ド ライブ、Google ドライブ ロゴ、Google™ 検索、Google 検索 ロゴ、Google フォト™は、Google Inc.の商標です。
- 「AQUOS / アクオス」、「AQUOS Home」、「AQUOS便利機 能」、「AQUOS Frosted Cover」、「AQUOSかんたんホーム」、 「Bright Keep」、「ワンタッチシャッター」、「おすすめブラス」、 「あとからキャプチャー」、「インテリジェントフレーミング」、「ロ ボクル/ ROBOQUL」、「エモパー~emopa」、「バーチャル HDR」、「エモパーメモ」、「エモパーへルスケア」、「エモパーク/ emopark」、「エスショイン/S-Shoin」、「クリップナウ/Clip Now」、「ヒカリエモーション」、「Bエネスイッチ」、「リックス ビュー/RelaxView」、「リラックスオート」、「からだメイト」、 「ロックフォトシャッフル」、「AQUOS」ロゴ、「AQUOS sense lite」ロゴはシャープ株式会社の商標または登録商標です。
- その他の社名および商品名は、それぞれ各社の商標または登録商 標です。

## その他

- 本製品はMPEG-4 Visual Patent Portfolio Licenseに基づき、下記に該当するお客様による個人的で且つ非営利目的に基づく使用がライセンス許諾されております。これ以外の使用については、ライセンス許諾されておりません。
  - MPEG-4ビデオ規格準拠のビデオ(以下「MPEG-4ビデオ」と記載します)を符号化すること。
  - 個人的で且つ営利活動に従事していないお客様が符号化した MPEG-4ビデオを復号すること。
  - ライセンス許諾を受けているプロバイダから取得した MPEG-4ビデオを復号すること。

その他の用途で使用する場合など詳細については、米国法人 MPEG LA, LLCにお問い合わせください。

- 本製品はMPEG-4 Systems Patent Portfolio Licenseに基 づき、MPEG-4システム規格準拠の符号化についてライセンス 許諾されています。ただし、下記に該当する場合は追加のライセ ンスの取得およびロイヤリティの支払いが必要となります。
  - タイトルベースで課金する物理媒体に符号化データを記録または複製すること。
  - 永久記録および/または使用のために、符号化データにタイトルベースで課金してエンドユーザに配信すること。 追加のライセンスについては、米国法人MPEG LA, LLCより許諾を受けることができます。詳細については、米国法人MPEG LA, LLCにお問い合わせください。

本製品は、AVCポートフォリオライセンスに基づき、お客様が個人的に、且つ非商業的な使用のために(i)AVC規格準拠のビデオ (以下「AVCビデオ」と記載します)を符号化するライセンス、および/または(ii)AVCビデオ(個人的で、且つ商業的活動に従事 していないお客様により符号化されたAVCビデオ、および/またはAVCビデオを提供することについてライセンス許諾されて いるビデオブロバイダーから入手したAVCビデオに限ります) を復号するライセンス許諾されております。その他の使用につ いては、黙示的にも一切のライセンス許諾がされておりません。 さらに詳しい情報については、MPEG LA、L.L.C.から入手でき る可能性があります。

http://www.mpegla.comをご参照ください。

- 本書では各OS(日本語版)を次のように略して表記しています。
  - Windows 10は、Microsoft® Windows® 10(Home、Pro、 Enterprise、Education)の略です。
  - Windows 8.1は、Microsoft® Windows® 8.1、Microsoft® Windows® 8.1 Pro、Microsoft® Windows® 8.1
     Enterpriseの略です。
  - Windows 7は、Microsoft® Windows® 7(Starter、Home Basic、Home Premium、Professional、Enterprise、 Ultimate)の略です。

## オープンソースソフトウェアについて

- 本製品には、GNU General Public License(GPL)、GNU Lesser General Public License(LGPL)、その他のライセン スに基づくソフトウェアが含まれています。
   当該ソフトウェアのライセンスに関する詳細は、ホーム画面▶
   [⑩]) [端未情報] ▶ [法的情報] ▶ [オーブンソースライセンス] をご参照ください。
- GPL、LGPL、Mozilla Public License(MPL)に基づくソフト ウェアのソースコードは、下記サイトで無償で開示しています。
   詳細は下記サイトをご参照ください。

http://k-tai.sharp.co.jp/support/developers/oss/

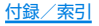

| 表目                                     | ● 色補正                  | 140 |
|----------------------------------------|------------------------|-----|
| ѫコ                                     | インカメラ小顔補正              | 94  |
|                                        | インカメラ美肌調整              | 94  |
| あ                                      | インカメラレンズ補正             | 94  |
|                                        | 印刷                     | 140 |
| アイコンの見かた                               | インテリジェントフレーミング         | 94  |
| アカウントを追加                               | 上方向スライド                | 45  |
| Gmailの設定                               | 受取確認通知                 | 74  |
| メールの設定                                 | 絵·記·顔の連続入力             | 44  |
| 明るさのレベル                                | 絵文字·記号リスト列数            | 44  |
| 明るさを自動調整                               | エモパー                   | 105 |
| アクヤスポイント名                              | エモパー選択                 | 105 |
| アシストと音声入力120                           | エモパー使い方ガイド             | 105 |
| あとからキャプチャー                             | エモパーの音量                | 112 |
| あなたについて                                | エモパーの記憶                | 106 |
| アプリー・・・・・・・・・・・・・・・・・・・・・・・・・・・・・・・119 | エモパーの話題                | 105 |
| アプリー覧                                  | エモパーへの話しかけ方            | 105 |
| アプリ使用履歴                                | エモパーヘルスケア              | 105 |
| アプリ初回起動時の確認画面について61                    | エモパーメモ                 | 105 |
| アプリに必要な許可                              | 大きなマウスポインタ             | 140 |
| アプリの権限                                 | オート                    | 95  |
| アプリの購入                                 | オールリセット                | 137 |
| アプリの設定120                              | おサイフケータイ               | 85  |
| アラーム                                   | 「おサイフケータイ対応サービス」の利用    | 86  |
| アラームの音量112                             | おサイフケータイ対応端末のご利用にあたって. | 86  |
| アルバム                                   | 押し続ける時間                | 140 |
| 安全上のご注意(必ずお守りください)5                    | お知らせ通知                 | 115 |
| 位置情報127                                | おすすめ機能の紹介              | 105 |
| 位置情報付加                                 | おすすめプラス                | 92  |
| 一括シンプル切替44                             | 音                      | 112 |
| 色反転140                                 | 主な仕様                   | 164 |
|                                        |                        |     |

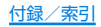

|   |   | -  |  |
|---|---|----|--|
| - |   | л. |  |
|   |   |    |  |
|   | _ |    |  |

| カーネルバージョン                             | 機内モード                                   |
|---------------------------------------|-----------------------------------------|
| 海外でご利用になる前に 154                       | 機能紹介                                    |
| 海外で電話を受ける 155                         | 機能のショートカットの利用                           |
| 海外利田 154                              | 機能利用中の操作                                |
| ガイド線 94                               | 基本操作                                    |
| ガイドの表示速度 11                           | 基本動作について                                |
| 商文字目セット /5                            | キャスト                                    |
| 図ステラビノー                               | 強弱設定                                    |
| ナ目叶盲りビット                              | 共有メニューの表示                               |
| 加八抹下                                  | 切替条件設定                                  |
| 谷印の石州と成形                              | 切替ボタン表示                                 |
| 回貝辺と                                  | 緊刍警報                                    |
|                                       | 苔                                       |
| 1221111111111111111111111111111111111 | メッセージの設定                                |
| 壁粃                                    |                                         |
| 壁紙の設定                                 | 未忘過報                                    |
| カメラ                                   | グリープの利田                                 |
| カメラの設定                                | # 学売手継の比応収索(CAD)について                    |
| カメラをご利用になる前に                          | 防衛電路機の比吸収率(JAN)について                     |
| 画面の固定129                              | 和木凹凹別見                                  |
| 画面の自動回転140                            | 一戸市・・・・・・・・・・・・・・・・・・・・・・・・・・・・・・・・・・・・ |
| 画面表示/アイコン49                           |                                         |
| 画面ロック                                 | 快彩エノンノ                                  |
| からだメイト                                | 尚コノトフストナキスト                             |
| カレンダー                                 |                                         |
| カレンダーの設定104                           | 構図 補止した 静止回の 表示                         |
| 簡易留守録設定                               | 構内IP電話設定                                |
| キー操作音                                 | 国際発信設定                                  |
| キー操作バイブ                               | この端末の名前を変更                              |
| キー操作バイブ時間                             | この端末をMIDIとして利用する                        |
|                                       | この端末を充電する                               |

| • | • | • | • | • | • | •        | •  | • | • | 147<br>151<br>151 |  |
|---|---|---|---|---|---|----------|----|---|---|-------------------|--|
|   |   |   |   |   |   | <u>作</u> | tá | 禄 | / | <u>~索引</u>        |  |

....44 ....42 ...125 135

.....56 ....39 ....38 ...105 ...115 ...115 ...117 ....119 ....44 ....112 ....74 ....64 ....64 ....70

...166 ...136 ...134 ....134 ....83 ...140 147

> ..97 .123 ..68

キー入力ガイド表示

| さ                                            | 証明書のインストール                                      | .123    |
|----------------------------------------------|-------------------------------------------------|---------|
|                                              | 証明書をインストール                                      | .129    |
|                                              | 使用履歴にアクセスできるアプリ                                 | .129    |
| 円起動                                          | 初期設定                                            | 48      |
| リイトの設定05<br>サイトの圭一 91                        | 白とび/黒つぶれ表示                                      | 95      |
| リイトの衣小                                       | 信頼できるエージェント                                     | .129    |
| 1111111111111111111111111111111111111        | 信頼できる認証情報                                       | .128    |
| 时间改化                                         | 水進器                                             | 95      |
| 时刻改化                                         | スクリーンショットの撮影                                    | 41      |
| ンステムアッフテート                                   | スクリーン ヤーバー                                      | 113     |
| システムのアッファート163                               | フクロールオート                                        | 117     |
| ト万回人フイト                                      | フケジュールの削除                                       | 104     |
| 自動大乂子変換                                      | フテータフバーへの通知                                     | 117     |
| 目動カーソル移動                                     | フテータフパン (の) 虚ね                                  | . I I / |
| 目動画面点灯                                       | スノータスパネルの利用<br>フトップウォッチ                         | 102     |
| 自動スペース入力45                                   | - ストツノフォッナ                                      | 102     |
| 自動入力とお支払い 83                                 |                                                 | .120    |
| 自動復元135                                      | 人下レーン桶成                                         | .142    |
| 字幕                                           |                                                 | .128    |
| 指紋                                           |                                                 | .134    |
| 指紋認証131                                      | 人マートノオンの暗号化                                     | .128    |
| 写真サイズ                                        |                                                 | .116    |
| 写真の転送(PTP)151                                | 人リーフ                                            | .113    |
| 充電                                           | スレッドの削除                                         |         |
| 充雷開始時 115                                    | Gmail                                           | 81      |
| 充電時は明るくする 114                                | SMS                                             | 73      |
| 終話時 115                                      | 請求期間                                            | .124    |
| ※品内                                          | 静止画の撮影                                          | 93      |
| 文に店のファイルを改小147<br>坐エラ S バッテリー 110            | 世界時計                                            | .102    |
| エネなバダノリー   3<br>                             | 設定メニュー                                          | .111    |
| 市和政 に                                        | 設定リセット                                          |         |
| 技工不入1 ツナ・・・・・・・・・・・・・・・・・・・・・・・・・・・・・・・・・・・・ | 各種リヤット                                          | 45      |
| 衣示・十一小一 ト                                    | □ に 2 C 2 1 · · · · · · · · · · · · · · · · · · |         |
|                                              |                                                 |         |

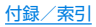

| ルフタイマー表示95   |
|--------------|
| ルフチェック141    |
| .件削除         |
| ンサー感度補正141   |
| :般           |
| 般設定          |
| Gmailの設定     |
| メールの設定       |
| の他の音112      |
| 'フトキーボード表示44 |

### た

|                 | 7 |
|-----------------|---|
| 滞在国内に電話をかける155  | 5 |
| 対象アプリ設定117      | 7 |
| タイマー102         | 2 |
| タイムゾーンの自動設定139  | 9 |
| タイムゾーンの選択139    | 9 |
| タイムラプス95        | 5 |
| ダウンロード辞書45      | 5 |
| タッチパネルの操作       | 3 |
| タップ&ペイ122       | 2 |
| 単語リスト134        | 1 |
| 端末が回転したとき113    | 3 |
| 端末管理アプリ128      | 3 |
| 端末情報141         |   |
| 端末内やサイトの情報の検索41 |   |
| 端末の状態141        |   |
| 知的財産権について171    |   |

| 宿信百                                                      |       |
|----------------------------------------------------------|-------|
| 音                                                        | 112   |
| メッセージの設定                                                 | . 74  |
| 着信音の音量                                                   | 112   |
| 着信時のバイブ                                                  | 112   |
| 活品/5000000000000000000000000000000000000                 | 49    |
| 12日/ 70-12 / 2 / 2 / 2 / 2 / 2 / 2 / 2 / 2 / 2 /         | 106   |
| 「「「「「」」」<br>「「「」」」<br>「「」」」<br>「」」」<br>「」」」<br>「」」」<br>「 | 110   |
| 長エネスイング・・・・・・・・・・・・・・・・・・・・・・・・・・・・・・・・・・・・              | 110   |
| たらつき防止                                                   | 95    |
| 999と防止                                                   | 154   |
| 四口 尹木 日 ・・・・・・・・・・・・・・・・・・・・・・・・・・・・・・・・・・               | 110   |
| 旭和                                                       | 60    |
|                                                          | . 00  |
| 週間中の採作                                                   | .00   |
|                                                          |       |
| - フなかり予測                                                 | . 45  |
| 提供元个明のアノリ                                                | 128   |
|                                                          | 113   |
| アータ使用量                                                   | . 124 |
| データセーバー                                                  |       |
| Chromeの設定                                                | . 83  |
| データ使用量                                                   | .124  |
| データ取り込み                                                  | 135   |
| データの同期                                                   | 138   |
| データのバックアップ                                               | 135   |
| データの表示/非表示                                               | . 97  |
| データの振り分け                                                 | . 96  |
| データ引継                                                    | 135   |
| $\vec{r} - q \Pi - s \nabla \vec{J}$                     | 154   |
| チョン (1) (1) (1) (1) (1) (1) (1) (1) (1) (1)              | 95    |
| テキストメッセージの制限件数                                           | . 50  |
| テキスト読み上げの出力                                              | . / – |
|                                                          |       |

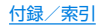

羊/=サ
| 言語と入力                                      | 1.34    |
|--------------------------------------------|---------|
| コーザー補助                                     | 1/0     |
| - ユージー (High)                              | 125     |
| ブリリノノ                                      | . 120   |
|                                            | /4      |
| テノオルトのアフーム音                                | . 1 1 2 |
|                                            | .112    |
| 電源ホダンで通話を終了                                | .140    |
| 電源ボタンを2回押してカメラを起動                          | .113    |
| 電源を入れる/切る                                  | 37      |
| 電源を切る                                      | 37      |
| 電卓                                         | .104    |
| 電池                                         | .119    |
| 電池残量で切替                                    | .119    |
| 電池残量%表示                                    | .113    |
| 電池の最適化                                     | 62      |
| 電話                                         | 63      |
| 電話アプリ                                      | .120    |
| 雷話着信中                                      | 115     |
| 電話着信パターン/カラー                               | 115     |
| 電話帳                                        | 68      |
| 電話帳面像バックアップ                                | 136     |
| 電話振名前データと連携                                | 45      |
| 電品低品が / (2)(注))                            | 69      |
| 电印限の唯心/ 竹市                                 | 03      |
| 电 1 1 1 1 1 1 1 1 1 1 1 1 1 1 1 1 1 1 1    | 00      |
| 电站を文ける・・・・・・・・・・・・・・・・・・・・・・・・・・・・・・・・・・・・ | 00      |
| 電話をかける                                     | 63      |
|                                            | 94      |
|                                            |         |
| 特別なアクセス                                    | . 120   |
| トクル人刀                                      | 44      |
| 時計                                         | .101    |
| トラブルシューティング(FAQ)                           | 156     |

取り扱い上のご注意 ......15

# な

| 内蔵電池の交換について<br>なぞり動作設定                        | 21      |
|-----------------------------------------------|---------|
| 10 C ク 動 T F IQ AL                            | 1/1     |
| 10000 · · · · · · · · · · · · · · · · ·       | 120     |
| № Щ ハ T レ - ノの/R Δ                            | . 120   |
| イント友沢エノンノ · · · · · · · · · · · · · · · · · · | 104     |
| ネットワーク詞彙                                      | 124     |
| ネットワークの通知                                     | 123     |
| イソーフ フの通知                                     | . 120   |
| のてき見ノロック                                      | 115     |
| ティスノレ1                                        | . 1 1 3 |
| ()をさ見 カーツク                                    | 115     |

#### は

| バイブレーション<br>パスワードの音声出力<br>パスワードの宿声出力 | 74<br>.140<br>83 |
|--------------------------------------|------------------|
| パスワードを表示パスワードを表示パソコンとの接続             | .128             |
| バックアップアカウント                          | .135             |
| ハッジアッフファイルの登理<br>発着信制限<br>発着信制限      | 68               |
| 2月11月2日<br>発着信履歴の削除<br>花火撮影          | 67               |
| ヒカリエモーション                            | .115             |

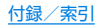

| 左方向スライド                                           |  |
|---------------------------------------------------|--|
| ロNと时刻<br>海外で利用するための設定154<br>設定                    |  |
| あ示サイズ ディスプレイ 113                                  |  |
| ユーザー補助                                            |  |
| ビルド番号                                             |  |
| フォーカス設定                                           |  |
| ブックマーク                                            |  |
| 物理キーハート                                           |  |
| ブラウザアプリ120<br>フリック感度44                            |  |
| プリントサービスによる印刷/保存151<br>古いメッセージを削除74               |  |
| フロキシ設定                                            |  |
| ヘルプ                                               |  |
| ボインタか停止したらクリック140<br>ポインタの速度134<br>防水/防鹿/耐衛撃性能 21 |  |
|                                                   |  |

| 法的情報         | <br> | <br>141  |
|--------------|------|----------|
| ホームアプリ       | <br> | <br>120  |
| ホーム画面の管理     | <br> | <br>. 56 |
| ホーム切替        | <br> | <br>. 60 |
| 保証とアフターサービス  | <br> | <br>161  |
| 保存先設定        | <br> | <br>. 95 |
| 保存済みネットワーク   | <br> | <br>123  |
| 本端末で利用する暗証番号 | <br> | <br>130  |
| 本端末のご利用について  | <br> | <br>4    |
|              |      |          |

### ま

| マイク設定         |       | 94 |
|---------------|-------|----|
| マップ           |       | 99 |
| マナーモード        | 1     | 12 |
| マルチウィンドウ      |       | 60 |
| 右方向スライド       |       | 45 |
| メール/ウェブブラウザ   |       | 72 |
| メールのアカウントの設定  |       | 74 |
| メールの削除        |       | 78 |
| メールの設定        |       | 78 |
| メールの送信        |       | 75 |
| メールの表示        |       |    |
| EX— <i>IV</i> |       | 76 |
| Gmail         |       | 79 |
| メールの返信/転送     |       |    |
| EX— <i>IV</i> |       | // |
|               |       | 80 |
| メッセーシの則际      |       | 73 |
| メッセーンの設定      | • • • | /4 |
| メッセーンの転达      |       | 13 |

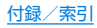

| メッセージの表示    | 72  |
|-------------|-----|
| メッセージの返信    | 73  |
| メディアの音量1    | 12  |
| メモリ         | 21  |
| モード         | 27  |
| 目次          | . 2 |
| 文字削除キー動作    | 44  |
| 文字入力        | 42  |
| 文字入力のしかた    | 46  |
| 文字入力の設定     | 44  |
| 文字フォント設定1   | 13  |
| 持つと画面点灯1    | 18  |
| もっと見る1      | 25  |
| モデル番号1      | 41  |
| モノクロ        | 95  |
| モノラル音声      | 40  |
| モバイルデータ     | 24  |
| モバイルデータ使用量1 | 24  |
| セバイルネットワーク1 | 26  |

# や

#### 5

| リサイクルについて      | . 21 |
|----------------|------|
| リラックスオート       | 114  |
| リラックスオートの概要    | 114  |
| リラックス設定        | 114  |
| リラックスビュー       | 114  |
| 履歴             | . 83 |
| リンクを開く         | 120  |
| ローマ字キーボード補助    | . 44 |
| ロックNo.変更       | . 88 |
| ロック解除時         | 115  |
| ロックとセキュリティ     | 128  |
| ロボクル設定         | 118  |
| ロボクルの詳しい情報はこちら | 118  |
| ロボクルの動作        | 118  |
|                |      |

# わ

| ワイルドカード予測 | <br>    |     |  |   |   |     |   |   |   |     |   |   |   | <br> | . 4 | 45                         |
|-----------|---------|-----|--|---|---|-----|---|---|---|-----|---|---|---|------|-----|----------------------------|
| ワンタッチシャッタ | <br>• • | • • |  | · | • | • • | · | · | Ċ | • • | Ċ | · | Ċ | <br> | ċ   | -<br>-<br>-<br>-<br>-<br>- |

### 英数字

|                      | 36 |
|----------------------|----|
| Android Beam         |    |
| NFC/おサイフケータイ 設定      | 88 |
| NFC通信1               | 48 |
| Androidセキュリティパッチレベル1 | 41 |
| Androidバージョン1        | 41 |
| AQUOS Home           | 55 |

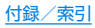

| AQUOS Homeの見かた              | Clip Now                                          | 117 |
|-----------------------------|---------------------------------------------------|-----|
| AQUOS便利機能                   | スクロールオート                                          | 117 |
| Bluetooth機能144              | PHOTOSHOW(Webページ)                                 | 95  |
| Bluetooth機能の利用146           | PINロックの解除                                         | 34  |
| Bluetooth诵信送受信147           | Play ストア                                          | 84  |
| Bluetoothテザリング              | Reader / Writer. P2P.                             | 88  |
| Bright Keep                 | SDカードにデータ保存1                                      | 135 |
| Chrome                      | SHSHOW                                            | 95  |
| Chromeについて                  | SIM PINの変更                                        | 134 |
| Chromeにログイン                 | SIMカードのメッセージ                                      | 74  |
| Chromeの設定                   | SIMカードロック設定                                       | 134 |
| Clip Now                    | SIM D - F F D - F F D - F F D - F F F D - F F F F | 34  |
| Eメール                        | Smart Lock.                                       | 28  |
| Gmail                       | SMS                                               | 72  |
| Gmailから予定を作成104             | SMSアプリ1                                           | 120 |
| Gmailの設定                    | USB Type-Cケーブルで充電                                 | 37  |
| Google                      | USBテザリング1                                         | 25  |
| Googleなどのアカウントの設定138        | USBホスト機能1                                         | 151 |
| GPS機能の利用                    | VPN                                               | 125 |
| GPS/ナビ99                    | VPNの接続                                            | 153 |
| HDR                         | VPNの切断1                                           | 153 |
| IPアドレス123                   | VPNの追加                                            | 153 |
| ISO感度                       | Wi-Fi                                             | 122 |
| MACアドレス123                  | Wi-Fi Direct                                      | 123 |
| microSDカード                  | Wi-Fi データ使用量1                                     | 124 |
| microSDカード/USBメモリのフォーマット121 | Wi-Fiテザリング1                                       | 125 |
| microSDカードの暗号化/暗号化解除121     | Wi-Fiテザリング簡単接続                                    | 125 |
| nanoSIMカード                  | Wi-Fiテザリングを設定1                                    | 125 |
| NFC/おサイフケータイ 設定88           | Wi-Fiのスリープ設定1                                     | 123 |
| NFC/おサイフケータイ ロック88          | WPS PIN入力 1                                       | 123 |
| NFC通信148                    | WPSプッシュボタン1                                       | 123 |
| ON/OFF設定                    | YouTube                                           | 00  |

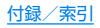

| 4G LTE拡張モード | 126 |
|-------------|-----|
| 4Gを利用する     | 126 |
| 24時間表示      | 139 |

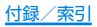

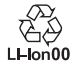

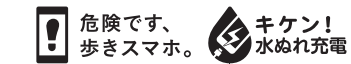

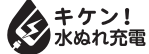

製造元:シャープ株式会社

1版 17L T0186①